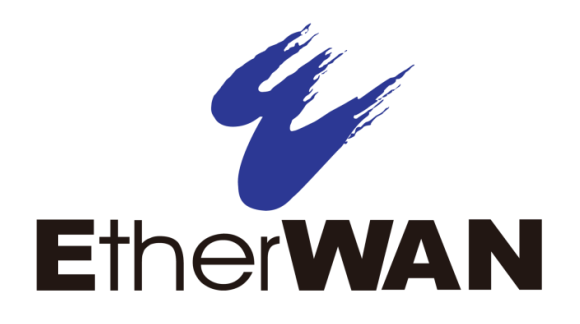

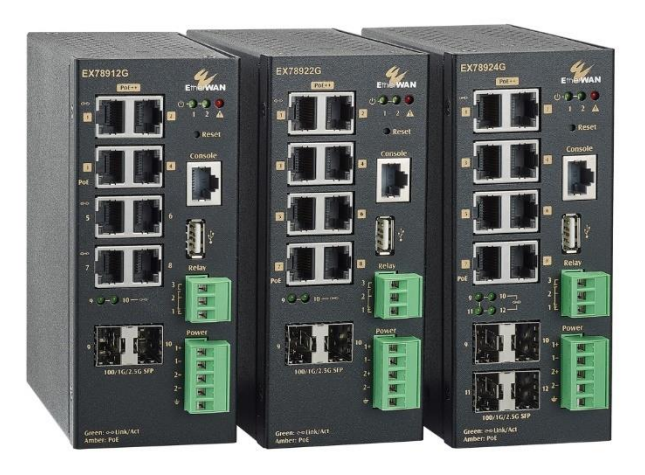

# Hardened L2/L3 Managed PoE++ Ethernet Switch

EX78900G Series User's Guide - GUI **FastFind Links** 

Introduction

Installing the Switch

#### All Rights Reserved

Dissemination or reproduction of this document, or its contents, is not authorized except where expressly permitted. Violators are liable for damages. All rights reserved, for the purposes of patent application or trademark registration.

#### **Disclaimer of Liability**

The information contained in this document is subject to change without notice. EtherWAN is not liable for any errors or omissions contained herein or for resulting damage in connection with the information provided in this manual.

#### Warranty

For details on the EtherWAN warranty replacement policy, please visit our web site at:

https://www.etherwan.com/us/support/warranty-policy

#### Products Supported by this Manual:

EX78900G Series

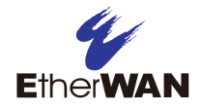

# Preface

#### Audience

This guide is designed for the person who installs, configures, deploys, and maintains the Ethernet network. This document assumes the reader has moderate hardware, computer, and networking skills. To be more familiar with networking technologies, please visit our free online training resources, EtherWAN Academy (academy.etherwan.com). You can also directly contact your sales representative in your respective region. For alternative ways to reach us, use <u>info@etherwan.com</u> for US customers; for other countries, <u>info@etherwan.com.tw</u>

#### **Document Revision Level**

This section provides a history of the revision changes to this document.

| Revision | Document Version | Date       | Description     |
|----------|------------------|------------|-----------------|
| А        | Version 1        | 2024/06/20 | Initial version |

### **Changes in this Revision**

This is first version of this document.

### **Document Conventions**

This guide uses the following conventions to draw your attention to certain information.

#### Safety and Warnings

This guide uses the following symbols to draw your attention to certain information.

| Symbol   | Meaning | Description                                                                                                    |
|----------|---------|----------------------------------------------------------------------------------------------------|
| 6        | Note    | Notes emphasize or supplement important points of the main text.                                                                          |
| Ŷ        | Тір     | Tips provide helpful information, guidelines, or suggestions for performing tasks more effectively.                                       |
| <u>.</u> | Warning | Warnings indicate that failure to take a specified action could result in damage to the device, or could result in serious bodily injury. |

# Contents

| Preface                                            | 3  |
|----------------------------------------------------|----|
| Changes in this Revision                           | 3  |
| Document Conventions                               | 4  |
| Safety and Warnings                                | 4  |
| Contents                                           | 5  |
| 1 Introduction                                     | 10 |
| Unpacking and Installation                         | 11 |
| Unpacking                                          | 11 |
| Installing the Switch                              | 11 |
| Connecting to the Data Ports                       | 11 |
| Console Port                                       | 12 |
| Connecting Power                                   | 12 |
| Terminal Block                                     | 12 |
| Relay Output Alarm                                 | 12 |
| Initial Configuration                              | 13 |
| Reset Button                                       | 14 |
| Copy Configuration to USB                          | 14 |
| Alternate (Backup) Firmware                        | 14 |
| 2 Web Management Interface                         | 16 |
| About the Web-based graphical user interface (GUI) | 16 |
| Default IP Address                                 | 16 |
| Login Process and Default Credentials              | 16 |
| Navigating the GUI                                 | 18 |
| 3 System Menu                                      | 20 |
| System Information                                 | 20 |
| System Name                                        | 21 |
| -<br>System Password                               | 21 |
| IP Address                                         | 22 |
| IPV6 Address                                       | 23 |

|                | System Time                                                                                                    | . 24                                                                                                    |
|----------------|----------------------------------------------------------------------------------------------------|----------------------------------------------------------------------------------------------------|
|                | Management Interface                                                                                                    | .24                                                                                                    |
|                | Configuration                                                                                                    | .25                                                                                                    |
|                | Saving Switch Configuration                                                                                                    | .25                                                                                                    |
|                | Firmware Upgrade                                                                                                    | .26                                                                                                    |
|                | Reboot                                                                                                    | .27                                                                                                    |
|                | User Account                                                                                                    | .27                                                                                                    |
|                | Command Privilege                                                                                                    | . 28                                                                                                    |
| 4 Dia          | gnostics Commands                                                                                                    | . 30                                                                                                    |
|                | System Utilization                                                                                                    | . 30                                                                                                    |
|                | System Log                                                                                                    | . 31                                                                                                    |
|                | RMON Statistics                                                                                                    | . 32                                                                                                    |
|                | Remote Log Setting                                                                                                    | . 33                                                                                                    |
|                | Alarm Setting                                                                                                    | . 33                                                                                                    |
|                | Port Mirroring                                                                                                    | . 38                                                                                                    |
|                | Email Alert                                                                                                    | . 38                                                                                                    |
|                |                                                                                                    |                                                                                                    |
| 5 Por          | rt Commands                                                                                                    | . 40                                                                                                    |
| 5 Por          | <b>t Commands</b>                                                                                                    | <b>40</b>                                                                                                   |
| 5 Por          | rt Commands<br>Port Configuration<br>Port Status                                                                                                    | <b>40</b><br>. 40<br>. 41                                                                                   |
| 5 Por          | rt Commands<br>Port Configuration<br>Port Status<br>Flow Control                                                                                                    | <b>40</b><br>40<br>41<br>42                                                                                 |
| 5 Por          | rt Commands<br>Port Configuration<br>Port Status<br>Flow Control<br>Rate Control                                                                                                    | . <b>40</b><br>40<br>41<br>42<br>43                                                                         |
| 5 Por<br>6 Swi | rt Commands<br>Port Configuration<br>Port Status<br>Flow Control<br>Rate Control                                                                                                    | . <b>40</b><br>40<br>41<br>42<br>43<br>. <b>44</b>                                                          |
| 5 Por<br>6 Swi | rt Commands Port Configuration Port Status Flow Control Rate Control itching MAC Table                                                                                                    | . <b>40</b><br>40<br>41<br>42<br>43<br><b>44</b><br>44                                                      |
| 5 Por<br>6 Swi | rt Commands Port Configuration Port Status Flow Control Rate Control itching MAC Table Static MAC Entry                                                                                                    | . <b>40</b><br>40<br>41<br>42<br>43<br><b>44</b><br>44                                                      |
| 5 Por          | Port Configuration                                                                                                    | . 40<br>40<br>41<br>42<br>43<br>43<br>44<br>45<br>45                                                        |
| 5 Por          | Port Configuration                                                                                                    | . 40<br>41<br>42<br>43<br>43<br>44<br>45<br>45<br>46                                                        |
| 5 Por          | rt Commands Port Configuration Port Status Flow Control Rate Control itching MAC Table Static MAC Entry Storm Control Storm Detect Trunking                                                                 | . 40<br>41<br>42<br>43<br>43<br>44<br>45<br>45<br>45<br>46<br>47                                            |
| 5 Por          | rt Commands<br>Port Configuration<br>Port Status<br>Flow Control<br>Rate Control<br>itching<br>MAC Table<br>Static MAC Entry<br>Storm Control<br>Storm Detect<br>Trunking<br>LACP Trunking                  | . <b>40</b><br>40<br>41<br>42<br>43<br>43<br>44<br>45<br>45<br>45<br>46<br>47<br>47                         |
| 5 Por          | rt Commands<br>Port Configuration<br>Port Status<br>Flow Control<br>Rate Control<br>MAC Table<br>Static MAC Entry<br>Storm Control<br>Storm Detect<br>Trunking<br>LACP Trunking<br>GVRP                     | . <b>40</b><br>40<br>41<br>42<br>43<br>43<br>44<br>45<br>45<br>45<br>46<br>47<br>47<br>48                   |
| 5 Por          | t Commands<br>Port Configuration<br>Port Status<br>Flow Control<br>Rate Control<br>MAC Table<br>MAC Table<br>Static MAC Entry<br>Storm Control<br>Storm Detect<br>Trunking<br>LACP Trunking<br>GVRP<br>GMRP | . <b>40</b><br>40<br>41<br>42<br>43<br>43<br>44<br>45<br>45<br>45<br>46<br>47<br>47<br>48<br>49             |
| 5 Por          | t Commands Port Configuration Port Status Flow Control Rate Control itching MAC Table Static MAC Entry Storm Control Storm Detect Trunking LACP Trunking GVRP GMRP VLAN Translation                         | . <b>40</b><br>40<br>41<br>42<br>43<br>43<br>44<br>45<br>45<br>45<br>45<br>46<br>47<br>47<br>48<br>49<br>50 |

| PoE Scheduling                         | 53 |
|----------------------------------------|----|
| PoE Watchdog                           | 55 |
| 7 IGMP                                 | 56 |
| IGMP Snooping                          | 56 |
| 8 STP                                  | 57 |
| Spanning Tree Protocol (STP)           | 57 |
| Rapid Spanning Tree protocol (RSTP)    | 57 |
| Multiple Spanning Tree Protocol (MSTP) | 57 |
| Global Configuration                   | 57 |
| RSTP Port Setting                      |    |
| MSTP Properties                        |    |
| MSTP Instance Setting                  | 60 |
| MSTP Port Setting                      | 60 |
| Advanced Setting                       | 61 |
| 9 VLAN                                 | 63 |
| VLAN Setting                           | 63 |
| Port Setting                           | 63 |
| Private VLAN                           | 64 |
| MAC/Subnet/Protocol Based VLAN         | 65 |
| 10 QOS                                 | 67 |
| Global Configuration                   | 67 |
| Interface                              |    |
| DSCP                                   |    |
| 11 ACL                                 | 70 |
| ACL Information                        | 70 |
| ACL Configuration                      | 70 |
| IP ACL                                 | 73 |
| Port ACL Setting                       | 74 |
| 12 DHCP                                | 75 |
| DHCP Server                            | 75 |
| DHCPv6 Server                          |    |
| DHCP Relay                             | 77 |

| DHCP Snooping                | 78  |
|------------------------------|-----|
| 13 NTP                       |     |
| NTP Configuration            |     |
| Daylight Saving Time Setting |     |
| 14 SNMP                      |     |
| SNMP General Setting         |     |
| SNMP v1/v2                   |     |
| SNMP v3                      |     |
| 15 802.1X                    |     |
| Radius Configuration         |     |
| Port Authentication          |     |
| 16 LLDP                      |     |
| LI DP General Settings       | 89  |
| LI DP Port Settings          |     |
| LIDP Statistics              | 90  |
| LLDP Neighbors               |     |
| 17 Routing                   |     |
| ARP Table                    | 92  |
| Static Route                 |     |
| Route Table                  | 93  |
| Route Map.                   |     |
| Proxy ARP                    |     |
| VRRP                         |     |
| 18 RIP                       |     |
| RIP General Setting          | 99  |
| RIP Port Setting             | 100 |
| BIP Route                    |     |
| RIP Network                  |     |
| RIP Neighbor                 |     |
| RIP Passive                  |     |
| RIP Redistribute             |     |

| 19 OSPF                                                | 104 |
|--------------------------------------------------------|-----|
| OSPF General Setting                                   |     |
| OSPF Advanced Setting                                  |     |
| OSPF Area Configuration                                | 111 |
| OSPF Interface Configuration                           | 114 |
| OSPF Interface Configuration with Address              | 116 |
| 20 AAA (Authentication, Authorization, and Accounting) | 118 |
| TACACS Plus                                            | 118 |
| 21 ERPS (Ethernet Ring Protection Switching)           | 119 |
| Acronyms                                               | 119 |
| ERPS Sample Configuration – Network Topology           | 126 |
| ERPS Configuration                                     | 127 |
| 22 Contact Information                                 | 132 |

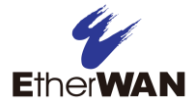

# **1** Introduction

The EX78900G series represents EtherWAN's latest advancement in 2.5G Ethernet switch technology, featuring comprehensive Layer 2 and Layer 3 management functionalities. This 2.5G managed PoE switch, compactly DIN-rail mounted, supports up to 8 gigabit PoE ports, providing a maximum of 90W of PoE power. It adheres to the IEEE 802.3.bt protocol while maintaining compatibility with IEEE 802.3af and IEEE 802.3at standards, allowing for versatile PoE power delivery ranging from 15W, 30W, 60W to 90W per Ethernet port.

Additionally, the switch integrates up to 4 tri-rate 2.5G SFP uplink ports, providing adaptability with triple-speed options of 100Mbps, 1000Mbps, and 2500Mbps for flexible connectivity expansion. The EX78900G series is designed to offer networks in urban infrastructure, transportation, security, and other critical sectors the trifecta of flexibility, speed, and reliability.

### **Unpacking and Installation**

#### Unpacking

Unpack the items and confirm that no items are missing or damaged. Your package should include:

- EX78900G Ethernet switch with RJ-45/SFP/USB dust covers installed
- 1 RJ-45 Console cable

If any item is damaged or missing, notify your authorized EtherWAN representative. Keep the carton, including the original packing material, in case you need to store the product or return it.

#### Installing the Switch

- Installation: Din-rail mount.
- Select a power source within 6 feet (1.8 meters).
- Choose a dry area with ambient temperature between -40 and 75°C (-40 and 167°F).
- Keep away from heat sources, sunlight, warm air exhausts, hot-air vents, and heaters.
- Be sure there is adequate airflow.

### **Connecting to the Data Ports**

The EX78900G has the following ports:

- 8 x 1G RJ-45 ports
- 2 or 4 x 100/1G/2.5G tri-rate SFP ports
- 1 x RJ-45 console port
- 1 x USB port

#### **Console Port**

The console port uses an RJ-45 interface cable. Pin definitions are as follows:

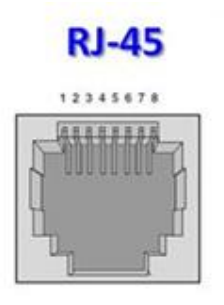

| Pin | Signal | Function                  |
|-----|--------|---------------------------|
| 1   | NC     | Not Connected             |
| 2   | NC     | Not Connected             |
| 3   | TxD    | Transmit Data from Switch |
| 4   | GND    | Ground                    |
| 5   | GND    | Ground                    |
| 6   | RxD    | Receive Data to Switch    |
| 7   | NC     | Not Connected             |
| 8   | NC     | Not Connected             |

#### **Connecting Power**

#### **Terminal Block**

The switch provides two power inputs on a terminal block. The terminal block has 5 terminal posts, consisting of a primary and secondary source, negative, and a single ground. Redundant power supply is supported. via the secondary source pins. However, only one power input is required to operate the switch. Input voltage is 46-57VDC. (54-57VDC to use IEEE 802.3bt devices).

#### **Relay Output Alarm**

The switch provides one dry contact for signaling of a user-defined power or port failure. The alarm relay default is "open" and forms a closed circuit when the event occurs. The relay output can be connected to an alarm signaling device, and supports both normally open and normally closed. Relay output current is 48VDC / 0.5A.

**NOTE:** The initial normal state of the relay is open, and if the switch loses \*all\* power, then this state will come into effect. This is important to remember when using the relay to indicate a power failure. The relay will close in an alarm state when there is redundant power input and an alarmed input fails.

### **Initial Configuration**

**Serial (RJ45):** Connect to the switch using the enclosed console cable via the serial port (or USB to serial adapter) on the PC to the RJ-45 Management port located on the front panel above to the USB port.

**Ethernet:** Connect to any ethernet port on the switch using a CAT5e or better Ethernet cable with the other end connected to the Ethernet port on your PC. You will need to set the IP address on the PC to a 192.168.1.0/24 address to connect.

For more information on setting up the connection, please refere to the EtherWAN Academy course, *"Managed Switch Basics"* and *"Introduction to EtherWAN Switches."* 

#### **Configuration via CLI**

If using a terminal-emulation program such as Putty, configuration settings are: Baud rate: 115,200bps, Data bits: 8, Parity: none, Stop bit: 1, Flow control: none.

The default login name is "root," no password.

#### **Configuration via Web Browser**

Log in to the switch by launching a web browser and entering 192.168.1.10 in the address bar.

Enter the default login ID: root (no password) and click "Login." The system information screen will display.

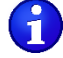

- **NOTE**: When logging into the GUI or the CLI for the first time, the switch will prompt you to change the default password to a new one. The new password must meet the following complexity requirements:
- Minimum 8 characters and maximum 35 characters in password length without leading or trailing blanks.
- The password must contain characters from the following categories:
  - 1. Uppercase English letters, (A to Z)
  - 2. Lowercase English letters, (a to z)
  - 3. Numbers, (0 to 9)
  - 4. Non-alphanumeric characters (e.g. @, #, \$), but not including (", ?, !)

User account will be locked after 10 (configurable) password attempts and will stay locked for 5 minutes.

| The current password is | a default password.                                       |
|-------------------------|-----------------------------------------------------------|
| Please change this pass | word to a more secure value.                              |
| Password must have 8    | to 35 characters and contain at least one capital letter, |
| at least one lowercase  | letter, at least one number, and at least one special     |
| character aside from t  | ne reserved ("), (?), (!).                                |
| New Password password   |                                                           |
|                         |                                                           |

#### **Reset Button**

The switch has a physical reset button, to either just reboot the switch, or reset everything to the factory default configuration.

- To reboot the switch, press and hold the reset button for less than 10 seconds.
- To reset the switch to the factory default configuration, press and hold the reset button for more than 10 seconds.

### **Copy Configuration to USB**

The USB port can be used to upgrade firmware from a FAT32 formatted USB flash drive. Plug the USB device into the USB port, and navigate to **System**  $\rightarrow$  **Configuration** in the WebGUI, and type the firmware's <filename>. Or you can use "install image usb <filename>" command in the CLI.

| Via USB 🗸 | drive         |
|-----------|---------------|
|           | Via USB drive |
| Filename  |               |
|           | Apply         |

#### Alternate (Backup) Firmware

Under certain circumstances, such as when there is a loss of power during an upgrade, the firmware build on the switch can become unstable. There are two firmware images stored on the switch: Active and Alternate. If the Active firmware image becomes unstable, the switch

will automatically boot from the Alternate image on the next boot. Navigating System  $\rightarrow$  System Information to check Firmware Information.

| ✓ Firmware Inf | mation                                               |  |
|----------------|------------------------------------------------------|--|
|                | Firmware Information                                 |  |
| Active Versio  | 6.00.1.5 03/08/24 18:13:18                           |  |
| Alternate Ve   | Alternate Version         6.00.0.4 09/01/23 15:48:41 |  |

# **2 Web Management Interface**

#### About the Web-based graphical user interface (GUI)

The web interface allows for remote monitoring, configuration, and control of the switch through any standard web browser. All switch features that can be configured through the Command Line Interface can also be configured through the GUI.

#### **Default IP Address**

The switch's default IP address is **192.168.1.10**. The management computer must be set up so that it is on the same network as the switch. For example, the IP address of the management computer can be set to 192.168.1.100 with a subnet mask of 255.255.255.0. DHCP is disabled by default.

#### **Login Process and Default Credentials**

Once a compatible IP address has been assigned to the management computer, the user is ready to log in to the switch. To log in, type the URL http://192.168.1.10/ into the address field of the browser and hit return. (See figure below)

- The Default Login is **root** (case sensitive)
- There is no password by default
- Enter the login name and click the Login button

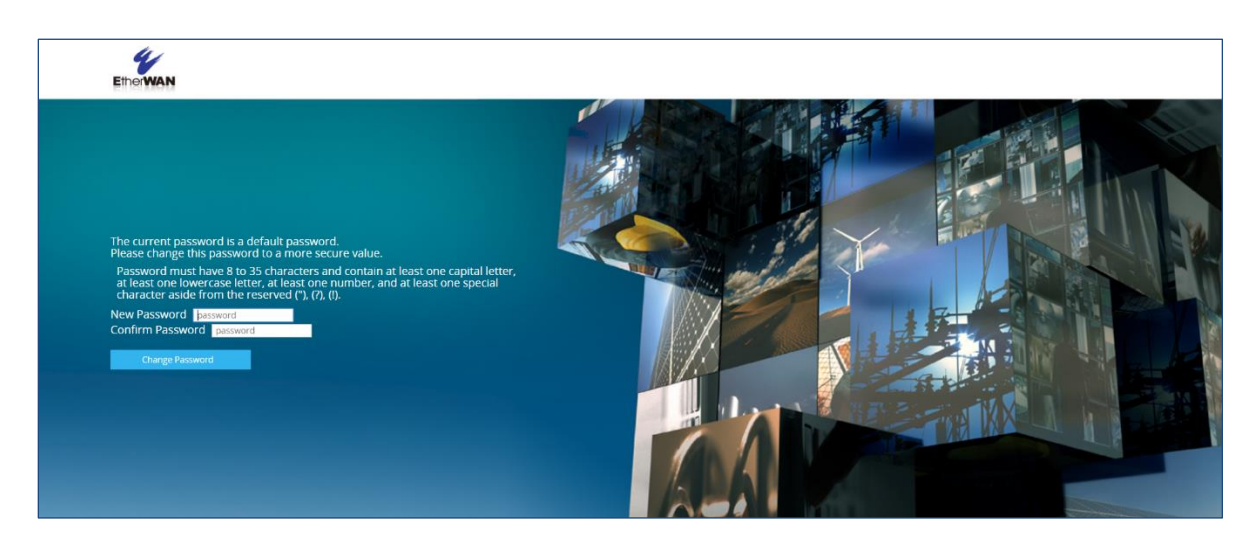

Login Screen

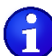

**NOTE**: When logging into the GUI or the CLI for the first time, the switch will prompt you to change the default password to a new one. The new password must meet the following complexity requirements:

- Minimum 8 characters and maximum 35 characters in password length without • leading or trailing blanks.
- The password must contain characters from the following categories: •
  - 1. Uppercase English letters, (A to Z)
  - 2. Lowercase English letters, (a to z)
  - 3. Numbers, (0 to 9)
  - 4. Non-alphanumeric characters (e.g. @,#,\$), but not including (", ?, !)

User account will be locked after 10 (configurable) password attempts and will stay locked for 5 minutes.

### **Navigating the GUI**

At the top of every page of the web interface is a panel containing a graphic that shows status of power & ports on the switch, and an alarm indicator.

|                               | System                | Gigabit                                                                                                    |
|-------------------------------|-----------------------|----------------------------------------------------------------------------------------------------|
| EX78900G<br><sub>Series</sub> | ▲ ●<br>① 1 ●<br>② 2 ● | $1 \bullet 5 \bullet 9 \bullet$ $2 \bullet 6 \bullet 10 \bullet$ $3 \bullet 7 \bullet 11 \bullet$ $4 \bullet 8 \bullet 12 \bullet$ |

On the left side of the page is the navigation panel. Each section can be expanded and collapsed to view or hide the page headings within. At the top of the navigation panel is a search box, which can be used to quickly find a specific page in the GUI. Note that the search box works best with specific terms like "MSTP." Generic search terms like "Setting" will yield many results, and it may be difficult to quickly identify the specific setting page needed.

| Search for  | x       |
|-------------|---------|
| System      | $\odot$ |
| Diagnostics | $\odot$ |
| Port        | $\odot$ |
| Switching   | $\odot$ |
| IGMP        | $\odot$ |
| STP         | $\odot$ |
| VLAN        | $\odot$ |
| QOS         | $\odot$ |
| ACL         | $\odot$ |
| DHCP        | $\odot$ |
| NTP         | $\odot$ |
| SNMP        | $\odot$ |
| 802.1X      | $\odot$ |
| LLDP        | $\odot$ |
| Routing     | $\odot$ |
| RIP         | $\odot$ |
| RIPng       | $\odot$ |
| OSPF        | $\odot$ |
| OSPFv3      | $\odot$ |
| PIM         | $\odot$ |
| AAA         | $\odot$ |

#### Icons

The GUI uses a few simple icons to for viewing and editing switch configuration data.

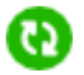

Refresh the panel

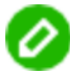

Edit data in panel

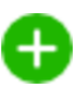

Add a new entry to the panel (Example: Add a new static route)

# 3 System Menu

# **System Information**

When you log into the switch GUI, you will be taken to the system information page. This is a read-only page with three panels. The first panel shows basic system info:

| ystem Information                      |                              |  |
|----------------------------------------|------------------------------|--|
| <ul> <li>System Information</li> </ul> |                              |  |
|                                        | •                            |  |
|                                        | System Information           |  |
| System Name                            | switch                       |  |
| System Time                            | Sun Jan 01 21:15:13 UTC 2017 |  |
| System Uptime                          | 8 min                        |  |
| System MAC                             | 00e0.b311.3361               |  |
| Serial Number                          | G231100117                   |  |
| <b>Firmware Version</b>                | 6.00.1.5 03/08/24 18:13:18   |  |
| Management IP                          | 192.168.1.10                 |  |
| <b>CPU Utilization</b>                 | 16%                          |  |

The second panel shows the active and alternate firmware versions.

| <ul> <li>Firmware Information</li> </ul> |                            |   |
|------------------------------------------|----------------------------|---|
|                                          |                            | Ø |
|                                          | Firmware Information       |   |
| Active Version                           | 6.00.1.5 03/08/24 18:13:18 |   |
| Alternate Version                        | 6.00.0.4 09/01/23 15:48:41 |   |

The third panel shows the MAC address of each port on the switch.

| MAC Address |                |
|-------------|----------------|
|             | 0              |
| Interface   | MAC Address    |
| ge1         | 00e0.b311.3367 |
| ge2         | 00e0.b311.3368 |
| ge3         | 00e0.b311.3369 |
| ge4         | 00e0.b311.336a |
| ge5         | 00e0.b311.336b |

# System Name

To change the system name, click the edit icon and enter a name in the field shown. The name may not contain spaces. Maximum length is 64 characters.

| System Name   |          |             |
|---------------|----------|-------------|
| ✓ System Name |          |             |
|               |          | Ø Ø         |
|               | <u>c</u> | iystem Name |
| System Name   | switch   |             |

#### System Password

By default, there is no password assigned to the switch. To set a password, enter it into both fields and click "Apply."

| System Password  |                 |  |
|------------------|-----------------|--|
|                  | Change Password |  |
| New Password     | Show            |  |
| Confirm Password | Show            |  |
| Cancel           | 3101            |  |

# **IP Address**

The two panels on this page allow for the changing of the IP address of VLAN 1, configuration of DHCP client information, and for the creation of default gateways. Enter/delete DNS Server addresses at the bottom of this screen.

| <ul> <li>✓ Static IP</li> <li>✓ LAN ID</li> <li>IP Address</li> <li>Edit</li> <li>1</li> <li>192.168.1.10/24</li> <li>Io IP</li> <li>✓ Io IP</li> <li>✓ Io IP</li> <li>✓ OIP</li> <li>✓ Apply</li> <li>Cancel</li> <li>✓ DHCP Client</li> <li>✓ DHCP Client</li> <li>✓ Interface</li> <li>IP Address</li> <li>Subnet Mask</li> <li>Default Gateway</li> <li>DNS Server</li> <li>Edit</li> </ul>                                                                                                    |
|----------------------------------------------------------------------------------------------------|
| VLAN ID       IP Address       Edit         1       192.168.1.10/24       -         Image: Instant of the second second s |
| VLAN ID IP Address Edit   1 192.168.1.10/24 □                                                                                                    |
| 1 192.168.1.10/24     ✓ lo IP                                                                                                    |
| <ul> <li>✓ Io IP</li> <li> <ul> <li>Io ip address</li> <li>Edit</li> <li>127.0.0.1/8</li> <li>□</li> </ul> </li> <li>✓ Apply Cancel</li> <li>✓ DHCP Client</li> <li>✓ DHCP Client</li> <li>✓ Interface Request IP Address Subnet Mask Default Gateway DNS Server Edit</li> </ul>                                                                                                    |
| Io ip address Edit   127.0.0.1/8 □   ✓ DHCP Client   ✓ DHCP Client     Interface Request   IP Address Subnet Mask   Default Gateway DNS Server   Edit                                                                                                    |
| Io ip address       Edit         127.0.0.1/8       □         ✓ Apply       Cancel                                                                                                    |
| 127.0.0.1/8       □         ✓ Apply       Cancel         ✓ DHCP Client       ✓         Interface       Request       IP Address       Subnet Mask       Default Gateway       DNS Server       Edit                                                                                                    |
| ✓ Apply       Cancel         ✓ DHCP Client       ✓         Interface       Request       IP Address         Subnet Mask       Default Gateway       DNS Server       Edit                                                                                                    |
| ✓ DHCP Client           Interface         Request         IP Address         Subnet Mask         Default Gateway         DNS Server         Edit                                                                                                    |
| Interface Request IP Address Subnet Mask Default Gateway DNS Server Edit                                                                                                    |
|                                                                                                    |
| Disable                                                                                                    |
| ✓ Default Gateway                                                                                                    |
| Default Gateway IP Edit                                                                                                    |
|                                                                                                    |
| V DNS Server                                                                                                    |
| Ø <b>⊘</b> ⊕                                                                                                    |
| Server IP Edit                                                                                                    |

# **IPv6 Address**

On this screen, you can add IPV6 addresses to an interface, static IPV6 addresses, and DHCPv6 Client information.

| IPv6 Addres        | S       |                  |                  |                     |
|--------------------|---------|------------------|------------------|---------------------|
| ✓ Add IPv6 Addres  | SS      |                  |                  |                     |
|                    |         |                  | Add IPv6 Address |                     |
| Interface          |         | vlan1.1 🔻        |                  |                     |
| IPv6 Address/P     | refix   | 2001:0db8:85a3:0 | 000:0            |                     |
|                    |         |                  | Apply            |                     |
|                    |         |                  |                  |                     |
| ✓ Static IPv6 Addr | ess     |                  |                  |                     |
|                    |         |                  |                  | Θ                   |
| Edit               | Interfa | ce               | IPv              | 6 Address           |
|                    | lo      |                  |                  |                     |
|                    |         |                  |                  | ::1/128             |
|                    | vlan1.  | 1                |                  |                     |
|                    |         |                  | 2001:db8:85a     | 3::8a2e:370:7334/64 |
|                    | vlan1.  | 2                |                  |                     |
|                    |         |                  | 2001:620         | :40b:555::210/64    |
|                    |         |                  |                  |                     |
| ✔ DHCPv6 Client    |         |                  |                  |                     |
|                    |         |                  |                  | 0                   |
| Edit               |         | Interface        | Request          | IPv6 Address        |
|                    |         | Disable          |                  |                     |

### **System Time**

This page is for manual setting of the system time. Click the edit icon, and enter the time and date data in the corresponding fields. Click "Apply" when finished. To configure a network time server, refer to the <u>NTP</u> chapter.

| System T     | ime         |          |
|--------------|-------------|----------|
| ✓ System Tin | ne          | •••      |
|              |             | <u> </u> |
|              | System Time |          |
| Year         | 2017        |          |
| Month        | 05          |          |
| Day          | 05          |          |
| Hour         | 13          |          |
| Minute       | 22          |          |
| Second       | 52          |          |

### **Management Interface**

Enable / disable access to switch management through http, Telnet, and SSH on this page. Note that if you disable http without enabling https you will lose access to the GUI and need to use another management method to access the switch to save changes.

| Management Interface                     |                                                                     |    |
|------------------------------------------|---------------------------------------------------------------------|----|
| <ul> <li>Management Interface</li> </ul> |                                                                     |    |
|                                          |                                                                     | 00 |
|                                          | Management Interface                                                |    |
| WEB Agent                                | HTTP                                                                |    |
| Consecutive Login Failure Checking       | Disabled                                                            |    |
|                                          | Note: HTTPS can encrypt data and ensure data transmission security. |    |
| Update HTTPS Key                         | Generate                                                            |    |
|                                          | Note: Please reload the page after generating new keys.             |    |
| Telnet                                   | Enabled                                                             |    |
| SSH                                      | Disabled                                                            |    |

Warning! Enabling HTTP may lead to potential security vulnerabilities. Therefore, it is suggested to only enable HTTPS.

### Configuration

This page is comprised of three panels. The first is for setting auto-save interval of the switch configuration. Auto-save is disabled by default.

| onfiguration                                |                         |     |
|---------------------------------------------|-------------------------|-----|
| <ul> <li>Auto Save Configuration</li> </ul> |                         | 0 0 |
|                                             | Auto Save Configuration |     |
| Auto Save                                   | Disabled                |     |
|                                             |                         |     |

#### **Saving Switch Configuration**

The second panel is for saving the current switch configuration, and resetting the switch configuration to factory default. A confirmation message will display if the second option is chosen.

| ✓ Configuration    |               |  |
|--------------------|---------------|--|
|                    | Configuration |  |
| Save Configuration | Apply         |  |
| Restore Default    | Apply         |  |

Load a switch configuration from, or save a configuration to, a TFTP server or USB flash drive using the third panel. Path and port fields are optional.

|                 | Save/Load Configuration File |
|-----------------|------------------------------|
| Action          | ●Save ◎Load                  |
| via             | ®TFTP ◎USB                   |
| Filename        |                              |
| TFTP Server IP  |                              |
| Path (Optional) |                              |
| Port (Optional) |                              |

### Firmware Upgrade

Firmware can be upgraded from either a TFTP server or from any drive that is accessible to the web browser. The firmware file for the switch should be in ".XZ" format and is downloadable from the product page on <u>www.etherwan.com</u>.

| Firmware Upgra      | ade            |             |               |
|---------------------|----------------|-------------|---------------|
| ✓ Via TFTP Server   |                |             |               |
|                     |                | Vi          | a TFTP Server |
| Filename            |                |             |               |
| TFTP Server IP      |                |             |               |
|                     |                |             | ☑Apply        |
| ✓ Via SFTP Server   |                |             |               |
|                     |                | Vi          | a SFTP Server |
| Username            |                |             |               |
| Password            |                |             |               |
| Filename            |                |             |               |
| SFTP Server IP      |                |             |               |
|                     |                |             | ☑Apply        |
| ✓ Via USB drive     |                |             |               |
|                     |                | ١           | /ia USB drive |
| Filename            |                |             |               |
|                     |                |             | ☑Apply        |
| ✔ Via web           |                |             |               |
| Please select new f | firmware file: |             |               |
| 選擇檔案 未選擇任何          | 檔案             | Upload file |               |

To upgrade the switch firmware:

- 1. Log in to the switch and navigate to System  $\rightarrow$  Firmware Upgrade.
- 2. Upgrade Methods:
  - a. TFTP: Enter the filename and TFTP server address and click "Apply"
  - b. SFTP: Enter the username, password, filename and SFTP Server IP and click "Apply"
  - c. Web: Select the fiile manually with the **Choose File** button and click "Upload File"

- 3. It will take several minutes to install the new firmware.
- 4. Click the **Reboot** button when you see the message "Firmware upgrade successful." (Do not power off the switch or the firmware upgrade will fail)
- 5. Wait 90 seconds (60 seconds for switch reboot, and 30 seconds for system verification) and re-log in to the switch. Check the System Information screen to ensure that the firmware upgrade has been successful.

#### Reboot

Reboot the switch.

| Reboot |  |  |
|--------|--|--|
| Reboot |  |  |

### **User Account**

From the User Account page, multiple users can be setup with different access privileges to the switch. There are three modes that can be set using the drop-down menu, Single-User, Multi-User, RADIUS or TACACS+.

New user accounts can be added and deleted in the bottom section. Usernames can only contain alphanumeric characters.

Passwords must have 8 to 35 characters and contain at least one capital letter, at least one lowercase letter, at least one number, and at least one special character aside from the reserved ("), (?), (!).

| User Acc   | count                                          |                       |       |
|------------|------------------------------------------------|-----------------------|-------|
| 🗸 Login Mo | ode                                            |                       |       |
|            |                                                |                       | 00    |
|            |                                                | Login Mode            |       |
| Mode       | Single-user 🗸                                  |                       |       |
|            | Single-user<br>Multi-user<br>RADIUS<br>TACACS+ | <b>⊘</b> Apply Cancel |       |
| VUser Acco | ount                                           |                       | ● Ø Ð |
|            | User Name                                      | Privilege Level       | Edit  |

### **Command Privilege**

There are 3 different Privilege levels on the EtherWAN Managed Switch.

- Admin Has access to all configuration and administration of the switch.
- **Technician** Configurable by Admin By default no configuration ability is given.
- **Operator** Configurable by Admin By default no configuration ability is given.

The User Privilege Configuration page allows specific configuration and/or administration levels to be assigned or removed from the Technician and Operator user roles. The privilege levels are: **Show**, **Hidden**, **Read-Only**, and **Read-Write**.

**NOTE**: For each function, an Operator's privilege cannot be higher than a Technician's.

#### Command Privilege

✓ Command Privilege

| Command Group        | Technician | Operator   | Edit |
|----------------------|------------|------------|------|
| System-Name&Password | Hide       | Hide       |      |
| IP-Address           | Read-only  | Read-only  |      |
| Management-Interface | Read-only  | Read-only  |      |
| Save-Configuration   | Hide       | Hide       |      |
| Firmware-Upgrade     | Hide       | Hide       |      |
| Reboot               | Hide       | Hide       |      |
| User-Account         | Read-only  | Read-only  |      |
| Command-Privilege    | Read-only  | Read-only  |      |
| Utilization          | Read-write | Read-write |      |
| RMON-Statistics      | Read-only  | Read-only  |      |
| Remote-Log           | Read-only  | Read-only  |      |
| Alarm-Setting        | Read-only  | Read-only  |      |
| Port-Mirroring       | Read-only  | Read-only  |      |
| Email-Alert          | Read-only  | Read-only  |      |
| Configuration        | Read-only  | Read-only  |      |
| Flow-Control         | Read-only  | Read-only  |      |
| Rate-Control         | Read-only  | Read-only  |      |
| Static-MAC-Entry     | Read-only  | Read-only  |      |
| Port-Trunking        | Read-only  | Read-only  |      |
| LACP-Trunking        | Read-only  | Read-only  |      |
| GVRP                 | Read-only  | Read-only  |      |
| GMRP                 | Read-only  | Read-only  |      |
| VLAN-Translation     | Read-only  | Read-only  |      |
| IGMP                 | Read-only  | Read-only  |      |
| IGMP-Snooping        | Read-only  | Read-only  |      |
| STP                  | Read-only  | Read-only  |      |
| VLAN                 | Read-only  | Read-only  |      |
| QOS                  | Read-only  | Read-only  |      |
| ACL                  | Read-only  | Read-only  |      |
| DHCP                 | Read-only  | Read-only  |      |
| NTP                  | Read-only  | Read-only  |      |
| SNMP                 | Read-only  | Read-only  |      |
| 802.1X               | Read-only  | Read-only  |      |
| LLDP                 | Read-only  | Read-only  |      |
| Static-Route         | Read-only  | Read-only  |      |
| Route-Map            | Read-only  | Read-only  |      |
| Proxy-ARP            | Read-only  | Read-only  |      |
| VRRP                 | Read-only  | Read-only  |      |
| RIP                  | Read-only  | Read-only  |      |
| OSPF                 | Read-only  | Read-only  |      |
| PIM                  | Read-only  | Read-only  |      |
| TACACS-Plus          | Read-only  | Read-only  |      |
| Configure-terminal   | Read-write | Read-only  |      |

#### 00

# **4 Diagnostics Commands**

#### **System Utilization**

The System Utilization page is a read-only page for viewing the current CPU and memory utilization levels. The first panel shows utilizations as a percentage, and the second panel shows the total memory, amount used, amount free, and amount cached.

|                                                           | tilization                                |                    |  |
|-----------------------------------------------------------|-------------------------------------------|--------------------|--|
| CPU Utiliza                                               | ition                                     |                    |  |
|                                                           |                                           |                    |  |
|                                                           |                                           | CPU Utilization    |  |
| Current ut                                                | ilization                                 | %                  |  |
| Max utiliza                                               | tion                                      | 7%                 |  |
|                                                           |                                           |                    |  |
| • Memory U                                                | tilization                                |                    |  |
| Memory U                                                  | tilization                                | Memory Utilization |  |
| <ul> <li>Memory U</li> <li>Total</li> </ul>               | tilization<br>1029716                     | Memory Utilization |  |
| <ul> <li>Memory U</li> <li>Total</li> <li>Used</li> </ul> | tilization<br>1029716<br>377152           | Memory Utilization |  |
| Memory U<br>Total<br>Used<br>Free                         | tilization<br>1029716<br>377152<br>652564 | Memory Utilization |  |

Below there are real-time graphs of CPU and memory usage. Mouse over any point on these graphs to see detailed information.

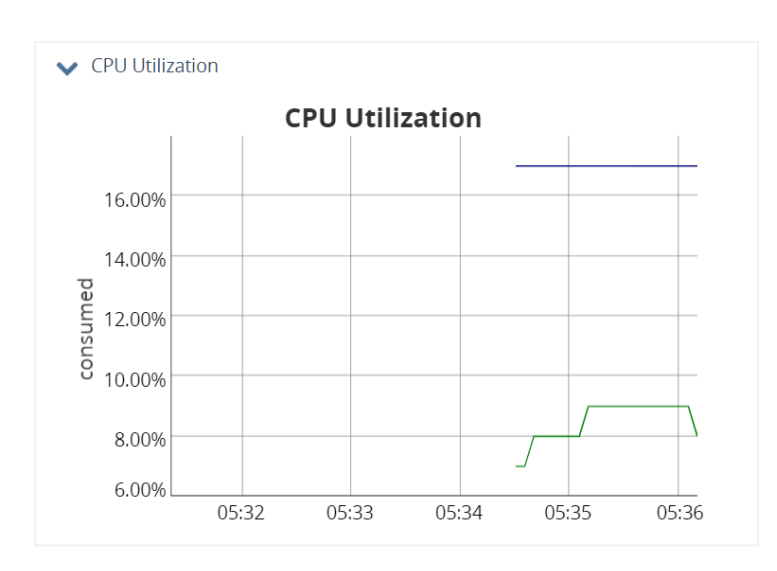

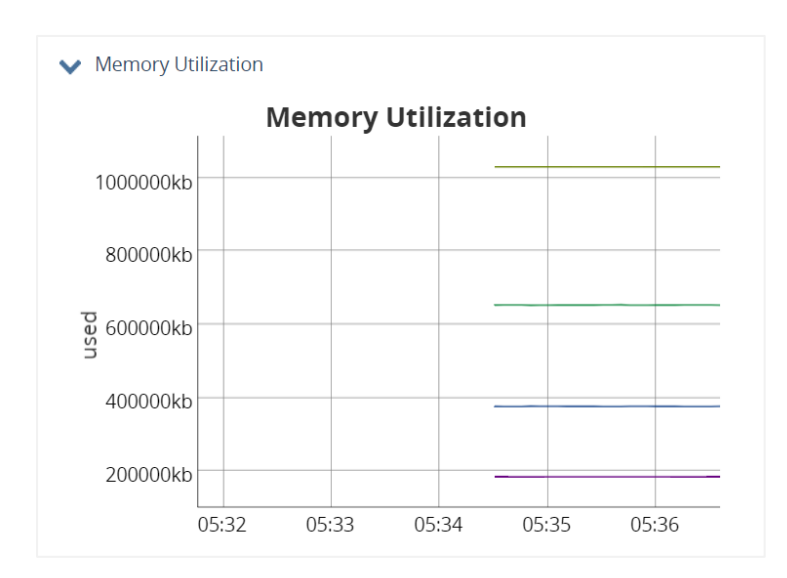

# System Log

The System Log shows the data and time of system events, such as port links going up or down.

| Sy | System Log                     |                                                     |  |
|----|--------------------------------|-----------------------------------------------------|--|
|    | <ul> <li>System Log</li> </ul> |                                                     |  |
|    |                                | 0                                                   |  |
|    | Index                          | Log                                                 |  |
|    | 1                              | <13>Jan 1 21:06:33 switch EW: Link down on Port ge5 |  |
|    | 2                              | exec: No such file or directory                     |  |
|    | 3                              | <13>Jan 1 21:06:33 switch EW: Link down on Port ge7 |  |
|    | 4                              | exec: No such file or directory                     |  |
|    | 5                              | <13>Jan 1 21:06:33 switch EW: Link down on Port ge8 |  |
|    | 6                              | exec: No such file or directory                     |  |
|    | 7                              | <13>Jan 1 21:06:33 switch EW: Link down on Port ge6 |  |
|    | 8                              | exec: No such file or directory                     |  |
|    | 9                              | <13>Jan 1 21:06:33 switch EW: Link down on Port ge1 |  |
|    | 10                             | exec: No such file or directory                     |  |
|    | 11                             | <13>Jan 1 21:06:33 switch EW: Link down on Port ge3 |  |
|    |                                |                                                     |  |

### **RMON Statistics**

RMON Statistics gives a detailed listing of the types and quantity of packets that a particular port has seen since the last reboot of the switch.

| RM | ON Statistics                     |                      |
|----|-----------------------------------|----------------------|
| ~  | RMON Statistics                   |                      |
| Ро | rt ge1 🗸                          | U                    |
|    | Port RMON Statistics              |                      |
|    |                                   | Port RMON Statistics |
|    | Drop Events                       | 0                    |
|    | Multicast Packets Received        | 178                  |
|    | Broadcast Packets Received        | 31                   |
|    | Undersize Packets Received        | 0                    |
|    | Fragments Packets                 | 0                    |
|    | 64-byte Packets Received          | 902                  |
|    | 65 to 127-byte Packets Received   | 429                  |
|    | 128 to 255-byte Packets Received  | 165                  |
|    | 256 to 511-byte Packets Received  | 32                   |
|    | 512 to 1023-byte Packets Received | 627                  |
|    | 1.0 to Maximum Packets Received   | 0                    |
|    | Oversize Packets Received         | 0                    |
|    | Jabber Packets                    | 0                    |
|    | Bytes Received                    | 513311               |
|    | Packets Received                  | 2155                 |
|    | Collisions                        | 0                    |
|    | CRC/Alignment Errors Received     | 0                    |
|    | TX No Errors                      | 4491                 |
|    | RX No Errors                      | 2155                 |
|    | Clear Counters                    | Clear                |

### **Remote Log Setting**

Remote Logging to a Syslog server allows administrators to log important system and debugging information. The Remote Logging configuration page allows reporting to a Syslog server to be enabled or disabled as well as management of a list of Syslog servers to report to. Enable or disable remote logging in the top panel, and use the bottom panel to add, edit, or delete log server IP addresses.

| Remote      | Log Setting |                |     |
|-------------|-------------|----------------|-----|
| ✔ Remote L  | ogging      |                | 00  |
|             |             | Remote Logging |     |
| Status      | Enabled     |                |     |
| ✓ Log Serve | r IP List   |                |     |
|             |             |                | 0 🕀 |
|             | Edit        | Log Server IP  |     |
|             |             | 192.168.1.75   |     |

### **Alarm Setting**

1

Alarms can be set for a variety of general switch conditions including link down and redundant power failure. When equipped with a DDM (Digital Diagnostics Monitoring) compatible SFP module, major and minor alarms can also be set for SFP voltage, power, and TX bias. By default, alarms are sent to the system log, and displayed on the top panel of the web interface. Alarms can also be sent as SNMP traps to an SNMP server. External alarm devices can be configured using the <u>relay output alarm</u>.

**NOTE**: To configure specific threshold values for DDM SFP alarms, you must use the command line interface (CLI).

The Alarm Setting page is divided into four sections, accessible by tabs at the top of the page.

In the first section, **Basic** alarms can be set for failure on any port, and either power input (if dual power inputs are used).

| Alarm Setting |     |        |        |  |
|---------------|-----|--------|--------|--|
| Basic         | SFP | SFP RX | SFP TX |  |
|               |     |        |        |  |

| Port             | Enabled | Status    | Edit   |
|------------------|---------|-----------|--------|
| ge1              | No 🛩    | Link-up   | Cancel |
| ge2              | No      | Link-down |        |
| ge3              | No      | Link-down |        |
| ge4              | No      | Link-down |        |
| ge5              | No      | Link-down |        |
| ge6              | No      | Link-down |        |
| ge7              | No      | Link-down |        |
| ge8              | No      | Link-down |        |
| ge9              | No      | Link-down |        |
| ge10             | No      | Link-down |        |
| ge11             | No      | Link-down |        |
| ge12             | No      | Link-down |        |
| rm Trigger Power |         |           |        |
| Power            | Enabled | Status    | Edit   |
| Dowor1           | No      | Un        |        |

To set a link-down alarm check the box next to a port, and click "Apply"

Panels on the second tab panels allow for setting of major and minor alarms for SFP voltage.

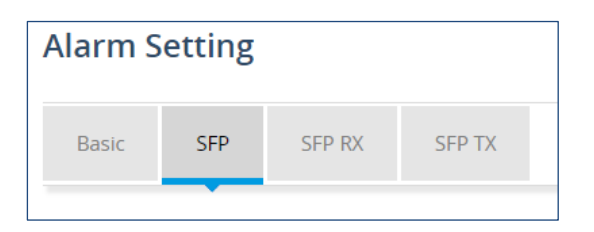

#### ✓ Alarm Trigger SFP Temperature Major

| PORT | Enabled | Status                                | Edit |
|------|---------|---------------------------------------|------|
| ge9  | No      | Temper:SFP Module none detect (Major) |      |
| ge10 | No      | Temper:SFP Module none detect (Major) |      |
| ge11 | No      | Temper:SFP Module none detect (Major) |      |
| ge12 | No      | Temper:SFP Module none detect (Major) |      |

00

#### ✔ Alarm Trigger SFP Temperature Minor

|      |         |                                       | 00   |
|------|---------|---------------------------------------|------|
| PORT | Enabled | Status                                | Edit |
| ge9  | No      | Temper:SFP Module none detect (Minor) |      |
| ge10 | No      | Temper:SFP Module none detect (Minor) |      |
| ge11 | No      | Temper:SFP Module none detect (Minor) |      |
| ge12 | No      | Temper:SFP Module none detect (Minor) |      |

#### ✓ Alarm Trigger SFP Vcc Major

|      |         |                                    | 00   |
|------|---------|------------------------------------|------|
| PORT | Enabled | Status                             | Edit |
| ge9  | No      | Vcc:SFP Module none detect (Major) |      |
| ge10 | No      | Vcc:SFP Module none detect (Major) |      |
| ge11 | No      | Vcc:SFP Module none detect (Major) |      |
| ge12 | No      | Vcc:SFP Module none detect (Major) |      |

#### ✔ Alarm Trigger SFP Vcc Minor

| PORT | Enabled | Status                             | Edit |
|------|---------|------------------------------------|------|
| ge9  | No      | Vcc:SFP Module none detect (Minor) |      |
| ge10 | No      | Vcc:SFP Module none detect (Minor) |      |
| ge11 | No      | Vcc:SFP Module none detect (Minor) |      |
| ge12 | No      | Vcc:SFP Module none detect (Minor) |      |

On the third tab are panels to set major and minor alarms for RX power. This is the optical power ratio received in decibels (dB).

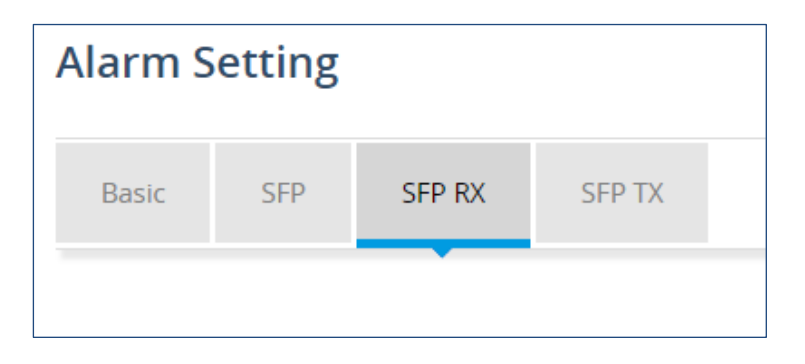

#### ✓ Alarm Trigger SFP RX-Power Major

|      |         |                                         | 00   |
|------|---------|-----------------------------------------|------|
| PORT | Enabled | Status                                  | Edit |
| ge9  | No      | Rx Power:SFP Module none detect (Major) |      |
| ge10 | No      | Rx Power:SFP Module none detect (Major) |      |
| ge11 | No      | Rx Power:SFP Module none detect (Major) |      |
| ge12 | No      | Rx Power:SFP Module none detect (Major) |      |

#### ✓ Alarm Trigger SFP RX-Power Minor

# Edit

| ge9  | No | Rx Power:SFP Module none detect (Minor) |  |
|------|----|-----------------------------------------|--|
| ge10 | No | Rx Power:SFP Module none detect (Minor) |  |
| ge11 | No | Rx Power:SFP Module none detect (Minor) |  |
| ge12 | No | Rx Power:SFP Module none detect (Minor) |  |
The fourth tab contains panels for setting major and minor alarms for TX Bias and TX Power. TX Bias is the transmit bias power signal, in milliamperes (mA). TX Power is the transmit power signal, in decibels (dB).

| Alarm Setting |     |        |        |  |  |  |  |  |
|---------------|-----|--------|--------|--|--|--|--|--|
| Basic         | SFP | SFP RX | SFP TX |  |  |  |  |  |
|               |     |        |        |  |  |  |  |  |

#### ✓ Alarm Trigger SFP TX-Bias Major

|      |         |                                        | 00   |
|------|---------|----------------------------------------|------|
| PORT | Enabled | Status                                 | Edit |
| ge9  | No      | Tx Bias:SFP Module none detect (Major) |      |
| ge10 | No      | Tx Bias:SFP Module none detect (Major) |      |
| ge11 | No      | Tx Bias:SFP Module none detect (Major) |      |
| ge12 | No      | Tx Bias:SFP Module none detect (Major) |      |

#### ✓ Alarm Trigger SFP TX-Bias Minor

| PORT | Enabled | Status                                 | Edit |
|------|---------|----------------------------------------|------|
| ge9  | No      | Tx Bias:SFP Module none detect (Minor) |      |
| ge10 | No      | Tx Bias:SFP Module none detect (Minor) |      |
| ge11 | No      | Tx Bias:SFP Module none detect (Minor) |      |
| ge12 | No      | Tx Bias:SFP Module none detect (Minor) |      |

00

#### ✓ Alarm Trigger SFP TX-Power Major

| _    |         |                                         | 00   |
|------|---------|-----------------------------------------|------|
| PORT | Enabled | Status                                  | Edit |
| ge9  | No      | Tx Power:SFP Module none detect (Major) |      |
| ge10 | No      | Tx Power:SFP Module none detect (Major) |      |
| ge11 | No      | Tx Power:SFP Module none detect (Major) |      |
| ge12 | No      | Tx Power:SFP Module none detect (Major) |      |

#### ✓ Alarm Trigger SFP TX-Power Minor

|      |         |                                         | 00   |
|------|---------|-----------------------------------------|------|
| PORT | Enabled | Status                                  | Edit |
| ge9  | No      | Tx Power:SFP Module none detect (Minor) |      |
| ge10 | No      | Tx Power:SFP Module none detect (Minor) |      |
| ge11 | No      | Tx Power:SFP Module none detect (Minor) |      |
| ge12 | No      | Tx Power:SFP Module none detect (Minor) |      |

### **Port Mirroring**

To configure port mirroring, click the add icon, and enter the **From** and **To** ports. Select the desired mode: transmit (mirror transmits traffic), receive (mirror receives traffic), or both (traffic is mirrored in both directions).

Port mirroring can only be configured on interfaces of the same type, e.g., only a switchport interface can mirror a switchport interface. Issuing a switchport command on a port where mirroring is enabled will remove port mirroring on that interface.

| Port Mirroring |        |        |
|----------------|--------|--------|
|                |        |        |
| From           | То     | Mode   |
| ge1 🔻          | ge1 🔻  | both 🔻 |
|                |        |        |
|                |        |        |
|                | Cancel |        |
|                |        | 4      |

Existing mirrors can be viewed and deleted from the initial page.

| Po | Port Mirroring                     |     |         |              |  |  |  |  |  |
|----|------------------------------------|-----|---------|--------------|--|--|--|--|--|
| ~  | <ul> <li>Port Mirroring</li> </ul> |     |         |              |  |  |  |  |  |
|    |                                    |     |         | <b>⊕ ⊘ ⊕</b> |  |  |  |  |  |
|    | From                               | То  | Mode    | Edit         |  |  |  |  |  |
|    | ge1                                | ge3 | both    |              |  |  |  |  |  |
|    | ge12                               | ge9 | receive |              |  |  |  |  |  |

### **Email Alert**

The switch can send email alerts to up to three recipients when an environmental alarm is triggered.

To enable email notifications, click the edit button and set the SMTP Status to enable.

To configure mail server and recipient email addresses:

- 1. Enter the name of the SMTP server to be used in the corresponding field, and the server port.
- 2. Enter the email address of the sending account.
- 3. Enter the password for the email account being used, and select Enable or disable for SSL (Secure Sockets Layer) Status.
- 4. Click the Update button.

**NOTE**: If SSL is disabled, port 25 will be used to send email. If SSL is enabled, port 465 will be used.

You can view, add, and delete email recipients in the fields at the bottom of the page. Only one email address can be added at a time.

| Email Alert                 |                                         |          |
|-----------------------------|-----------------------------------------|----------|
| ✔ Mail Server               |                                         | 00       |
|                             | Mail Server                             |          |
| SMTP Status                 | Disable                                 |          |
| SMTP Server                 |                                         |          |
| Email Address               |                                         |          |
| Password                    |                                         |          |
| SSL Status                  | Disable                                 |          |
| Delete Server configuration | Delete                                  |          |
| V Mail Recipients           |                                         |          |
| •                           |                                         | <b>0</b> |
| Edit                        | Recipients Mail Address (Max number: 5) |          |

## **Port Configuration**

Port configuration contains features as flow control, port speed, and duplex settings. These settings can be very useful when the switch is connected to a latency-critical device such as a VOIP phone, IP camera, or video multiplexor. The ability to alter port settings can make the difference between a poorly responding device and one that functions without loss of data or clarity.

| rt (         | Configu                   | ration                   |             |          |                  |              |       |         |     |
|--------------|---------------------------|--------------------------|-------------|----------|------------------|--------------|-------|---------|-----|
| GE F         | Port Configur             | ation                    |             |          |                  |              |       |         |     |
|              |                           |                          |             |          |                  |              |       |         | 0   |
|              | Port Type                 | IP Address               | Link Status | Shutdown | Port Description | Speed/Duplex | Mtu   |         |     |
| e1           | Switch port               |                          | Down        | No       |                  | Auto         | 12288 | Disable |     |
| e2           | Switch port               |                          | Down        | No       |                  | Auto         | 12288 | Disable |     |
| e3           | Switch port               |                          | Down        | No       |                  | Auto         | 12288 | Disable |     |
| e4           | Switch port               |                          | Running     | No       |                  | Auto         | 12288 | Disable |     |
| e5           | Switch port               |                          | Down        | No       |                  | Auto         | 12288 | Disable |     |
| e6           | Switch port               |                          | Down        | No       |                  | Auto         | 12288 | Disable |     |
| e7           | Switch port               |                          | Down        | No       |                  | Auto         | 12288 | Disable |     |
| e8           | Switch port               |                          | Down        | No       |                  | Auto         | 12288 | Disable |     |
| GE S<br>Port | SFP Port Con<br>Port Type | figuration<br>IP Address | Link Status | Shutdown | Port Description | Speed/Duplex | Mtu   |         | C Q |
| ge9          | Switch port               |                          | Down        | No       |                  | Auto         | 12288 |         |     |
| ,<br>e10     | Switch port               |                          | Down        | No       |                  | 100M/FD      | 12288 |         |     |
| e11          | Switch port               |                          | Down        | No       |                  | Auto         | 12288 |         |     |
| - 1 2        | Switch port               |                          | Down        | No       |                  | 250014/50    | 40000 |         |     |

The **Configuration** page shows (see figure below):

- 1. Port Type Routed port or Switch port
- 2. IP address For routed ports only, aaa.bbb.ccc.ddd/mm format
- 3. Link Status Operational State of the Port's Link (Read-Only)
- 4. Shutdown Shutdown state
- 5. Port Description User-supplied description, 80 characters maximum

- 6. Duplex / Speed Click on the drop-down box under Speed/Duplex and select the desired port speed / duplex settings for that port.
  - For 10/100/1000 TX ports Have five options: Auto, 100M/FD, 100M/HD, 10M/FD, 10M/HD.
  - For 100/1000/2500 SFP ports Have three options: Auto, 100M/FD, 2500M/FD. Note that the default seting is Auto, and it is running at a fixed speed 1000M.

**NOTE:** It is recommended to manually select the speed required instead of using the Auto option.

**7. EEE** (Energy-Efficient Ethernet) – EEE reduces the switch's power consumption during periods of low activity. EEE is disabled by default.

Click the check box to modify the settings for a port and click "Apply" when finished.

#### **Port Status**

1

This is a read-only page that lists the settings described in the previous section.

| t Sta | atus        |                  |             |            |       |        |       | a       |
|-------|-------------|------------------|-------------|------------|-------|--------|-------|---------|
| ort   | Link Status | Port Description | Port Type   | IP Address | Speed | Duplex | Mtu   | EEE     |
| ge1   | Down        |                  | Switch port |            | 1G    |        | 12288 | Disable |
| ge2   | Down        |                  | Switch port |            | 1G    |        | 12288 | Disable |
| ge3   | Down        |                  | Switch port |            | 1G    |        | 12288 | Disable |
| ge4   | Running     |                  | Switch port |            | 1G    | Full   | 12288 | Disable |
| ge5   | Down        |                  | Switch port |            | 1G    |        | 12288 | Disable |
| ge6   | Down        |                  | Switch port |            | 1G    |        | 12288 | Disable |
| ge7   | Down        |                  | Switch port |            | 1G    |        | 12288 | Disable |
| ge8   | Down        |                  | Switch port |            | 1G    |        | 12288 | Disable |
| ge9   | Down        |                  | Switch port |            | 1G    |        | 12288 | Disable |
| ge10  | Down        |                  | Switch port |            | 100M  |        | 12288 | Disable |
| ge11  | Down        |                  | Switch port |            | 1G    |        | 12288 | Disable |
| ge12  | Down        |                  | Switch port |            | 2.5G  |        | 12288 | Disable |

| SFP Port | Connector |             | Mode |      | Link Length (m) | Temperature (C) |       | Tx Bias (mA) | Tx Pow (dbm) | Rx Pow (dbm) |
|----------|-----------|-------------|------|------|-----------------|-----------------|-------|--------------|--------------|--------------|
| ge9      | NONE      | NONE        | NONE | NONE | NONE            | None            | None  | None         | None         | None         |
| ge10     | LC        | 100BASE-FX  | MMF  | 1310 | 2000            | 37.391          | 3.284 | 13.250       | -15.258      | -40.000      |
| ge11     | LC        | 1000BASE-SX | MMF  | 850  | 550             | 51.109          | 3.215 | 3.968        | -6.164       | -40.000      |
| ge12     | LC        | 2.5GBASE-X  | OM4  | 850  | 500             | 47.484          | 3.326 | 5.612        | -3.215       | -40.000      |

#### **Flow Control**

**Flow Control** 

Flow control allows switches of different speeds to communicate. When enabled, the lower speed switch can request that the higher speed switch refrains from sending packets. Transmissions are temporarily halted to prevent overflows. Flow control in enabled by default on all ports.

When enabling or editing flow control on a port, click the check box next to the port, then set the **Send Admin** and **Receive Admin** fields to **on** or **off**, enabling or disabling the port's ability to send and receive flow control administrative requests. Then click "Apply."

| ✓ Port F | ✓ Port Flow Control |                |               |                   |      |  |  |  |  |  |
|----------|---------------------|----------------|---------------|-------------------|------|--|--|--|--|--|
|          |                     |                |               |                   | 00   |  |  |  |  |  |
| Port     | Send Admin          | Send Operation | Receive Admin | Receive Operation | Edit |  |  |  |  |  |
| ge1      | off                 | off            | off           | off               |      |  |  |  |  |  |
| ge2      | off                 | off            | off           | off               |      |  |  |  |  |  |
| ge3      | off                 | off            | off           | off               |      |  |  |  |  |  |
| ge4      | off                 | off            | off           | off               |      |  |  |  |  |  |
| ge5      | off                 | off            | off           | off               |      |  |  |  |  |  |
| ge6      | off                 | off            | off           | off               |      |  |  |  |  |  |
| ge7      | off                 | off            | off           | off               |      |  |  |  |  |  |
| ge8      | off                 | off            | off           | off               |      |  |  |  |  |  |
| ge9      | off                 | off            | off           | off               |      |  |  |  |  |  |
| ge10     | off                 | off            | off           | off               |      |  |  |  |  |  |
| ge11     | off                 | off            | off           | off               |      |  |  |  |  |  |
| ge12     | off                 | off            | off           | off               |      |  |  |  |  |  |

#### **Rate Control**

Rate control forces a port to drop packets when an ingress / egress rate limit has been exceeded. Click on the check box next to a port, and enter the limits for **Ingress Rate in Kbps**, **Ingress Burst Size in Kbits**, **Egress Rate in Kbps**, and **Egress Burst Size in Kbits**. Then click "Apply."

To disable Rate Control on a port, set all values to zero.

| Rat      | e Control                                              |                                                       |                                                   |                                                         |      |
|----------|--------------------------------------------------------|-------------------------------------------------------|---------------------------------------------------|---------------------------------------------------------|------|
| <b>v</b> | Port Rate Control                                      |                                                       |                                                   |                                                         |      |
|          |                                                        |                                                       |                                                   |                                                         | 0 📀  |
| Po       | ort Ingress Rate in Kbps (1-<br>1000000), 0 to disable | Ingress Burst Size in Kbits (2-1048576), 0 to disable | Egress Rate in Kbps (1-<br>1000000), 0 to disable | Egress Burst Size in Kbits<br>(2-1048576), 0 to disable | Edit |
| g        | e1 0                                                   | 0                                                     | 0                                                 | 0                                                       |      |
| g        | 2 0                                                    | 0                                                     | 0                                                 | 0                                                       |      |
| g        | 93 0                                                   | 0                                                     | 0                                                 | 0                                                       |      |
| g        | 94 0                                                   | 0                                                     | 0                                                 | 0                                                       |      |
| g        | 95 0                                                   | 0                                                     | 0                                                 | 0                                                       |      |
| g        | 96 0                                                   | 0                                                     | 0                                                 | 0                                                       |      |
| g        | 27 0                                                   | 0                                                     | 0                                                 | 0                                                       |      |
| g        | 8 0                                                    | 0                                                     | 0                                                 | 0                                                       |      |
| g        | 9 0                                                    | 0                                                     | 0                                                 | 0                                                       |      |
| ge       | 10 0                                                   | 0                                                     | 0                                                 | 0                                                       |      |
| ge       | 11 0                                                   | 0                                                     | 0                                                 | 0                                                       |      |
| ge       | 12 0                                                   | 0                                                     | 0                                                 | 0                                                       |      |

# **6** Switching

#### **MAC Table**

The MAC Table page contains a panel for setting the Ageing Time, one for clearing Dynamic, Mulitcast, and Static MAC addresses, and a read-only panel for viewing the current MAC Table. Change the Ageing time (the time that a networked device's MAC address will live in the switch's memory before being removed) by clicking the edit icon, and entering the desired Ageing Time in seconds. Then click "Apply."

| MAC Table                |       |             |     |
|--------------------------|-------|-------------|-----|
| ✓ Ageing Time            |       |             |     |
|                          |       |             | 0 0 |
|                          |       | Ageing Time |     |
| Ageing Time (10-1000000) | 300   |             |     |
|                          |       | Clear MAC   | •   |
| Clear Dynamic MAC        | Clear |             |     |
| Clear Multicast MAC      | Clear |             |     |
| Clear Static MAC         | Clear |             |     |

| MAC Table |      |                |         |       |
|-----------|------|----------------|---------|-------|
|           |      |                |         |       |
| Index     | VLAN | MAC Address    | Туре    | Ports |
| 1         | 1    | 00e0.b33f.208e | dynamic | ge11  |
| 2         | 1    | 00e0.b33f.209d | dynamic | ge11  |
| 3         | 1    | 3065.ec91.9820 | dynamic | ge13  |

### **Static MAC Entry**

**Static MAC Entry Forward** allows you to specify a MAC address on a particular port and VLAN rather than adjusting the ageing time for the entire switch. Alternatively, you can prevent a MAC address from ever being registered with a switch by using **Static MAC Entry Discard**.

| St | atic M    | AC En      | try                              |      |              |
|----|-----------|------------|----------------------------------|------|--------------|
| ~  | Static MA | C Entry Fo | rward                            |      |              |
|    |           |            |                                  |      | <b>() ()</b> |
| 1  | Index     | Port       | MAC Address (Ex: 0000.1111.2222) | VLAN | Edit         |
|    | 1         | ge1        | 00e0.b33f.208e                   | 1    |              |
| ~  | Static MA | C Entry Di | scard                            |      | <b>0 0</b>   |
| Ī  | Index     |            | MAC Address (Ex: 0000.1111.2222) | VLAN | Edit         |

### **Storm Control**

Set the rising threshold level for broadcast, multicast, or destination lookup failure traffic. The storm control action occurs when traffic utilization reaches the set level. Storm control blocks the forwarding of unnecessary flooded traffic.

To enable Storm Control on a port, select it by clicking the check box on the left. Then enter values for:

**Broadcast Threshold Level**: Broadcast rate limiting, based on percentage of the maximum speed (in packets per second) of the interface

**Multicast Threshold Level**: Multicast rate limiting, based on percentage of the maximum speed (in packets per second) of the interface

**DLF Threshold Level**: Destination lookup failure, based on percentage of the maximum speed (pps) of the interface

**Broadcast Packet-per-second**: Broadcast rate limiting, based on total number of packets **Multicast Packet-per-second**: Multicast rate limiting, based on total number of packets **DLF Packet-per-second**: Destination lookup failure, based on total number of packets

| Sto | orm  | n Control                    |                              |                           |                                    |                                    |                           |      |
|-----|------|------------------------------|------------------------------|---------------------------|------------------------------------|------------------------------------|---------------------------|------|
| ~   | Stor | m Control (Thresh            | old Level:0.01~100           | ) Packet-per-sec          | ond: 0~8388608)                    |                                    |                           | 00   |
|     | Port | Broadcast<br>Threshold Level | Multicast<br>Threshold Level | DLF<br>Threshold<br>Level | Broadcast<br>Packet-per-<br>second | Multicast<br>Packet-per-<br>second | DLF Packet-<br>per-second | Edit |
|     | ge1  | 100.00                       | 100.00                       | 100.00                    | 0                                  | 0                                  | 0                         |      |
|     | ge2  | 100.00                       | 100.00                       | 100.00                    | 0                                  | 0                                  | 0                         |      |
|     | ge3  | 100.00                       | 100.00                       | 100.00                    | 0                                  | 0                                  | 0                         |      |
|     | ge4  | 100.00                       | 100.00                       | 100.00                    | 0                                  | 0                                  | 0                         |      |

#### **Storm Detect**

Storm Detect can disable a port that is receiving excessive Broadcast and/or Multicast packets. The switch can be configured to take action based on percentage of bandwidth utilization or number of packets per second.

To enable Storm Detect globally, click the edit icon and then **Enable**. Then set the Storm Detect **interval** to a value between 2 and 65535 seconds. Set the **errdisable-recovery time** to value between 0 and 65535 seconds.

| Storm Detect                                          |                     |
|-------------------------------------------------------|---------------------|
| ✓ Configuration                                       |                     |
|                                                       | 0                   |
| Config                                                | guration            |
| Storm-Detect Configuration                            | ○Enabled  ●Disabled |
| Interval (265535 sec), Default: 10                    | 10                  |
| Errdisable-recovery time (065535 sec), 0: no recovery | 0                   |
| <b>⊘</b> Apply                                        | Cancel              |

Configure the Storm Detect parameters for each port by clicking on the check box and entering values for:

By Utilization: Percentage of port's maximum speed By Broadcast / Multicast+Broadcast: Type of packet to be monitored Packets Per Second: Threshold for Storm Detect activation ✓ Storm Detect Per Port

| Port | State / Recovery<br>time remains | By Utilization(%) (0-100)<br>0: not limited | By Broadcast /<br>Multicast+Broadcast | Packets Per Second (0-<br>100000) 0: not limited | Edit |
|------|----------------------------------|---------------------------------------------|---------------------------------------|--------------------------------------------------|------|
| ge1  |                                  | 0                                           | bc                                    | 0                                                |      |
| ge2  |                                  | 0                                           | bc                                    | 0                                                |      |
| ge3  |                                  | 0                                           | bc                                    | 0                                                |      |
| ge4  |                                  | 0                                           | bc                                    | 0                                                |      |
| ge5  |                                  | 0                                           | bc                                    | 0                                                |      |

00

## Trunking

The switch supports Static Channel Trunking for up to 12 trunks. To add a trunk, click the add icon in either the **Static Trunk** or **LACP Trunk** section, and then select the ports to be added. Then click "Apply."

| Static Ti | unk                                                            |
|-----------|----------------------------------------------------------------|
|           |                                                                |
| Port      | Member                                                         |
|           | □ge1 □ge2 □ge3 □ge4 □ge5 □ge6 □ge7 □ge8 □ge9 □ge10 □ge11 □ge12 |
|           |                                                                |
|           |                                                                |
|           |                                                                |
|           | A                                                              |

### LACP Trunking

The Link Aggregation Control Protocol (LACP) provides a method to control the bundling of several physical ports together to form a single logical channel. LACP allows a device to negotiate an automatic bundling of links by sending LACP packets to the peer (directly connected device that also implements LACP). This means that both sides of the LACP channel must be configured for LACP which implies both devices must support it.

The LACP system priority is used with the MAC address of the switch to create a system ID and to negotiate with other switches. A higher number means a lower priority.

LACP port priority is set on each LACP port. The port priority is used with the port number to create the port identifier. The port priority determines which ports will be put in standby mode when aggregation for all ports is impossible.

| LACP Trunking                                                                 |                                 |     |
|-------------------------------------------------------------------------------|---------------------------------|-----|
| ✔ LACP Configuration                                                          |                                 |     |
|                                                                               |                                 | 0 📀 |
| L                                                                             | _ACP Configuration              |     |
| LACP System Priority (1-65535, default:32768)                                 | 32768                           |     |
| Port Status     Port Trunk Port LACP Mode LACP Port Priority (Set 0 feedback) | or None) LACP Timeout LACP Sync | Ø 🕑 |

#### **GVRP**

GVRP is used to dynamically create VLANs on a switch. Any IEEE 802.1Q compliant switch must implement this protocol.

To enable GVRP, click the edit icon and then the radio button next to **GVRP** and/or **Dynamic VLAN Creation**. Then add a GVRP port by clicking the add icon, and selecting the desired port, **normal** or **active** status for the Applicant, and **normal**, **fixed**, or **forbidden** for Registration.

| GVRP                  |          |           |              |
|-----------------------|----------|-----------|--------------|
| ✔ GVRP                |          |           | 0            |
|                       |          | GVRP      |              |
| GVRP                  | Disabled |           |              |
| Dynamic VLAN Creation | Disabled |           |              |
| ✓ GVRP Port           |          |           | €            |
| Edit Po               | rt       | Applicant | Registration |

| G | VRP Port |              |              |
|---|----------|--------------|--------------|
|   |          |              |              |
|   | Port     | Applicant    | Registration |
|   | ge1 🛩    | Normal 🗸     | Normal 🗸     |
| - |          |              |              |
|   |          |              |              |
|   |          | Apply Cancel |              |
|   |          |              |              |

#### Add GVRP Port

#### GMRP

The settings in the GMRP feature controls how the switch automates the process of multicast packet forwarding, both within a single switch as wells as between switches in a bridged network. With the GMRP feature enabled, when the switch receives any GMRP multicast group registration requests from either a multicast client or a neighbor switch, the switch will register these multicast groups on these ports and will only transmit the multicast packets that belong to these groups to these ports. The switch will also automatically propagate these multicast group registrations onto the neighbor switches to allow the neighbor switches to forward the multicast packets that belong to these groups to these groups to these groups to the belong to the neighbor switches to allow the neighbor switches to forward the multicast packets that belong to these groups to the belong to these groups to the belong to these groups to the belong to these groups to the belong to these groups to the belong to these groups to the belong to these groups to the belong to these groups to the belong to these groups to the belong to these groups to the belong to these groups to the belong to the belong to

The ports on the EtherWAN switch can be configured with the GMRP feature in five modes:

- Normal
- Fixed
- Forbidden
- Restricted

GMRP Forward All can be enabled or disabled when configuring GMRP ports.

| iMRP         |               |                              |                  |
|--------------|---------------|------------------------------|------------------|
| GMRP         |               |                              |                  |
|              |               |                              | 00               |
|              |               | GMRP                         |                  |
| GMRP         | Enabled       |                              |                  |
| GMRP Port C  | Configuration |                              |                  |
| Edit         | Port          | GMRP Registration            | GMRP Forward All |
|              |               |                              |                  |
| GMRP Port Co | onfiguration  |                              |                  |
| 100          | Port          | GMRP Registration            | GMRP Forward All |
| g            | e1 🔻          | Normal 🔻                     | Disabled 🔻       |
|              |               | Normal<br>Fixed<br>Forbidden |                  |
|              |               | Restricted Cancel            |                  |

#### **VLAN Translation**

In VLAN translation, a VLAN tag is removed from an Ethernet frame and rewritten to a different VLAN. This effectively "translates" the frame from one VLAN ID to another. This can be very useful when merging two networks in which the same VLAN is used by both.

To enable VLAN translation, click the edit icon and then click the radio button next to enable.

| VLAN Translatio                 | 1       |    |  |  |  |  |  |
|---------------------------------|---------|----|--|--|--|--|--|
| VLAN Translation Global Setting |         |    |  |  |  |  |  |
|                                 |         | 00 |  |  |  |  |  |
| VLAN Translation Global Setting |         |    |  |  |  |  |  |
| Vlan Translation                | Enabled |    |  |  |  |  |  |

To add a new translation entry, click the add icon. Select the port, and whether the translation is to take effect on packet **ingress** or **egress**. Then enter the corresponding VLAN IDs in the **Translate from** and **Translate to** fields. Then click "Apply."

| VI | AN Translation |                |                                |              |
|----|----------------|----------------|--------------------------------|--------------|
|    |                |                |                                |              |
|    | Port           | Ingress/Egress | Translate from                 | Translate to |
|    | ge1 🗸          | ingress 🗸      | 23999                          | 23999        |
|    |                |                |                                |              |
|    |                |                |                                |              |
|    |                |                | <b>⊘</b> Apply <b>X</b> Cancel |              |
|    |                |                |                                | h            |

#### ΡοΕ

The PoE page provides access to PoE System Setting information and PoE Port configuration. The System Setting information:

- 1. Main Supply Voltage
- 2. System Temperature
- 3. Power Consumption Actual wattage supplied to attached PoE device(s)
- 4. System Power Budget The maximum and default values

| P | PoE                  |                    |   |  |  |  |  |  |  |  |  |  |
|---|----------------------|--------------------|---|--|--|--|--|--|--|--|--|--|
| - | ✓ PoE System Setting |                    |   |  |  |  |  |  |  |  |  |  |
|   |                      |                    | Ð |  |  |  |  |  |  |  |  |  |
|   |                      | PoE System Setting |   |  |  |  |  |  |  |  |  |  |
|   | Main Supply Voltage  | 48.00 (V)          |   |  |  |  |  |  |  |  |  |  |
|   | System Temperature   | 40 (C)             |   |  |  |  |  |  |  |  |  |  |
|   | Power Consumption    | 2.00 (W)           |   |  |  |  |  |  |  |  |  |  |
|   | System Power Budget  | 480 (W)            |   |  |  |  |  |  |  |  |  |  |
|   | Firmware Version     | 3.5.5              |   |  |  |  |  |  |  |  |  |  |

The PoE Port Configuration section provides the following configurable settings and information:

| V Pol | V PoE Port Configuration |                |                |                         |                   |                         |                     |             |                 |                    |                  |  |  |  |
|-------|--------------------------|----------------|----------------|-------------------------|-------------------|-------------------------|---------------------|-------------|-----------------|--------------------|------------------|--|--|--|
|       |                          |                |                |                         |                   |                         |                     |             |                 |                    |                  |  |  |  |
| Port  | Enable Mode              | Extend<br>Mode | Force<br>Power | Fixed<br>Power<br>Limit | Power<br>Priority | Power Down<br>Alarm (W) | Status              | PD<br>Class | Current<br>(mA) | Consumption<br>(W) | Edit             |  |  |  |
| ge1   | Enable                   | Disable        | Disable        | 30W                     | High              | Disable                 | Searching           | N/A         | 0               | 0                  |                  |  |  |  |
| ge2   | Enable                   | Disable        | Disable        | 30W                     | High              | Disable                 | Delivering<br>Power | 3           | 44.00           | 2.10               |                  |  |  |  |
| ge3   | Enable 🗸                 | Disable 🗸      | Disable 🗸      | 30W 🗸                   | High 🗸            | Disable 🗸               | Searching           | N/A         | 0               | 0                  | G Apply X Cancel |  |  |  |
| ge4   | Enable                   | Disable        | Disable        | 30W                     | High              | Disable                 | Searching           | N/A         | 0               | 0                  |                  |  |  |  |

- 1. **Enable Mode** Set the PoE Enable Mode by selecting one of the following settings in the drop-down box under PoE Mode
  - Enable Enable PoE on a specific port
  - Disable Disable PoE on a specific port
  - Scheduling Schedule time of day that PoE will be enabled per port
- 2. **Extend Mode** This allows the port to deliver PoE power up to 250 meters at a speed of 10Mbps.

**NOTE**: It is suggested to pre-test the function before deployment. The maximum available transmission distance of PoE depends on the negotiation result of PD and PSE. Some PDs using EtherWAN PoE/PSE switches may only support a standard distance of 100 meters. Contact EtherWAN if assistance is needed. The input power voltage from the switch must be at least 57 volts to make PoE Extend Mode work.

6

1

**NOTE**: If PoE extend mode is enabled, **EEE** and **auto-negotiation** of the port will be disabled, instead, the port will be set at full duplex. Only 10Mbps speed is available if this feature is enabled.

- 3. **Force Power** If enable Force Power on a specific port, the port will supply power to the connected PD without any detection or negotiation.
- Fixed Power Limit Provides a fixed maximum Wattage to the attached PoE (PD) device. Use the Drop-Down box to set 15W (2 pairs), 15W, 30W (2 pairs), 30W, 60W, 60W Pre-BT, or 90W.

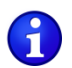

NOTE. PoE port's fixed power setting restrictions:

(1). Total PoE power budget for the entire system:

- 480 Watts for EX78924G & EX78922G within an operating temperature range of -40 to 70°C
- 400 Watts for EX78924G & EX78922G within an operating temperature range of -40 to 75°C
- 240 Watts for EX78912G within an operating temperature range of -40 to 75°C

(2). The 4 or 8 PoE ports can be divided into 2 or 4 groups. The maximum PoE output is 120W for each group, and the maximum PoE output per port is 90W.

- Group 1 comprises of Port 1 and Port 2
- Group 2 comprises of Port 3 and Port 4
- Group 3 comprises of Port 5 and Port 6
- Group 4 comprises of Port 7 and Port 8
- 5. **Power Priority** Use the Drop-Down box in the Power Priority column to set the priority to Critical, High, or Low.
- 6. **Power Down Alarm** If enabled, the Power Down Alarm will trigger the switch relay when a loss of PoE power on a port occurs.
- 7. Status Informational only. Provides the status of the PoE port.
- 8. **PD Class** Informational only. Provides the PoE Classification of the PoE (PD) device attached to the PoE port in accordance with 802.3bt standards.
- Current (mA) Informational only. Shows the current draw from the attached PoE (PD) device.
- 10. **Consumption (W)** Informational only. Shows the power consumption of the attached PoE (PD) device.

### **PoE Scheduling**

PoE Scheduling allows PoE ports to have their power up time scheduled by the hour of the day and day of the week. For a port to follow a schedule defined here, the port must be set to Scheduling on the PoE page (see PoE Port Configuration section).

| PoE Scheduling            |     |     |     |     |     |     |     |      |  |  |  |  |
|---------------------------|-----|-----|-----|-----|-----|-----|-----|------|--|--|--|--|
| ✓ PoE Per Port Scheduling |     |     |     |     |     |     |     |      |  |  |  |  |
| port ge1 🗸                |     |     |     |     |     |     |     |      |  |  |  |  |
| ✓ PoE Per Port Scheduling |     |     |     |     |     |     |     |      |  |  |  |  |
|                           |     |     |     |     |     |     |     | Ø    |  |  |  |  |
| Time                      | Sun | Mon | Tue | Wed | Thu | Fri | Sat | Edit |  |  |  |  |
| <00:00>                   |     |     |     |     |     |     |     |      |  |  |  |  |
| <01:00>                   |     |     |     |     |     |     |     |      |  |  |  |  |
| <02:00>                   |     |     |     |     |     |     |     |      |  |  |  |  |
| <03:00>                   |     |     |     |     |     |     |     |      |  |  |  |  |
| <04:00>                   |     |     |     |     |     |     |     |      |  |  |  |  |
| <05:00>                   |     |     |     |     |     |     |     |      |  |  |  |  |
| <06:00>                   |     |     |     |     |     |     |     |      |  |  |  |  |
| <07:00>                   |     |     |     |     |     |     |     |      |  |  |  |  |
| <08:00>                   |     |     |     |     |     |     |     |      |  |  |  |  |
| <09:00>                   |     |     |     |     |     |     |     |      |  |  |  |  |
| <10:00>                   |     |     |     |     |     |     |     |      |  |  |  |  |
|                           |     |     |     |     |     |     |     |      |  |  |  |  |

Each PoE port on the switch can be scheduled to power up and down automatically. To configure a port:

- 1. Select the port from the drop-down list
- 2. Select the hour(s) of the day for each day of the week
- 3. Click on the Apply button.

| ~ | PoE Per P | ort Scheduli | ng  |     |     |     |     |     |                |  |  |  |  |
|---|-----------|--------------|-----|-----|-----|-----|-----|-----|----------------|--|--|--|--|
|   |           |              |     |     |     |     |     |     |                |  |  |  |  |
| Ī | Time      | Sun          | Mon | Tue | Wed | Thu | Fri | Sat | Edit           |  |  |  |  |
|   | <00:00>   | - 🗸          | - • | - 🗸 | - 🗸 | - 🗸 | - 🗸 | - 🗸 | Apply X Cancel |  |  |  |  |
|   | <01:00>   | -<br>Yes     |     |     |     |     |     |     |                |  |  |  |  |
|   | <02:00>   | No           |     |     |     |     |     |     |                |  |  |  |  |
|   | <03:00>   |              |     |     |     |     |     |     |                |  |  |  |  |

# **PoE Watchdog**

PoE Watchdog is a management feature to help system administrators monitor and manage critical PoE powered devices. PoE Watchdog is only supported on PoE enabled ports. Once enabled, the switch will continuously ping a user specified IP address across the port. If the switch does not receive a reply within a specified interval, it can automatically power down or power cycle the powered device.

| V PoE | PoE Watchdog Config |                    |                                 |                           |                       |                                |                   |        |  |  |  |  |  |
|-------|---------------------|--------------------|---------------------------------|---------------------------|-----------------------|--------------------------------|-------------------|--------|--|--|--|--|--|
|       |                     |                    |                                 |                           |                       |                                |                   | 00     |  |  |  |  |  |
| Port  | Enable<br>Watchdog  | Target Address(IP) | Ping Interval (Default<br>300s) | Failure Count (Default 3) | No Response<br>Action | Startup Delay(Default<br>300s) | Current<br>Status | Edit   |  |  |  |  |  |
| ge1   | Disable             |                    | 300                             | 3                         | NoAction              | 300                            | NoAction          |        |  |  |  |  |  |
| ge2   | Enable 🗸            |                    | 300                             | 2                         | NoAction ~            | 300                            | NoAction          | Cancel |  |  |  |  |  |
| ge3   | Disable             |                    | 300                             | 3                         | NoAction              | 300                            | NoAction          |        |  |  |  |  |  |
| ge4   | Disable             |                    | 300                             | 3                         | NoAction              | 300                            | NoAction          |        |  |  |  |  |  |
| ge5   | Disable             |                    | 300                             | 3                         | NoAction              | 300                            | NoAction          |        |  |  |  |  |  |
| ge6   | Disable             |                    | 300                             | 3                         | NoAction              | 300                            | NoAction          |        |  |  |  |  |  |
| ge7   | Disable             |                    | 300                             | 3                         | NoAction              | 300                            | NoAction          |        |  |  |  |  |  |
| ge8   | Disable             |                    | 300                             | 3                         | NoAction              | 300                            | NoAction          |        |  |  |  |  |  |

- 1. **Enable Watchdog** Set the PoE Watchdog by selecting one of the following settings in the drop-down box.
  - Enable Enable PoE Watchdog on a specific port.
  - Disable Disable PoE Watchdog on a specific port.
- 2. Target Address (IP) Set the IP address to which the device is connected.
- 3. Ping Interval (Default 300s) Set the ping interval.
- 4. Failure Count (Default 3) Set the failure count.
- 5. **No Response Action** Set the response action when switch does not receive a reply from the specified IP address across the port.
  - No Action
  - Power Cycle To reboot the PD.
  - Power Off To power off the PD.
- The StartUp Delay (Default 300s) is the initial time delay before the system sends out the first ICMP echo request on the port (Range: 30 - 600 sec).

#### **IGMP Snooping**

A switch running IGMP snooping will dynamically determine which hosts connected to a particular VLAN in the switch should receive specific multicasts. The switch "snoops" (listens in on) IGMP messages and other multicast transmissions. The switch then determines which ports are associated with each multicast transmission.

Enable IGMP snooping by clicking the edit icon in the first panel, and selecting **enabled**. Then click "Apply."

To configure IGMP settings for a specific VLAN, click the check box next to the VLAD ID. Then set the parameters for **IGMP Snooping Status**, **IGMP Snooping Querier**, **IGMP Version** (1 -3), **Fast Leave**, **IGMPv1/v2 Report suppression**, and **IGMPv3 Report suppression**.

In the bottom panel, select which ports will take a **passive-forward** role, and which ones will be **force-forward**.

| IG | MP S       | Snooping                   | 5                           |                 |               |                                 |                   |                         |      |       |    |
|----|------------|----------------------------|-----------------------------|-----------------|---------------|---------------------------------|-------------------|-------------------------|------|-------|----|
| ~  | IGMP       | Snooping                   |                             |                 |               |                                 |                   |                         |      | •••   |    |
| I  |            |                            |                             |                 | IG            | /P Snooning                     |                   |                         |      |       |    |
|    | IGMP S     | Snooping Mod               | e Enable                    | d               |               |                                 |                   |                         |      |       |    |
|    | IGMP       | Snooning Settir            | ag (by VLAN)                |                 |               |                                 |                   |                         |      |       |    |
| •  | IGIMI      | Shooping Setti             | IG (Dy VD ((V)              |                 |               |                                 |                   |                         |      |       | 00 |
|    | VLAN<br>ID | IGMP<br>Snooping<br>Config | IGMP<br>Snooping<br>Querier | IGMP<br>Version | Fast<br>Leave | IGMPv1/v2 Report<br>suppression | Query<br>Interval | Max<br>Response<br>Time |      | Edit  |    |
|    | 1          | Enabled                    | Disabled                    | 3               | Disabled      | Enabled                         | 125               | 10                      |      |       |    |
| ~  | Forwa      | ard Ports                  |                             |                 |               |                                 |                   |                         |      | Ø (ł) |    |
| Ī  |            | Forwa                      | rd Mode                     |                 |               | Forward Ports                   |                   |                         | Edit |       |    |
|    |            | passive                    | e-forward                   |                 |               | none                            |                   |                         |      |       |    |
|    |            | force-                     | forward                     |                 |               | all                             |                   |                         |      |       |    |

# 8 STP

The Spanning Tree algorithm works by designating a single switch (The Root Bridge) in the network, as the root or the parent to all the switches. All the switches in the network will use the same algorithm to form unique paths all the way back to the Root Bridge. Some switches establish a blocking point (a port on a switch) somewhere along the path to prevent a loop. There are 3 versions of the Spanning Tree protocol, STP, RSTP, MSTP, and they are all backwards compatible with each other.

#### Spanning Tree Protocol (STP)

This is the original Spanning Tree protocol, and it has been superseded by both the RSTP and MSTP protocol. It is based on a network with a maximum diameter of no more than **17 switches**. It uses timers to synchronize any changes in the network topology, and this could take minutes. It is not recommended that you use this version of the Spanning Tree protocol.

#### Rapid Spanning Tree protocol (RSTP)

The RSTP protocol is the new enhanced version of the original STP protocol. It uses an enhanced negotiation mechanism to directly synchronize any topology changes between switches; it no longer uses timers as in the original STP protocol, which results in a faster re-convergence time. The maximum allowed network diameter for the RSTP protocol is **40 switches**.

#### Multiple Spanning Tree Protocol (MSTP)

The MSTP protocol extends the RSTP protocol by simultaneously running multiple instances of the Spanning Tree Protocol and mapping different VLANs to each instance, thus providing load balance across multiple switches. The MSTP protocol accomplishes this by creating new extended sections within the RSTP protocol, called Regions. Each region runs its own instance of the Spanning Tree Protocol. Within each Region, the MSTP protocol can accommodate a network diameter of up to 40 switches. There can be a maximum of 40 Regions in a single MSTP network.

#### **Global Configuration**

Spanning Tree Protocol is enabled by default. To enable/disable STP, click the edit icon in the lower panel of the page, and click the corresponding radio button. The set values for the following fields:

- **Bridge Priority** Bridge Priority is used to set the Root and backup Root Bridge. Default is 32768. Range is 0 to 61440.
- **Hello Time** The rate at which BPDUs (Bridge Protocol Data Units) are sent. Default is 2 seconds. Range is 1 to 10 seconds.

- Max Age Hop count limit for BPDU packets. Range is 6 to 40. Default is 20.
- Forward Delay Range is 4 to 30 seconds. Default is 15 seconds.
- STP Version Select from MSTP, RSTP, or STP compatible

| Status                          |                         |  |
|---------------------------------|-------------------------|--|
|                                 | Status                  |  |
| Bridge ID                       | 800100e0b3113361        |  |
| Designated Root                 | 800100e0b3113361        |  |
| Reg Root ID                     |                         |  |
| Root Port                       |                         |  |
| Root Path Cost                  | 0                       |  |
| Current Max Age (sec)           | 20                      |  |
| Current Hello Time (sec)        | 2                       |  |
| Current Forward Delay (sec)     | 15                      |  |
| Topology Change Count           | 1                       |  |
| Time Since Last Topology Change | Sun Jan 1 23:08:01 2017 |  |
| Setting                         |                         |  |
|                                 |                         |  |

### **RSTP Port Setting**

Hello Time (1..10 sec) Max Age (6..40 sec)

**STP Version** 

Forward Delay (4..30 sec)

Configure individual port RSTP settings on this page. Click the checkbox next to the desired ports, and set the following parameters:

- **Port Priority** Port Priority range is between 0 and 240 in multiples of 16.
- Admin Path Cost range is between 1 and 200,000,000.

2

20

15

RSTP

- **Conf. Link Type** This is the spanning tree link type. Choose **auto (**link type is set based on the interface's duplex setting**)**, **point-to-point**, or **shared**.
- Conf. Edge Port Select enable to make the interface an edge port.

| RSTP  | Port Setti                      | ng                        |                  |                  |                       |                    |                    |                |  |  |  |  |  |
|-------|---------------------------------|---------------------------|------------------|------------------|-----------------------|--------------------|--------------------|----------------|--|--|--|--|--|
| ✓ RST | ✓ RSTP Port Configuration Ø (3) |                           |                  |                  |                       |                    |                    |                |  |  |  |  |  |
| Port  | Port Status<br>(Role/State)     | Priority (Granularity 16) | Admin. Path Cost | Conf. Link Type  | Curr.<br>Link<br>Type | Conf. Edge<br>Port | Curr. Edge<br>Port | Edit           |  |  |  |  |  |
| ge1   | Designated /<br>Forwarding      | 128                       | 20000            | point-to-point 🗸 | point-to-<br>point    | Disabled 🗸         | Disabled           | Apply X Cancel |  |  |  |  |  |
| ge2   | Disabled /<br>Discarding        | 128                       | 20000            | point-to-point   | point-to-<br>point    | Disabled           | Disabled           |                |  |  |  |  |  |
| ge3   | Disabled /<br>Discarding        | 128                       | 20000            | point-to-point   | point-to-<br>point    | Disabled           | Disabled           |                |  |  |  |  |  |
| ge4   | Disabled /<br>Discarding        | 128                       | 20000            | point-to-point   | point-to-<br>point    | Disabled           | Disabled           |                |  |  |  |  |  |
| ge5   | Disabled /<br>Discarding        | 128                       | 20000            | point-to-point   | point-to-<br>point    | Disabled           | Disabled           |                |  |  |  |  |  |

#### **MSTP Properties**

To form a MSTP Region, the switches that will be connected together to form the MSTP Region must have the same values for these parameters:

- Region name
- Revision level
- Configuration Digest

The first two parameters can be configured directly on the MSTP Properties screen. **Configuration Digest** will be automatically calculated by the switch based on the VLAN to **MSTI (Multiple Spanning Tree Instance)** mapping. The VLAN to **MSTI** instance mapping must be the same for all the switches within the same **MSTP Region**.

Click the edit icon, and enter the **Region Name**, **Revision Level**, and **Max Hops**. Then click "Apply."

| ISTP Propertie              | es                |                   |
|-----------------------------|-------------------|-------------------|
| <ul> <li>Setting</li> </ul> |                   |                   |
|                             |                   |                   |
|                             |                   | Setting           |
| Region Name                 | Default           |                   |
| <b>Revision Level</b>       | 0                 |                   |
| Max Hops                    | 20                |                   |
| Digest                      | 0xAC36177F50283CD | 4B83821D8AB26DE62 |
| CIST Root ID                | 800000904ce3a800  |                   |
| CIST Reg Root ID            | 800000904ce3a800  |                   |
| CIST Bridge ID              | 800000904ce3a800  |                   |

#### **MSTP Instance Setting**

Select the **VLAN** that you want to map to an MSTP instance by clicking the corresponding check box next to the VLAN ID. Then enter the instance ID and click "Apply."

Configure the MSTP instance by clicking the check box next to the Instance ID and entering the Bridge Priority (range is 0 to 61440).

| Μ | MSTP Instance Setting       |               |                                             |      |                  |           |                |                  |  |  |  |  |  |
|---|-----------------------------|---------------|---------------------------------------------|------|------------------|-----------|----------------|------------------|--|--|--|--|--|
| ~ | VLAN Instance Configuration |               |                                             |      |                  |           |                |                  |  |  |  |  |  |
|   |                             |               |                                             |      |                  |           |                | 0                |  |  |  |  |  |
|   |                             | Edit          | dit VLAN ID Inctance ID (1-63, 0 to delete) |      |                  |           |                |                  |  |  |  |  |  |
|   |                             |               | 300                                         | 1    |                  |           |                |                  |  |  |  |  |  |
|   |                             |               |                                             |      |                  |           |                |                  |  |  |  |  |  |
| ~ | MST                         | P Instance Se | tting                                       |      |                  |           |                |                  |  |  |  |  |  |
|   |                             |               |                                             |      |                  |           |                | 0                |  |  |  |  |  |
|   | Edit                        | Instance ID   | Bridge Priority (0-61                       | 440) | Root ID          | Root Port | Root Path Cost | Bridge ID        |  |  |  |  |  |
|   |                             | 1             | 32768                                       |      | 8001000000000000 | 0         | 0              | 8001000000000000 |  |  |  |  |  |

#### **MSTP Port Setting**

You can adjust the location of the blocking port in a MSTP network by modifying the **Port Priority** and the **Path Cost** of the ports on the switch. Modifying the **Port Priority** adjusts the blocking port between two switches. Modify the **Port Cost** adjusts the location of the blocking port in a MSTP loop. First assign ports to an MSTP instance by clicking the check box next to the instance ID, and then the check boxes next to the ports you want to add.

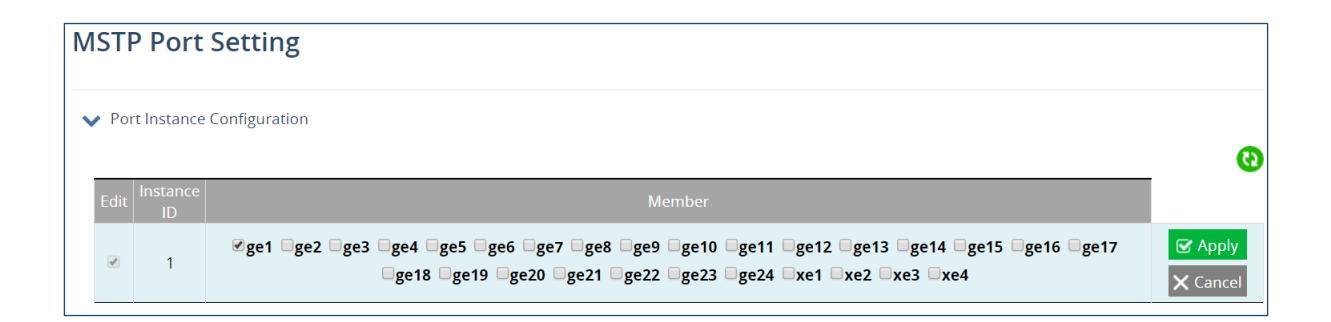

To modify the **Port Priority** and the **Path Cost**, click the check box next to the corresponding MSTP instance in the bottom panel, and enter values in those fields. Then click "Apply."

| M | STF  | Port S         | etti   | ng         |          |          |           |                      |                    |                    |                      |
|---|------|----------------|--------|------------|----------|----------|-----------|----------------------|--------------------|--------------------|----------------------|
| ~ | Por  | t Instance Co  | onfigu | ration     |          |          |           |                      |                    |                    |                      |
|   |      |                |        |            |          |          |           |                      |                    |                    | 0                    |
|   |      | Edit           |        |            |          | Inst     | ance ID   |                      | 1                  | Member             |                      |
|   |      |                |        |            |          |          | 1         |                      |                    | ge1                |                      |
|   |      |                |        |            |          |          |           |                      |                    |                    |                      |
| ~ | MS   | TP Port Settir | ng     |            |          |          |           |                      |                    |                    |                      |
|   |      |                |        |            |          |          |           |                      |                    |                    | 0                    |
|   | Edit | Instance ID    | Port   | Port State | Role     | Priority | Path Cost | Designated Bridge ID | Designated Port ID | Designated Root ID | Designated Path Cost |
|   |      | 1              | ge1    | Discarding | Disabled | 128      | 20000     | 800100904ce3a800     | 838f               | 000000904ce3a800   | 0                    |

#### **Advanced Setting**

The top panel of the Advanced Setting page contains three settings which determine how the switch handles BPDU packets.

- **Bridge bpdu-guard configuration -** When the BPDU Guard feature is set for a bridge, all portfast-enabled ports of the bridge that have **bpdu-guard** set to default shut down the port on receiving a BPDU. In this case, the BPDU is not processed.
- Error disable timeout configuration Enabling this allows a Disabled port to reenable itself automatically after the specified Interval.
- Interval Default is 300 seconds. This is the length of time a port will remain disabled after shutting down due to the **bpdu-guard**.

| dvanced Setting                                   |                               |
|---------------------------------------------------|-------------------------------|
| <ul> <li>Advanced Bridge Configuration</li> </ul> |                               |
|                                                   |                               |
|                                                   | Advanced Bridge Configuration |
| Bridge BPDU-guard configuration                   | Enabled     Isabled           |
| Error disable timeout configuration               | Enabled     Isabled           |
| Interval (101000000 sec), Default: 300            | 300                           |

In the Advanced Power Port configuration panel, you can enable **Portfast**, which sets a port as an edge-port to enable rapid transitions and enable disable **BPDU-Guard Configuration**. When set to default, the port will use the Advanced Bridge Configuration settings. Enable or Disable to override the Bridge BPDU-Guard settings.

| 🗸 Adv | anced Per Port Configuration |                          |        |
|-------|------------------------------|--------------------------|--------|
|       |                              |                          | 00     |
| Po    | Portfast Configuration       | BPDU-guard Configuration | Edit   |
| ge    | Disabled 🗸                   | Default 🗸                | Cancel |
| ge    | Disabled                     | Default                  |        |
| ge    | Disabled                     | Default                  |        |
| ge    | Disabled                     | Default                  |        |
| ge    | Disabled                     | Default                  |        |

#### **VLAN Setting**

VLANS are created and modified in the VLAN Setting panel. Click the add icon, and then enter the VLAN ID and the VLAN name. The VLAN name should not be more than 32 characters and cannot include spaces. If you do not specify a VLAN name, the system will create one. Click "Apply" when finished.

| VI | AN Setting   |           |        |       |
|----|--------------|-----------|--------|-------|
| ~  | VLAN Setting |           |        | • • • |
|    | VLAN ID      | VLAN Name | State  | Edit  |
|    | 1            | default   | Enable |       |

After a VLAN has been created, use the VLAN Port panel to attach specific ports to the VLAN, and to set as Tagged or Untagged. Click "Apply" when finished.

| ~  | VLAN Port |             |                   |
|----|-----------|-------------|-------------------|
| VL | AN ID 1 🗸 |             | Θ                 |
|    | VLAN Port |             |                   |
|    | Port      | VLAN Member | Tagged / Untagged |
|    | ge1       | ✓Yes        | Tagged 🗸          |
|    | ge2       | □Yes        | Tagged            |
|    | ge3       | □Yes        | Untagged V        |
|    | ge4       | □Yes        | Untagged 🗸        |

### **Port Setting**

Configure the port type (access, trunk, or hybrid), PVID, and User Priority for each switch port.

| Po | ort Set | ting            |      |               |                           |
|----|---------|-----------------|------|---------------|---------------------------|
| ~  | VLAN Po | ort Setting     |      |               |                           |
|    |         |                 |      |               | 00                        |
|    | Port    | Mode            | PVID | User Priority | Edit                      |
|    | ge1     | hybrid 🗸        | 1    | 0 🗸           | Generation Apply X Cancel |
|    | ge2     | access<br>trunk | 1    | 0             |                           |
|    | ge3     | hybrid          | 1    | 0             |                           |
|    | ge4     | hybrid          | 1    | 0             |                           |
|    | ge5     | hybrid          | 1    | 0             |                           |

#### **Private VLAN**

In private VLANs, a primary VLAN is broken into secondary VLANs, classified as either **community** or **isolated**. Hosts in an isolated secondary VLAN can't communicate with anything except the **promiscuous** port, which is usually a gateway. In private VLANs, a primary VLAN is broken into secondary VLANs, classified as either **community** or **isolated**. Hosts in an isolated secondary VLANs, classified as either **community** or **isolated**. Hosts in an isolated secondary VLANs, classified as either **community** or **isolated**. Hosts in an isolated secondary VLAN can't communicate with anything except the **promiscuous** port, which is usually a gateway or uplink. Hosts within the same community can communicate with other members of that community VLAN.

The first panel of the Private VLAN screen is Private VLAN Setting, where VLANs are added and set as primary, community, or isolated. Note that the VLANS added here must have been already created on the <u>VLAN Setting</u> screen. To add a private VLAN, click the add icon, and enter the VLAN ID. Then select the **VLAN Type**, and click "Apply."

| VLAN Private Setting |           |
|----------------------|-----------|
|                      |           |
| PVID                 | VLAN Type |
|                      | primary 🔻 |
|                      | primary   |
|                      | isolated  |
| Cancel XCancel       |           |
|                      | A         |

Private VLAN associations are set up in the second panel. Click the add icon, and enter the VLAN ID of the primary and secondary VLANs. Then click "Apply."

| VLAN Private Association |                |  |  |  |  |
|--------------------------|----------------|--|--|--|--|
|                          |                |  |  |  |  |
| Primary Vlan             | Secondary Vlan |  |  |  |  |
|                          |                |  |  |  |  |
|                          |                |  |  |  |  |
|                          |                |  |  |  |  |
| <b>⊘</b> Apply           | Cancel         |  |  |  |  |
|                          |                |  |  |  |  |

In the third panel, configure port status in a private VLAN. Click the add icon, then the select the port using the drop-down menu. Set the port as either **host** or **promiscuous**. Then click "Apply." Note that ports still must be made a member of the secondary VLAN on the <u>VLAN</u> <u>Setting</u> screen.

| VLAN Private Port Mode |                   |  |  |  |
|------------------------|-------------------|--|--|--|
|                        |                   |  |  |  |
| Switchport             | Private VLAN Mode |  |  |  |
| ge1 ▼                  | host              |  |  |  |
|                        |                   |  |  |  |
|                        |                   |  |  |  |
|                        | Cancel            |  |  |  |
|                        | ĥ                 |  |  |  |

#### MAC/Subnet/Protocol Based VLAN

In port based VLANs, a port is mapped directly to a VLAN. Instead of a port, you can also map MAC addresses, IPv4 addresses, or an Ethernet protocol to a specific VLAN. Each mapping must have its own rule number. When aping to a protocol, you must also specify the type of packet encapsulation: **ethv2**, **snaplic**, or **nosnaplic**.

Multiple rules can be grouped into a single **VLAN Classifier Group**, which can be created in the third panel. In the fourth panel, a VLAN Classifier Group can be assigned to a port.

| MAC/Su                                                                          | lbnet/Pr                       | otocol Based VLAN                  |                                                      |                                      |                                                           |
|---------------------------------------------------------------------------------|--------------------------------|------------------------------------|------------------------------------------------------|--------------------------------------|-----------------------------------------------------------|
| ✓ MAC-Bas                                                                       | sed VLAN                       |                                    |                                                      |                                      |                                                           |
| Edit                                                                            | Rule                           | MAC Address (in HHHH.              | HHHH.HHHH format)                                    | VLAI                                 | H ldentifier                                              |
|                                                                                 | 1                              | 9465.9cfe                          | .9709                                                |                                      | 500                                                       |
| ✔ Subnet-I                                                                      | Based VLAN                     |                                    |                                                      |                                      | <b>+</b> 0                                                |
| ✓ Subnet-I Edit                                                                 | Based VLAN<br>Rule             | IPv4 address (in A.B               | .C.D/E format)                                       | VLAN IG                              | entifier                                                  |
| Subnet-l                                                                        | Based VLAN Rule 2              | IPv4 address (in A.B<br>10.10.10.1 | .C.D/E format)<br>0/24                               | VLAN Id<br>6                         | entifier                                                  |
| <ul> <li>Subnet-</li> <li>Edit</li> <li>Protocol</li> </ul>                     | Based VLAN Rule 2 I-Based VLAN | IPv4 address (in A.B<br>10.10.10.1 | .C.D/E format)<br>0/24                               | VLAN Id<br>6                         | <ul> <li>         •••••••••••••••••••••••••••••</li></ul> |
| <ul> <li>Subnet-l</li> <li>Edit</li> <li>Protocol</li> <li>Edit Rule</li> </ul> | Based VLAN Rule 2 I-Based VLAN | IPv4 address (in A.B<br>10.10.10.1 | .C.D/E format)<br>0/24<br>Ethernet Decimal (0-65535) | VLAN Id<br>6<br>Packet Encapsulation | et Q<br>dentifier<br>00<br>tet Q<br>vLAN Identifier       |

| ~ | VLAN Classifier Grou | р       |              |           |
|---|----------------------|---------|--------------|-----------|
|   |                      |         |              | <b>()</b> |
|   | Edit                 |         | Group (1-16) | Rules     |
|   |                      |         | 10           | 1         |
| ~ | VLAN Classifier Port | Setting |              | • •       |
|   | Edit                 | Port    | Group (1-16) | VLAN      |
|   |                      | ge5     | 10           | 500       |

# 10 QOS

#### **Global Configuration**

To enable QoS (Quality of Service), click the edit icon on the first panel and select the radio button next to **enabled**. Then select either **cos** (Class of Service) or **dscp** (Diffserv Code Point). Choose a queuing policy: **strict** (strict priority), **wdrr** (weighted deficit round robin), or **wrr** (weighted round robin).

| obal C | onfiguration      |    |
|--------|-------------------|----|
| QoS    |                   |    |
|        |                   | 00 |
|        | QoS               |    |
| QoS    | ○Enabled          |    |
| Trust  | □cos □dscp        |    |
| D. I'  | Ostrict Owdrr Owr |    |

Enter the weight and the 802.1p priority for each queue in the second and third panels.

| Veighted Round Robin |               |      |  |  |  |  |
|----------------------|---------------|------|--|--|--|--|
|                      |               | 00   |  |  |  |  |
| Queue                | Weight (1~63) | Edit |  |  |  |  |
| 0                    | 1             |      |  |  |  |  |
| 1                    | 1             |      |  |  |  |  |
| 2                    | 2             |      |  |  |  |  |
| 3                    | 2             |      |  |  |  |  |
| 4                    | 4             |      |  |  |  |  |
| 5                    | 4             |      |  |  |  |  |
| 6                    | 8             |      |  |  |  |  |
| 7                    | 8             |      |  |  |  |  |

| ✓ 802.1p Priority |       |      |  |  |  |  |  |
|-------------------|-------|------|--|--|--|--|--|
|                   |       | 00   |  |  |  |  |  |
| VLAN Priority     | Queue | Edit |  |  |  |  |  |
| 0                 | 0     |      |  |  |  |  |  |
| 1                 | 1     |      |  |  |  |  |  |
| 2                 | 2     |      |  |  |  |  |  |
| 3                 | 3     |      |  |  |  |  |  |
| 4                 | 4     |      |  |  |  |  |  |
| 5                 | 5     |      |  |  |  |  |  |
| 6                 | 6     |      |  |  |  |  |  |
| 7                 | 7     |      |  |  |  |  |  |

#### Interface

Tail drop is a queue management algorithm that determines when the switch needs to drop packets. When the queue is filled to its maximum capacity, the newly arriving packets are dropped until the queue has enough room to accept incoming traffic. Note that the minimum threshold cannot exceed the maximum threshold.

| QOS Interface Tail-Drop Threshold |                                     |                                     |  |  |  |  |  |  |
|-----------------------------------|-------------------------------------|-------------------------------------|--|--|--|--|--|--|
|                                   |                                     |                                     |  |  |  |  |  |  |
| Tail-Drop Queue                   | Tail-Drop Min Threshold Percentages | Tail-Drop Max Threshold Percentages |  |  |  |  |  |  |
| 0 •                               |                                     |                                     |  |  |  |  |  |  |
|                                   |                                     |                                     |  |  |  |  |  |  |
|                                   |                                     |                                     |  |  |  |  |  |  |
|                                   | <b>⊘</b> Apply ★Cancel              |                                     |  |  |  |  |  |  |
|                                   | Cubbi                               |                                     |  |  |  |  |  |  |
|                                   |                                     | Å.                                  |  |  |  |  |  |  |

| Inte       | erfac    | e                        |                                     |                                     |
|------------|----------|--------------------------|-------------------------------------|-------------------------------------|
| <b>~</b> ( | )OS Inte | rface Tail-Drop Threshol | ld                                  |                                     |
| por        | t ge1    | •                        |                                     |                                     |
| <b>~</b>   | QOS I    | nterface Tail-Drop Thres | hold                                |                                     |
|            |          |                          |                                     | 0                                   |
|            | Edit     | Tail-Drop Queue          | Tail-Drop Min Threshold Percentages | Tail-Drop Max Threshold Percentages |
|            |          | 1                        | 50                                  | 75                                  |

## DSCP

The DSCP screen lets you choose DSCP priorities, which are by default assigned to the lowest-priority queue, 0. For each DSCP priority, you can change the value of the queue to between 0 and 7.

| D | SCP  |               |       |        |
|---|------|---------------|-------|--------|
| ` | DSCP |               |       |        |
|   |      |               |       | 0      |
|   | Edit | DSCP Priority | Queue |        |
|   | Ø    | 0             | 0 •   | Cancel |
|   |      | 1             | 1     |        |
|   |      | 2             | 3     |        |
|   |      | 3             | 4     |        |
|   |      | 4             | 6     |        |
|   |      | 5             | 7     |        |

# **ACL Information**

The ACL Information screen is a read-only page for viewing which ACL Policy Maps are applied to which ports. Just select the port to be viewed with the drop-down menu.

| ACL Informatio      | n                                |   |
|---------------------|----------------------------------|---|
| ACL Interface Summa | ary                              | Ø |
| ye1<br>ye2<br>ge3   |                                  |   |
| ge4                 | Error Message                    |   |
| ge5<br>ge6<br>ge7   | No Access Control Lists Attached |   |
| ge8                 |                                  |   |
| ge9                 |                                  |   |
| ge10                |                                  |   |
| ge11                |                                  |   |
| gerz                |                                  |   |

# **ACL** Configuration

To enable ACL on the switch, QoS must first be enabled.

- 1. Create and configure an ACL Access List first.
- 2. Next, you will need to create and configure an ACL Class Map,
- 3. Associate the previously created ACL Access Lists to this ACL Class Map.
- 4. Next, create and configure an ACL Policy Map
- 5. Associate all the appropriate and necessary ACL Classes into this ACL Policy Map.
- 6. Then apply this ACL Policy Map (and all the Access Lists that it contains) to a specific port.

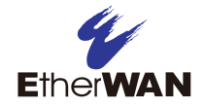

Create a standard IP Access List in the first panel by clicking the add icon and entering the required parameters.

| A                                                                                                    | ACL Configuration |   |    |                                       |             |         |  |  |  |
|----------------------------------------------------------------------------------------------------|-------------------|---|----|---------------------------------------|-------------|---------|--|--|--|
| V IP Access List                                                                                                    |                   |   |    |                                       |             |         |  |  |  |
| Edit         Index         IP Access List (1-99/1300-1999)         Action         IP address (A.B.C.D)         Mask (A.B.C.D) |                   |   |    |                                       |             |         |  |  |  |
|                                                                                                    |                   | 1 | 10 | permit                                | 10.10.10.10 | 0.0.0.0 |  |  |  |
|                                                                                                    |                   |   |    | · · · · · · · · · · · · · · · · · · · |             |         |  |  |  |

In the second panel, Extended IP ACLs are created in the same way.

| ✓ IP Access List (Extended) |       |                                        |        |          |                                  |                   |                         |                        |                              |
|-----------------------------|-------|----------------------------------------|--------|----------|----------------------------------|-------------------|-------------------------|------------------------|------------------------------|
|                             |       |                                        |        |          |                                  |                   |                         |                        | <b>()</b>                    |
| Edit                        | Index | IP Access List (100-199/2000-<br>2699) | Action | Protocol | IANA Assigned Protocol<br>Number | Source<br>Address | Source Wildcard<br>Bits | Destination<br>Address | Destination Wildcard<br>Bits |
|                             | 1     | 2000                                   | deny   | any      |                                  | 11.11.11.11       | 255.0.0.0               | 12.12.12.12            | 255.0.0.0                    |

In third panel, Class Maps are created and assigned an Access List.

| <b>~</b> ( | lassmap N                    | 1atch ACL          |                                        |   |
|------------|------------------------------|--------------------|----------------------------------------|---|
| ma         | tch acces                    | s-group ▼          |                                        |   |
|            | <ul> <li>access-g</li> </ul> | roup               |                                        |   |
|            |                              |                    |                                        | Đ |
|            | Edit                         | Applied Class Name | Access Group Number (1-199, 1300-2699) |   |
|            |                              | Sample_name        | 10                                     |   |

In the fourth panel, ACL Policy Maps are created and assigned one or more Class Maps.

| 1 | Policy-map Match ACL |               |                   |  |  |  |  |
|---|----------------------|---------------|-------------------|--|--|--|--|
|   |                      |               | • •               |  |  |  |  |
|   | Edit                 | Policy Map    | Class Map Matched |  |  |  |  |
|   |                      | Sample_policy |                   |  |  |  |  |
|   |                      | Sample_policy | Sample_name       |  |  |  |  |

In the fifth and final panel, existing ACL policies can be applied to ports.

| ACL Port Attach |      |               |        |
|-----------------|------|---------------|--------|
|                 |      |               | 0      |
| Edit            | Port | ACL Attached  |        |
|                 | ge1  | None          |        |
| Ø               | ge2  | None   None   | Cancel |
|                 | ge3  | Sample_policy |        |
|                 | ge4  | None          |        |
## **IP ACL**

IP Access Control Lists (ACLs) allow/deny packets based on Protocol Type, Source Type, Source Address, Destination Type, and/or Destination Address. Defined IP Acess Lists can be viewed in the second panel.

| P ACL           |          |        |           |   |
|-----------------|----------|--------|-----------|---|
| Add Access List |          |        |           |   |
|                 |          |        |           | 0 |
|                 |          | Add Ac | cess List |   |
| Туре            | Standard |        |           |   |
| Number          |          |        |           |   |
| Action          | Permit   |        |           |   |
| Source Type     | Address  |        |           |   |
| Source Address  |          |        |           |   |
| Source Mask     |          |        |           |   |
| Access List     |          |        |           | ( |
| Edit            | Number   | Action | Rules     |   |
|                 |          |        |           |   |

Vlan Access Map, Vlan Map Entries, and Vlan Filter can be viewed in the lower panel.

|                                         |         |                 | 0 🛛         |
|-----------------------------------------|---------|-----------------|-------------|
|                                         |         | Vlan Access Map |             |
| Access-Map Name                         |         |                 |             |
| Sequence Number                         |         |                 |             |
| Statistics per-entry                    | Disable |                 |             |
| Match/Action                            | Match   |                 |             |
| List Type                               |         |                 |             |
| List Number                             |         |                 |             |
|                                         |         |                 |             |
| Vlan Map Entries                        |         |                 | 0 0         |
| Vlan Map Entries<br>Vlan Vlar           | n Map   | Clause          | Ø 🚱<br>Edit |
| Vlan Map Entries<br>Vlan<br>Vlan Filter | n Map   | Clause          | Ø 3 Edit    |

## **Port ACL Setting**

The section allows for configuration of ACL parameters for individual switch ports. Click the Add icon, and then enter the interface, access list, and direction (inbound or outbound). Then click Apply.

| Port ACL Setting |                    |           |             |           |  |
|------------------|--------------------|-----------|-------------|-----------|--|
| ~                | ✓ Port ACL Setting |           |             |           |  |
|                  | Edit               | Interface | Access List | Direction |  |

# 12 DHCP

### **DHCP Server**

The EtherWAN switch can function as a DHCP server for a single VLAN (it can be any VLAN) on the switch. When functioning as a DHCP server, the EtherWAN switch can be configured with a range of IP addresses, default gateway and DNS servers, which will allow the switch to use the dynamic configuration function of the DHCP protocol to provide any TCP/IP device that is a DHCP client, to dynamically obtain an IP address, default router, and DNS servers. The EtherWAN DHCP server can also be configured with a lease period that the DHCP clients are allowed the use of their assigned IP address. In this simple implementation, both the DHCP Client and the DHCP Server must be on the same network (same VLAN).

To enable DHCP, click the edit icon on the first panel, and click the radio button next to **enabled**. Then click "Apply."

| D | HCP Server          |                       |   |
|---|---------------------|-----------------------|---|
| ` | Global DHCP Server  |                       |   |
|   |                     |                       | 0 |
|   |                     | Global DHCP Server    |   |
|   | Global Status       | ●Enabled ○Disabled    |   |
|   | Restart DHCP Server | Restart               |   |
|   |                     | <b>⊘</b> Apply Cancel |   |

In the second panel, select the VLAN for which you want to configure DHCP, and enter the start IP, end IP, Subnet mask, Gateway, Primary & Secondary DNS, and Lease Time.

| 1 | ✓ DHCP Server setting |           |          |          |        |             |         |             |               |            |
|---|-----------------------|-----------|----------|----------|--------|-------------|---------|-------------|---------------|------------|
|   |                       |           |          |          |        |             |         |             |               | 0          |
|   | Edit                  | Interface | Status   | Start IP | END IP | Subnet Mask | Gateway | Primary DNS | Secondary DNS | Lease Time |
|   |                       | vlan1.1   | Disabled |          |        |             |         |             |               | 86400      |
|   |                       | vlan1.500 | Disabled |          |        |             |         |             |               | 86400      |
|   |                       | vlan1.600 | Disabled |          |        |             |         |             |               | 86400      |

The DHCP Binding table at the bottom is a read-only table that displays which IP addresses have been allocated to which DHCP clients.

| ✔ DHCP Binding Table |            |           |            |
|----------------------|------------|-----------|------------|
|                      |            |           | 0          |
| Mac Address          | IP Address | Host Name | Expires in |

### **DHCPv6 Server**

To configure the switch as a DHCPv6 server, set the global status to enabled.

| D | HCPv6 Server                             |                      |     |
|---|------------------------------------------|----------------------|-----|
| ~ | <ul> <li>Global DHCPv6 Server</li> </ul> |                      | 0 🛛 |
|   |                                          | Global DHCPv6 Server |     |
|   | Global Status                            | Disabled             |     |
|   | Restart DHCPv6 Server                    | Restart              |     |

In the second panel, enter the starting and ending IP addresses, the prefix length, primary and secondary DNS, and the lease time.

| ✓ DHCPv6 Server setting |      |           |                   |          |        |               | 0           |               |            |        |
|-------------------------|------|-----------|-------------------|----------|--------|---------------|-------------|---------------|------------|--------|
|                         | Edit | Interface | Status            | Start IP | END IP | Prefix Length | Primary DNS | Secondary DNS | Lease Time |        |
|                         |      | vlan1.1   | Disabled          |          |        |               |             |               | 86400      |        |
|                         | *    | vlan1.2   | Disabled <b>•</b> |          |        |               |             |               | 86400      | Cancel |

The third panel is the DHCPv6 Binding Table.

| ✔ DHCPv6 Binding 1 | Fable             |                |            | Ø       |
|--------------------|-------------------|----------------|------------|---------|
| IPv6 Addre         | ess Binding State | Preferred Life | e Max Life | Expires |

### **DHCP Relay**

DHCP relays pass a client's requests to the DHCP server, even when the server is on a different VLAN. To configure a DHCP relay, first enter the IP address of a DHCP relay server. Then select the ports and enable Option 82 (for added security) and Global Status if desired.

| DHCP Relay               |                               |           |
|--------------------------|-------------------------------|-----------|
| V DHCP Relay Server List |                               |           |
| _                        |                               | <b>()</b> |
| Edit                     | DHCP Relay Server IP (A.B.C.D | )         |
| V Global DHCP Relay      |                               |           |
|                          |                               | 0 📀       |
|                          | Global DHCP Relay             |           |
| Enabled Ports            |                               |           |
| Option 82                | Disabled                      |           |
| Global Status            | Disabled                      |           |
| Restart DHCP Relay       | Restart                       |           |

## **DHCP Snooping**

DHCP snooping allows for the drooping of undesired DHCP traffic. It is most commonly used to prevent unauthorized DHCP servers from offering IP addresses to DHCP clients. Set the DHCP Snooping Status to enabled and check the box next to trusted interfaces. You can also clear the binding table for static, dynamic, or all entries.

| DHCP Snooping           |            |                     |              |      |            |
|-------------------------|------------|---------------------|--------------|------|------------|
| ✔ DHCP Snooping Setting |            |                     |              |      |            |
|                         |            |                     |              |      | <u>Ø</u> Q |
|                         | C          | HCP Snooping Settin | g            |      |            |
| DHCP Snooping Status    | Disabled   |                     |              |      |            |
| Trusted Interfaces      |            |                     |              |      |            |
| Clear Binding Table     |            |                     |              |      |            |
| ✓ DHCP Snooping Binding |            |                     |              |      | •0         |
| Mac Address             | IP Address | Lease Time          | Binding Type | Vlan | Port       |
|                         |            |                     |              |      |            |

# **13 NTP**

## **NTP Configuration**

To enable Network Time Protocol (NTP), click the edit icon on the first panel, and click the radio button next to **enabled**. Then click "Apply." Use the "Sync" button to force the switch to synchronize the system time with the server.

| NTP Configuration  |                             |   |  |  |  |
|--------------------|-----------------------------|---|--|--|--|
| ✓ NTP Setting      |                             |   |  |  |  |
|                    |                             | Ð |  |  |  |
|                    | NTP Setting                 |   |  |  |  |
| NTP Status         | ○Enabled                    |   |  |  |  |
| Sync Time          | Sync                        |   |  |  |  |
| Time Zone & Offset | ●UTC -0 ○Predefined ○Custom |   |  |  |  |
|                    | Cancel                      |   |  |  |  |

Add NTP servers in the second panel by clicking the add icon, entering the IP address of the NTP server, and then clicking "Apply." You can see a list of all current NTP servers in this panel.

| ✓ NTP Server List                          |           |           |      |
|--------------------------------------------|-----------|-----------|------|
|                                            |           |           | 000  |
|                                            | Server IP | Кеу       | Edit |
|                                            |           |           |      |
| <ul> <li>NTP Authentication Key</li> </ul> |           |           |      |
|                                            |           |           | 000  |
| Key ID                                     | HMAC      | Key Value | Edit |

## **Daylight Saving Time Setting**

There are two ways to set daylight saving on the switch: Weekday Mode and Date Mode. To enable daylight saving time, select the desired mode.

| Daylight Saving Time                                 | Setting                      |
|------------------------------------------------------|------------------------------|
| ✓ Daylight Saving Time Setting<br>DST Mode disable ▼ |                              |
| ✓ Daylig date ne Setting                             |                              |
| weekddy                                              | Daylight Saving Time Setting |
| Current DST Mode                                     | disable                      |
| Disable DST setting                                  | Disable                      |

The only difference between the two modes is the method by which the starting and ending dates are entered.

| V Da | aylight Saving Time Setting   |                              |
|------|-------------------------------|------------------------------|
|      | Davlight Saving Time Setting  |                              |
| Ť    | Daylight Saving Hine Setting  | Ø                            |
|      |                               | Daylight Saving Time Setting |
|      | Current DST Mode              | disable                      |
| I    | DST Timezone Name (3-6 chars) |                              |
| I    | DST Offset (1-480 mins)       |                              |
| I    | DST Start Month               |                              |
| I    | Date                          |                              |
| I    | Hour                          |                              |
| I    | Minute                        |                              |
| I    | DST End Month                 |                              |
| I    | Date                          |                              |
| I    | Hour                          |                              |
|      | Minute                        |                              |

✓ Daylight Saving Time Setting

DST Mode weekday 🔻

✤ Daylight Saving Time Setting

|                               |                              | 0 |
|-------------------------------|------------------------------|---|
|                               | Daylight Saving Time Setting |   |
| Current DST Mode              | disable                      |   |
| DST Timezone Name (3-6 chars) |                              |   |
| DST Offset (1-480 mins)       |                              |   |
| DST Start Month               |                              |   |
| Week                          |                              |   |
| Day                           |                              |   |
| Hour                          |                              |   |
| Minute                        |                              |   |
| DST End Month                 |                              |   |
| Week                          |                              |   |
| Day                           |                              |   |
| Hour                          |                              |   |
| Minute                        |                              |   |

# 14 SNMP

## **SNMP General Setting**

SNMP is a TCP/IP application layer network management protocol that allows any TCP/IP device to be managed across a TCP/IP network. It is based on the client-server paradigm. The server (called a SNMP Agent) runs a process on the managed device that listens for a client's NMS (Network Management Station) polling requests to fetch or set a data item on the managed device. The SNMP Agent can also send alert messages (called Traps) to an NMS automatically, based on the occurrence of certain events on the device that the Agent resides.

To configure SNMP general settings, click the edit icon, and enter values for the following fields:

- 1. Set the SNMP Status to enable.
- 2. Enter a short description (up to 256 characters) into the **Description** field.
- 3. Enter a name into the entry field next to Location.
- 4. Enter a name (up to 256 characters) into the entry field next to **Contact**.
- 5. Enter a trap community name (up to 256 characters) into any of the fields next to Trap Community Name 1 5. Community names identify the SNMP Trap community group that the traps on this switch should be sending to. The identical Trap community names should also be set on the NMS hosts that will be receiving the traps. Each name defined corresponds with the Trap host IP address fields with the same number below.

**Warning!** Use of the default Community settings may lead to potential security vulnerabilities. Therefore, it is suggested to set your own Community Name or leave the Community Name blank.

- 6. Enter an IP address for the NMS host(s) that should be receiving traps from this switch, into the fields next to any of the 5 **Trap Host IP Address** fields.
- **7.** Enable or disable the **Link Down Trap**. This will allow or stop the switch from sending a trap to the identified trap community groups when any port on the switch moves from the link up state to the link down state.
- 8. Enable or disable the Link Up Trap. This will allow or stop the switch from sending a trap to the identified trap community groups when any port on the switch moves from the link down state to the link up state.

- **9.** Enable or disable the **MAC Notification Trap**. This will allow or stop the switch from sending a trap to the identified trap community groups anytime there is a change in the MAC table on certain selected ports of the switch.
- 10. Set the interval between the MAC notification traps that you want the switch to send by entering the interval (in number of seconds from 1 to 65535) into the entry field next to MAC Notification Interval (1 to 65535 seconds).
- 11. Set the size of the MAC notification history table by entering the total number of records (from 1 to 500) that the switch will keep for user to review at any one time into the entry field next to MAC Notification History Size (1 to 500).
- **12.** Select which ports on the switch for which traps should be sent when there is a new MAC address added to the MAC table for the port, by checking the corresponding check boxes for these ports in the **MAC Notification Added** section.
- **13.** Select which ports on the switch for which traps should be sent when there is a MAC address being removed from the MAC table for the port, by checking the corresponding check boxes for these ports in the **MAC Notification Removed** section.
- **14.** Click the "Apply" button when finished.
- **15.** Save the configuration.

## SNMP General Setting

✓ SNMP General Setting

| SNM                                            | P General Setting     |
|------------------------------------------------|-----------------------|
| SNMP Status                                    | Enable                |
| Description                                    | 12 GbE Managed Switch |
| Location                                       |                       |
| Contact                                        |                       |
| Trap Community Name 1                          |                       |
| Trap Community Name 2                          |                       |
| Trap Community Name 3                          |                       |
| Trap Community Name 4                          |                       |
| Trap Community Name 5                          |                       |
| Trap Host 1 IP Address                         |                       |
| Trap Host 2 IP Address                         |                       |
| Trap Host 3 IP Address                         |                       |
| Trap Host 4 IP Address                         |                       |
| Trap Host 5 IP Address                         |                       |
| Link Down Trap                                 | Disabled              |
| Link Up Trap                                   | Disabled              |
| PoE Interface Down Trap                        | Disabled              |
| PoE Interface Up Trap                          | Disabled              |
| PoE OverLoad Trap                              | Disabled              |
| PoE Watchdog Trap                              | Disabled              |
| Power Down Trap                                | Disabled              |
| Power Up Trap                                  | Disabled              |
| MAC Notification Trap                          | Disabled              |
| MAC Notification Interval (1 to 65535 seconds) | 1                     |
| MAC Notification History Size (1 to 500)       | 1                     |
| MAC Notification Added                         |                       |
| MAC Notification Removed                       |                       |

00

#### SNMP v1/v2

Click the edit icon and enter the SNMP community name into the **Get Community Name** field. This will allow the NMS to poll status information from the switch (read only). Then enter the SNMP community name, into the **Set Community Name** field. This will allow an NMS to change the status of a data item in the switch.

| SNMP v1/v2            |                     |    |
|-----------------------|---------------------|----|
| ✓ SNMP V1/V2c Setting |                     |    |
|                       |                     | 00 |
|                       | SNMP V1/V2c Setting |    |
| Get Community Name    | public              |    |
|                       |                     |    |

#### SNMP v3

The top panel of this screen is SNMP v3 Add User. To add a user, click the edit icon, and then enter the username. Set the Access mode to **Read Only** or **Read/Write**. Then click "Apply."

| SNMP v3                             |              |                |                     |                         |                     |
|-------------------------------------|--------------|----------------|---------------------|-------------------------|---------------------|
| V SNMP V3 Add Use                   | er           |                |                     |                         |                     |
| SNMP Version SNM                    | IPv3 No-Auth | •              |                     |                         |                     |
| 🗸 SNMP V3 Add                       | User         |                |                     |                         |                     |
|                                     |              |                |                     |                         | Ø                   |
|                                     |              |                | SNMP V3 Add Us      | er                      |                     |
| User Name                           |              |                |                     |                         |                     |
| Access Mode                         | Read Only    |                |                     |                         |                     |
|                                     |              |                |                     |                         |                     |
| <ul> <li>SNMP V3 Setting</li> </ul> |              |                |                     |                         | Ø                   |
| Edit User Name                      | Access Mode  | Security Level | Authentication Type | Authentication Password | Privacy Pass Phrase |
|                                     |              |                |                     |                         |                     |
|                                     |              |                |                     |                         |                     |

In the first panel, select SNMP Version from the drop-down menu.

| NMP Version | SNMPv3 No-Auth               |                  |
|-------------|------------------------------|------------------|
|             | SNMPv3 No-Auth               |                  |
| SINIVIP V3  | SNMPv3 Auth-MD5              |                  |
|             | SNMPv3 Auth-SHA              |                  |
|             | SNMPv3 Priv-AES-128 Auth-MD5 |                  |
|             | SNMPv3 Priv-AES-192 Auth-MD5 | SNMP V3 Add User |
|             | SNMPv3 Priv-AES-256 Auth-MD5 |                  |
| User Nam    | SNMPv3 Priv-AES-128 Auth-SHA |                  |
| Access Mo   | SNMPv3 Priv-AES-192 Auth-SHA |                  |
| Access MU   | SNMPv3 Priv-AFS-256 Auth-SHA |                  |

# 15 802.1X

## **Radius Configuration**

By default, the 802.1X function is globally disabled on the switch. If you want to use the 802.1X portbased security on a port, you must enable it globally on the switch first, and then enable it on a per port basis.

To enable Radius globally, click the edit icon on the first panel, and click the radio button next to **enabled**. Then click "Apply."

| R | adius Config      | guration        |                              |   |
|---|-------------------|-----------------|------------------------------|---|
| ` | Radius Server Glo | bal Setting     |                              |   |
|   |                   |                 |                              | 0 |
|   |                   |                 | Radius Server Global Setting |   |
|   | Radius Status     | Enabled Isabled |                              |   |
|   |                   |                 | <b>⊘</b> Apply Cancel        |   |

To add a Radius server, click the add icon in the second panel. Enter the **Radius Server IP address**, **Radius Server Port**, **Secret Key**, **Timeout**, and **Retransmit** values.

| Rad | ius Configuration |                                   |             |                  |                    |
|-----|-------------------|-----------------------------------|-------------|------------------|--------------------|
|     |                   |                                   |             |                  |                    |
|     | Radius Server IP  | Radius Server Port (default:1812) | Secret Key  | Timeout <1-1000> | Retransmit <1-100> |
|     |                   |                                   |             |                  |                    |
|     |                   |                                   |             |                  |                    |
|     |                   |                                   |             |                  |                    |
|     |                   | €Ap                               | ply XCancel |                  |                    |
|     |                   |                                   |             |                  | ĥ                  |

### **Port Authentication**

Click the check box next to the port for which you want to configure Radius and set the Authentication state to **enable**. Set the Port control feature to **auto** (enables 802.1X authentication, port starts in unauthorized state), **force-authorized** (disables 802.1X authentication, port transitions to the authorized state without authentication), or **force-unauthorized** (port stays in unauthorized state and ignores authentication attempts).

Enable **Periodic Reauthentication** if needed. If Periodic Reauthentication is enabled, enter a value for the interval (in seconds) between reauthorization attempts. Click "Apply" when finished.

| P | ort | Authe       | ntication |       |                    |            |          |            |        |
|---|-----|-------------|-----------|-------|--------------------|------------|----------|------------|--------|
| ` | 802 | .1x Port Se | etting    |       |                    |            |          |            |        |
|   |     |             |           |       |                    |            |          |            | 0      |
|   |     |             |           |       |                    |            |          |            |        |
|   |     | ge1         | Disable   |       |                    |            |          |            |        |
|   |     | ge2         | Disable   |       |                    |            |          |            |        |
|   | 1   | ge3         | Enable 🔻  | false | force-authorized 🔻 | Authorized | Enable 🔻 | 2147483647 | Cancel |

# 16 LLDP

The Link Layer Discovery Protocol (LLDP) allows network devices to advertise their identity, capabilities, and neighbors on a local network.

## **LLDP General Settings**

To enable LLDP, click the edit icon on the first panel, and select **enabled** from the drop-down menu. Enter a value for the **Holdtime Multiplier**, which is used to compute the actual time-to-live (TTL) value used in an LLDP frame. Then enter the **TX Interval**, which adjusts the time that LLDP information is transmitted by the switch. Finally, select items that will be advertised in the **Global TLV** (Time – Length – Value) by clicking in the corresponding check boxes. Click "Apply" when finished.

| LDP General Setting                       | 5                                                                          |
|-------------------------------------------|----------------------------------------------------------------------------|
| <ul> <li>LLDP General Settings</li> </ul> |                                                                            |
|                                           | 8                                                                          |
|                                           | LLDP General Settings                                                      |
| LLDP Status                               | Disabled <b>•</b>                                                          |
| Holdtime Mutiplier (2-10)                 | 4                                                                          |
| Tx Interval (5-32768 sec)                 | 30                                                                         |
|                                           | All Port Description System Name System Description System Capabilities    |
|                                           | Management Address Port VLAN ID MAC/PHY Configuration/Status               |
| Global ILV                                | ■Port And Protocol VLAN ID ■VLAN Name ■Protocol Identity ■Link Aggregation |
|                                           | Maximum Frame Size                                                         |

## **LLDP Port Settings**

LLDP Ports Settings allows the individual ports on the switch to be configured for LLDP independently of one another. Each port can be configured to transmit LLDP information, receive LLDP information, and notify (via SNMP or Syslog) if there are changes in the LLDP information received from neighboring devices.

Click the check box next to the port for which LLDP is to be configured. Select enabled or disabled for the **Transmit**, **Receive**, and **Notify** fields.

| LLDP Port Settings |           |             |          |         |          |            |  |
|--------------------|-----------|-------------|----------|---------|----------|------------|--|
| ~                  | LLDP Port | Setting     |          |         |          | <b>0</b> 0 |  |
| Ī                  | Port      | Link Status | Transmit | Receive | Notify   | Edit       |  |
|                    | ge1       | up          | Enabled  | Enabled | Disabled |            |  |
|                    | ge2       | down        | Enabled  | Enabled | Disabled |            |  |
|                    | ge3       | down        | Enabled  | Enabled | Disabled |            |  |
|                    | ge4       | down        | Enabled  | Enabled | Disabled |            |  |
|                    | ge5       | down        | Enabled  | Enabled | Disabled |            |  |
|                    | ge6       | down        | Enabled  | Enabled | Disabled |            |  |
|                    |           |             |          |         |          |            |  |

### **LLDP Statistics**

The top panel of the LLDP Statistics screen is LLDP Device Statistics, a read-only panel that shows total values for Last Update, Total Inserts, Total Deletes, Total Drops, and Total Ageouts.

| LDP Statistic                          | S                      |   |
|----------------------------------------|------------------------|---|
| <ul> <li>LLDP Device Statis</li> </ul> | tics                   |   |
|                                        |                        | 0 |
|                                        | LLDP Device Statistics |   |
| Last Update                            | 6 Days 15:35:28        |   |
| Total Inserts                          | 5                      |   |
| Total Deletes                          | 2                      |   |
| Total Drops                            | 0                      |   |
|                                        |                        |   |

The second panel shows LLDP statistics per port, including **Tx Total**, **Rx Total**, **Discards**, **Errors**, **Ageout**, **TLV Discards**, and **TLV Unknowns**.

| V | LLDP Statistics |          |          |          |        |        |              |              |  |
|---|-----------------|----------|----------|----------|--------|--------|--------------|--------------|--|
|   |                 |          |          |          |        |        |              | 0            |  |
|   | Port            | Tx Total | Rx Total | Discards | Errors | Ageout | TLV Discards | TLV Unknowns |  |
|   | ge1             | 0        | 0        | 0        | 0      | 0      | 0            | 0            |  |
|   | ge2             | 0        | 0        | 0        | 0      | 0      | 0            | 0            |  |
|   | ge3             | 0        | 0        | 0        | 0      | 0      | 0            | 0            |  |
|   | ge4             | 0        | 0        | 0        | 0      | 0      | 0            | 0            |  |
|   | ge5             | 0        | 0        | 0        | 0      | 0      | 0            | 0            |  |
|   | ge6             | 0        | 0        | 0        | 0      | 0      | 0            | 0            |  |

## **LLDP Neighbors**

LLDP Neighbors is a read-only page (see Figure 108) that will display all the LLDP capable devices detected by the switch. The following information about connected LLDP-enabled devices is displayed in a tabular format. The columns displayed are: **Port**, **Chassis ID**, **Port ID**, **IP Address**, and **TTL** (Time to Live).

| LL | LDP Neighbors    |         |             |                   |                   |            |      |  |  |  |
|----|------------------|---------|-------------|-------------------|-------------------|------------|------|--|--|--|
| ~  | V LLDP Neighbors |         |             |                   |                   |            |      |  |  |  |
|    |                  |         |             |                   |                   |            | 0    |  |  |  |
|    | Index            | Port    | System Name | Chassis ID        | Port ID           | IP Address | ΠL   |  |  |  |
|    | 1                | ge1     | none        | 30:65:ec:91:98:20 | 30:65:ec:91:98:20 | 0.0.0      | 3439 |  |  |  |
|    |                  | · · · · |             |                   |                   |            |      |  |  |  |

# **17 Routing**

## **ARP Table**

| A | ARP Table    |                |           |           |  |  |  |  |
|---|--------------|----------------|-----------|-----------|--|--|--|--|
| ~ | ARP Table    |                |           | ۵         |  |  |  |  |
|   | IP Address   | MAC Address    | Interface | State     |  |  |  |  |
|   | 192.168.1.25 | 8c8c.aa75.ae78 | vlan1.1   | REACHABLE |  |  |  |  |

#### **Static Route**

Static routes are created by specifying the next hop to which the switch forwards data for a specific subnet. Configured static routes will be added to the routing table database and stored in the switch.

To add a new static route, click the add icon, and then enter values for the following fields:

IP destination prefix (A.B.C.D) — Subnet IP destination prefix
Prefix Type — Mask or Length, corresponding field type below appears based on selection.
Prefix Mask— A.B.C.D format, if Prefix Type is Mask
Prefix Length — 0 - 32
Gateway Address — A.B.C.D format
Gateway Interface — Gateway nexthop interface name
Distance — 1 - 255, Administrative Distance
Description — Description of the static route
Tag — Range is 1-4294967295, Tag used as a "match" value to control redistribution via route maps

Click "Apply" when finished. Existing routes can be edited by clicking the checkbox next to the IP destination prefix on the left.

| St | Static Route     |                                   |                |                          |                  |                             |                      |          |             |                        |
|----|------------------|-----------------------------------|----------------|--------------------------|------------------|-----------------------------|----------------------|----------|-------------|------------------------|
|    | ✓ Static Routing |                                   |                |                          |                  |                             |                      |          |             |                        |
|    | Edit             | IP destination<br>prefix(A.B.C.D) | Prefix<br>Type | Prefix Mask<br>(A.B.C.D) | Prefix<br>Length | Gateway<br>Address(A.B.C.D) | Gateway<br>Interface | Distance | Description | Tag (1-<br>4294967295) |
|    |                  | 12.12.12.0                        |                |                          | 24               | 13.12.13.12                 | ge10                 |          |             |                        |

To add an IPv6 route, enter values for these fields:

**IPv6 destination prefix** – (X:X::X:X) format

**Prefix Length** – Length of IPv6 prefix

Gateway Type – Address or interface

Gateway Address - (A.B.C.D) format

Distance - From 1 to 255, Administrative Distance

| V IPv6 Static Routing |                                   |               |                          |                   |            |  |  |  |
|-----------------------|-----------------------------------|---------------|--------------------------|-------------------|------------|--|--|--|
|                       |                                   |               |                          |                   | <b>•</b> • |  |  |  |
| Edit                  | IPv6 destination prefix(X:X::X:X) | Prefix Length | Gateway Address(A.B.C.D) | Gateway Interface | Distance   |  |  |  |
|                       |                                   |               |                          |                   |            |  |  |  |

## **Route Table**

The routing table is a read-only screen that shows existing routes.

| oute Table                 |               |         |                                                                                            |  |  |  |  |
|----------------------------|---------------|---------|--------------------------------------------------------------------------------------------|--|--|--|--|
| oute                       |               |         |                                                                                            |  |  |  |  |
| Туре                       | Route default | Subtype | Route                                                                                      |  |  |  |  |
| Connect                    |               | 51      | 127.0.0.0/8 is directly connected, lo                                                      |  |  |  |  |
| Connect                    |               |         | 192.168.1.0/24 is directly connected, vlan1.1                                              |  |  |  |  |
| Connect                    |               |         | 192.168.2.0/24 is directly connected, eth0                                                 |  |  |  |  |
| Pv6 Route                  |               |         |                                                                                            |  |  |  |  |
|                            |               |         |                                                                                            |  |  |  |  |
| Туре                       | Route default | Subtype | IPv6 Route                                                                                 |  |  |  |  |
| Type<br>Connect            | Route default | Subtype | IPv6 Route<br>::1/128 via ::, lo, 45w3d13h                                                 |  |  |  |  |
| Type<br>Connect<br>Connect | Route default | Subtype | IPv6 Route<br>::1/128 via ::, lo, 45w3d13h<br>2001:db8:85a3::/64 via ::, vlan1.1, 05:09:15 |  |  |  |  |

# **Route Map**

Route Maps can be used for both redistribution and policy routing. To create a route map, click the add icon. Enter the **name** of the route map, the type (**Permit** or **Deny**), and the sequence number (Sequence to insert to or delete from an existing route-map entry. Then click "Apply."

| Route Map |             |                 |
|-----------|-------------|-----------------|
|           |             |                 |
| Name      | Permit/Deny | Sequence Number |
|           | Permit 🔻    |                 |
|           |             |                 |
|           |             |                 |
|           | Cancel      |                 |
|           |             | h               |

Existing route maps can be deleted by clicking the corresponding check box and clicking "Delete."

| ✓ Route Map |           |             |                 |   |  |  |  |  |
|-------------|-----------|-------------|-----------------|---|--|--|--|--|
|             |           |             | • •             | Ð |  |  |  |  |
| Edit        | Name      | Permit/Deny | Sequence Number |   |  |  |  |  |
|             | Rincewind | Permit      | 100             |   |  |  |  |  |

Add match Clauses in the second panel. These are the conditions that must be met in order for a route map to redistribute from one routing protocol to another.

| ~ | Add Clause |                        |
|---|------------|------------------------|
|   |            | Add Clause             |
|   | Route Map  | Rincewind permit 100 • |
|   | Match/Set  | Match      Set         |
|   | Option     | ●Interface ●Metric ●IP |
|   | Interface  | ge1 v                  |
|   |            | ✓Apply                 |

The Route Map Entries panel is a read-only panel that shows configured Route Maps.

| • | ✔ Route Map Entries |                    |                     |  |  |  |  |  |
|---|---------------------|--------------------|---------------------|--|--|--|--|--|
|   |                     |                    | 0                   |  |  |  |  |  |
|   | Edit                | Route Map          | Clause              |  |  |  |  |  |
|   |                     | testmap permit 100 |                     |  |  |  |  |  |
|   |                     |                    | match interface ge1 |  |  |  |  |  |

## **Proxy ARP**

Proxy ARP allows the switch to answer ARP queries for a network address that is not on that network. The ARP Proxy is aware of the location of the traffic's destination and offers its own MAC address as the (seemingly) final destination. The "captured" traffic is then typically routed by the Proxy to the intended destination via another interface or via a tunnel. To enable Proxy ARP, select an interface or VLAN by clicking the check box at the left. Select enable, and then click "Apply."

| Pr  | oxy ARP   |              |                              |        |
|-----|-----------|--------------|------------------------------|--------|
| ~   | Proxy ARP |              |                              |        |
| 1   | - 10      |              |                              | •      |
| - 1 |           | L3 Interface | Proxy ARP                    |        |
|     | Ø         | vlan1.1      | Disabled <b>v</b><br>Enabled | Cancel |
|     |           | vlan1.2      | Disabked                     |        |
|     |           | vlan1.3      | Disabled                     |        |
|     |           | vlan1.4      | Disabled                     |        |
|     |           | vlan1.5      | Disabled                     |        |

## VRRP

VRRP (Virtual Router Redundancy Protocol) is a distance-vector routing protocol that uses hop count as a routing metric. VRRP eliminates the risk of a single point of failure inherent in a static default routing environment. It specifies an election protocol that dynamically assigns responsibility for a virtual router to one of the VRRP routers on a LAN. One of the major advantages of VRRP is that it makes default path available without requiring configuration of dynamic routing on every end-host.

The virtual-MAC Feature allows the backup device to use the MAC address of the primary device.

| VRRP                      |                           |    |
|---------------------------|---------------------------|----|
| VRRP Global Configuration |                           |    |
|                           |                           | 00 |
|                           | VRRP Global Configuration |    |
| Virtual-MAC Feature       | Enabled                   |    |
| VRRP V2 Compatible        | Disabled                  |    |
|                           |                           |    |

To configure VRRP:

- Click the edit icon.
- Select the IP version (IPv4 or IPv6)
- Enter a Virtual Router Identifier (VRID), from 1 255.
- Select the physical interface or VLAN that will be used for virtual routing.
- Set **Accept Mode** to true or false. Accept Mode allows the switch to respond to pings (ICMP EchoRequests) sent to the VRRP virtual IP address.
- Set the Advertisement Interval (the rate at which the Master router sends advertisement packets to all members of the VRRP group) in seconds. Range is from 1 – 10. These packets indicate that the master router is still operational.
- Select the circuit interface to be used for circuit failover.
- Set the **Circuit Failover Priority**. This is the value by which the virtual router decrements its priority value during a circuit failover event. Configure this value to be greater than the difference of priorities between the master and backup routers.
- Set the **Preempt Mode** to True or False. If true, this specifies that the router with the highest priority will function as a backup to the Master router when master is unavailable.
- Set the priority. If you are configuring the master router, set this value to 255. For other VRRP routers, use a value from 1 254. If the master router fails, the router with the highest priority will become the new master.
- Set the **Switch Back Delay** for the timer for the master VRRP router.
- Enter the virtual IP address for the VRRP session.
- Set the status to enable.
- Click the "Apply" button.

| V Add VRRP                                           |                    |
|------------------------------------------------------|--------------------|
|                                                      | 🖉 🖸                |
|                                                      | Add VRRP           |
| IP Version                                           | <b>○IPv4 ○IPv6</b> |
| VRID                                                 | 1255               |
| Interface                                            | vlan1.1 T          |
| Accept Mode                                          | True 🔻             |
| Advertisement Interval (csec, only in multiple of 5) | 54095              |
| Circuit Interface                                    | ge1 🔻              |
| Circuit Failover Priority                            | 1253               |
| Preempt                                              | True 🔻             |
| Configured Priority                                  | 1255               |
| Switch Back Delay (ms)                               | 1500000            |
| Virtual IP                                           |                    |
| Status                                               | Enable 🔻           |
| <b>⊙</b> ⁄                                           | Apply Cancel       |

Details of existing instances of VRRP can be viewed in the VRRP table at the bottom of the screen.

| VRRP Table |      |           |                       |          |                           |                |                 |                               |                              |                            |           |
|------------|------|-----------|-----------------------|----------|---------------------------|----------------|-----------------|-------------------------------|------------------------------|----------------------------|-----------|
|            |      |           |                       |          |                           |                |                 |                               |                              |                            | 0         |
| Edit       | VRID | Interface | Virtual IP<br>Address | Priority | Advertisement<br>Interval | Accept<br>Mode | Preempt<br>Mode | Circuit Failover<br>Interface | Circuit Failover<br>Priority | Circuit Failover<br>Status | Operation |
|            | 100  | ge10      | unset                 |          | 1                         | FALSE          | TRUE            | unset                         | unset                        | unset                      | Disable   |

# **18 RIP**

## **RIP General Setting**

The Routing Information Protocol (RIP) is a distance-vector routing protocol that uses hop count as a routing metric. RIP prevents routing loops by setting a limit on the number of hops allowed in a path from source to destination.

To enable and configure RIP on the managed switch:

- Click the edit icon.
- Set the Router RIP field to **Enable**.
- Choose RIP version 1 or 2.
- Enable/disable **Default Information** to distribute default routes.
- Set the **Default Matrix** value in the range of 1 to 16.
- Set the Distance from 1 to 255 (Default value is 120)
- Set the timings for the **Routing Table Update Timer**, the **Routing Information Timeout Timer**, and the **Garbage Collection Timer** (Default values are 30, 180, and 120 seconds respectively).
- Click "Apply".

#### **RIP General Setting**

|                                                  | Router RIP        |
|--------------------------------------------------|-------------------|
| Router RIP                                       | Enabled ODisabled |
| Version                                          | ○1                |
| Default-Information                              | ○Enabled          |
| Default-Metric (Default:1)                       | 1                 |
| Distance                                         | 120               |
| Routing Table Update Timer (Default:30s)         | 30                |
| Routing Information Timeout Timer (Default:180s) | 180               |
| Garbage Collection Timer (Default:120s)          | 120               |

## **RIP Port Setting**

For a port to be displayed on this screen, the interface must first be added on the <u>RIP Network by</u> <u>Interface</u> panel. To configure RIP port settings:

- 1. Select the interface by clicking the corresponding check box.
- 2. Set the RIP receive version (1, 2, or both)
- 3. Set Receive packets to enable or disable.
- 4. Set the Send Version to 1 or 2.
- 5. Set Send Packet to Enable or Disable.
- 6. For the Split Horizon Field, select enable, disable, or poison reverse.
- 7. Set the Authentication Mode to disable, MD5, or simple password.
- If the Authentication Mode is MD5 or Simple Password, set the Authentication Key (1 16 characters).
- 9. Click "Apply."

| RIP Port Setting |                          |                   |                |                  |                    |                   |                 |                |                         |                        |                       |                                            |
|------------------|--------------------------|-------------------|----------------|------------------|--------------------|-------------------|-----------------|----------------|-------------------------|------------------------|-----------------------|--------------------------------------------|
| ~                | <ul> <li>Edit</li> </ul> | Interface         |                |                  |                    |                   |                 |                |                         |                        |                       | Ø                                          |
|                  | Edit                     | Edit<br>Interface | Link<br>Status | Line<br>Protocol | Receive<br>Version | Receive<br>Packet | Send<br>Version | Send<br>Packet | Split Horizon           | Authentication<br>Mode | Authentication<br>Key | -                                          |
|                  | Ø                        | ge10              | down           | down             | 1 •                | Enable 🔻          | 1 •             | Enable 🔻       | Poison Reverse <b>v</b> | Disable •              |                       | <ul><li>☑ Apply</li><li>X Cancel</li></ul> |

#### **RIP Route**

The RIP route table is a read-only page that shows existing RIP routes. The Routing Table fields are:

- Route Code (R)ip, (K)ernel, (C)onnected, (S)tatic
- **Network** IP address of destination network
- Next Hop Next closest router or Layer 3 switch towards destination
- Metric Number of hops
- From IP address of source router
- I/F Interface

• **Time** – Duration of time since last update

#### **RIP Network**

On the RIP Network screen, you can add or delete subnet addresses and interfaces to be advertised by RIP. To add a subnet, click the add icon in the top panel, and enter the subnet address and prefix length. Then click "Apply."

| R | RIP Network             |                |               |  |  |  |  |  |  |
|---|-------------------------|----------------|---------------|--|--|--|--|--|--|
| ~ | ✓ RIP Network by Subnet |                |               |  |  |  |  |  |  |
|   |                         |                | • • •         |  |  |  |  |  |  |
|   | Edit                    | Subnet Address | Prefix Length |  |  |  |  |  |  |
|   |                         | 10.10.10       | 24            |  |  |  |  |  |  |

To add an interface, click the add icon, select the interface from the drop-down list, and then click "Apply."

| G         | ✓ RIP Network by Interface |      |  |  |  |  |  |
|-----------|----------------------------|------|--|--|--|--|--|
|           |                            | • •  |  |  |  |  |  |
| Edit Port | Edit                       | Port |  |  |  |  |  |
| ge10      |                            | ge10 |  |  |  |  |  |

### **RIP Neighbor**

The RIP Neighbor screen is used to add/delete RIP neighbor IP addresses. To add a neighbor, click the add icon and then add the IP address of the neighboring router or Layer 3 switch, and click "Apply." Select existing neighbors from the list and click "Delete" to remove them.

| RI | 9 Neighbor   |                  |          |
|----|--------------|------------------|----------|
| ~  | RIP Neighbor |                  | <b>0</b> |
|    | Edit         | Neighbor Address |          |
|    |              | 10.10.10.11      |          |

### **RIP Passive**

On the RIP Passive screen, you can select an interface to be "passive," that is, to prevent the RIP routing process from sending multicast/broadcast updates on that interface. Click the add icon, select the desired interface from the drop-down menu, then click "Apply" to make that interface passive. You can select and delete passive interfaces from the Passive Interface List by clicking the check box next to the interface and then clicking "Delete." Doing so will return that interface to sending multicast/broadcast updates normally.

| RI | P Passive   |           |   |
|----|-------------|-----------|---|
| ~  | RIP Passive |           | • |
|    |             | <b>U</b>  | 0 |
|    |             | Interface |   |
|    |             | ge10      |   |

## **RIP Redistribute**

Redistribution is using a routing protocol to advertise routes that have been learned by another routing protocol, static routes, or directly connected routes. To add an item to the redistribute list, select the protocol (**connected** or **static**), a <u>route map</u> that has been previously defined, and the desired metric, then click the "Apply" button.

| RIP Redistrib      | ute   |                       |        |        |           |         |    |
|--------------------|-------|-----------------------|--------|--------|-----------|---------|----|
| ✓ RIP Redistribute |       |                       |        |        |           | •       |    |
| Edit               | Index | Protoc                | ol     | Metric | Ro        | ute Map |    |
| RIP Redistribute   |       |                       |        |        |           |         |    |
|                    |       |                       |        |        |           |         |    |
| Index              | Prote | ocol<br>cted <b>T</b> | Metric |        | Route Map |         | -1 |
|                    |       |                       |        |        |           |         |    |
|                    |       |                       | ☑Apply | Cancel |           |         |    |
|                    |       |                       |        |        |           |         | 4  |

# 19 OSPF

## **OSPF General Setting**

OSPF (Open Shortest Path First) is a link state routing protocol. It is a classless protocol with support for VLSM and CIDR, manual route summarization, incremental updates, and equal cost load balancing. OSPF uses only the interface cost as its metric. The administrative distance default value is 110. OSPF uses multicast addresses 224.0.0.5 and 224.0.06 for routing updates.

Devices running OSPF establish neighbor relationships, and then exchange routes. Instead of exchanging routing tables, devices exchange information about known network topologies. Each OSPF enabled device then calculates best routes and adds them to the routing table.

The following fields must be the same on both OSPF-enabled devices in order for them to become neighbors:

- subnet
- area id
- hello and dead interval timers
- authentication
- area stub flag
- MTU

To enable and configure OSPF, add a new OSPF process in the first panel, and in the second panel enter values for the following fields:

- 1. Auto Cost. (1~4294967) The auto-cost reference bandwidth, which controls how OSPF calculates the default metric for the interface.
- 2. Opaque LSA Capability. (enable/disable)
- 3. **RFC 1583 Compatibility**. (enable/disable) Setting this to enable will make the instance compatible with OSPFv2.
- 4. **Default Metric**. (1-16777214) A default metric facilitates redistributing routes with incompatible metrics. If the metrics do not convert, the default metric provides an alternative.

- 5. **OSPF Database Summary Optimization**. (enable/disable) When enabled, the database exchange process is optimized by removing the LSA from the database summary list for the neighbor, if the LSA instance in database summary list is the same as or less recent than the listed LSA in the database description packet received from the neighbor.
- 6. Log Adjacency Changes. (Log Adjacency Changes/Log Adjacency Changes-Detail)
- 7. **Maximum number allowed to process DD concurrently** (1~65535) Limits the number of Database Descriptors (DD) that can be processed concurrently.
- 8. Maximum number of OSPF area (Excluding Backbone Area, 1~4294967294)
- 9. **OSPF ABR type** (Cisco, IBM, shortcut, standard) OSPF Area Border Router (ABR) type.
- 10. **Flood reduction**. (enable/disable) When enabled, flood reduction reduces unnecessary refreshing and flooding of already known and unchanged information.
- 11. Router-ID For The OSPF Process (A.B.C.D)
- 12. Extension to OSPF Multi Instance Support. (enable/disable)
- 13. Passive Interface (Global Control). (enable/disable)
- 14. Shutdown OSPF Process. (enable/disable)
- 15. Click "Apply" when finished.

| OSPF General Setting                                                |          |  |  |  |  |
|---------------------------------------------------------------------|----------|--|--|--|--|
| ✓ OSPF General Setting                                              |          |  |  |  |  |
|                                                                     | 0 📀      |  |  |  |  |
| OSPF General Setting                                                |          |  |  |  |  |
| Auto Cost (1~4294967)                                               | 100      |  |  |  |  |
| Opaque LSA Capability                                               | Enabled  |  |  |  |  |
| rfc1583 Capatible                                                   | Disabled |  |  |  |  |
| Default Metric (1~16777214, 0 to disable)                           | 0        |  |  |  |  |
| OSPF Database Summary Optimization                                  |          |  |  |  |  |
| Log AdJacency Changes                                               |          |  |  |  |  |
| Maximum number allowed to process DD concurrently (1~65535)         | 64       |  |  |  |  |
| Maximum number of ospf area (Excluding Backbone Area, 1~4294967294) | 0        |  |  |  |  |
| OSPF ABR type                                                       | cisco    |  |  |  |  |
| Flood Reduction                                                     | Disabled |  |  |  |  |
| Router-ID For The OSPF Process                                      |          |  |  |  |  |
| Extension To OSPF Multi Instance Support                            | Disabled |  |  |  |  |
| Passive Interface (Global Control)                                  |          |  |  |  |  |
| Shutdown OSPF Process                                               |          |  |  |  |  |

The second panel is OSPF Network. Use this panel to enable OSPF routing with a specified area ID (and optionally an instance ID) on interfaces with IP addresses that match the specified network address.

To add an OSPF network, click the add icon and enter the IPv4 network address. Select subnet mask or prefix length, and enter the value for the corresponding field that displays. Enter an **Area ID** from 0 -4294967295, and an Instance ID from 1 - 255 (if running multiple instances of OSPF).

| ✓ OSPF Network           |                      |                |          |                  |               |               |             |
|--------------------------|----------------------|----------------|----------|------------------|---------------|---------------|-------------|
|                          |                      |                |          |                  |               |               | <b>()</b>   |
| Edit Network Number      | (i.i.i.i) Networ     | k Mask Type    | Subnet M | Mask (A.B.C.D    | )) Prefix Len | gth 🛛 Area ID | Instance ID |
|                          |                      |                |          |                  |               |               |             |
| OSPF Network             | _                    | _              |          | _                | _             | _             |             |
|                          |                      |                |          |                  |               |               |             |
| Network Number (i.i.i.i) | Network Mask<br>Type | Subnet Mask (/ | A.B.C.D) | Prefix<br>Length | Area ID       |               | Instance ID |
|                          | Subnet Mask 🔻        |                |          |                  |               |               |             |
|                          |                      |                |          |                  |               |               |             |
|                          |                      |                |          |                  |               |               |             |
| ☑Apply     XCancel       |                      |                |          |                  |               |               |             |
|                          |                      |                |          |                  |               |               | 4           |

The final panel is for setting OSPF Timers, including Link State Advertisements (LSA), SPF Timers, and LSA Throttle Timers. Use the drop-down menu to select the timer type, and then click the edit icon in the panel displayed below.

| OSPF Timers                   |                                |   |
|-------------------------------|--------------------------------|---|
| Timers Link State Advertiseme | it (LSA) 🔻                     |   |
| ✔ Link State Advertisement    | SA)                            |   |
|                               |                                | 0 |
|                               | Link State Advertisement (LSA) |   |
| LSA Minimum Delay             | 1000                           |   |
| Reset To Default              | Reset                          |   |

## **OSPF Advanced Setting**

The top panel is for applying filters to networks in routing updates, redistributing other routing protocols into the OSPF routing table. Click the edit icon, and enter the name of the access list to be applied next to the filter type.

| OSPF Advanced Setting         |                  |                  |            |                 |  |  |
|-------------------------------|------------------|------------------|------------|-----------------|--|--|
| ✓ OSPF Distribute Filter List |                  |                  |            |                 |  |  |
| Process ID 100 V              |                  |                  |            |                 |  |  |
| ✓ OSPF Distribute Filter List |                  |                  |            |                 |  |  |
|                               |                  |                  |            | •               |  |  |
| Edit                          | Access-list Name | Filter Direction | Route Type | OSPF Process ID |  |  |
|                               | Test             | in               |            |                 |  |  |

The second panel is OSPF neighbor, used to configure OSPF routers interconnecting to NBMA (Non-Broadcast Multi-Access) networks. Include one neighbor entry for each known non-broadcast network neighbor. Configure the neighbor address on the primary address of the interface.

To add a neighbor router, click the add icon and enter the IP address of the neighbor in A.B.C.D format. Then enter the Cost (the Link-state metric to this neighbor), the Dead Router Poll Interval (the rate at which routers send hello packets when neighboring router is inactive, in seconds), and the priority.

| V OSPF Neighbor Router    |                |                                          |                     |  |  |
|---------------------------|----------------|------------------------------------------|---------------------|--|--|
|                           |                |                                          | <b>+ ()</b>         |  |  |
| Edit OSPF Neighbor Router | Cost (1~65535) | Dead Router Poll Interval (0~214748364   | 7) Priority (0~255) |  |  |
| OSPF Neighbor Router      |                |                                          |                     |  |  |
|                           |                |                                          |                     |  |  |
| OSPE Neighbor Router      | Cost (1~65535) | Dead Router Poll Interval (0~2147483647) | Priority (0~255)    |  |  |
|                           |                |                                          |                     |  |  |
|                           |                |                                          |                     |  |  |
|                           |                |                                          |                     |  |  |
| Cancel                    |                |                                          |                     |  |  |
|                           |                |                                          | 4                   |  |  |

The third panel is OSPF Stub Host IP. Click the add icon, then enter the Stub Host IP address, the OSPF Area ID (0-4294967295 or A.B.C.D Format), and the Cost of host (0-65535). Click "Apply" when finished.

| V OSPF Stub Host IP    |                                               |                        |  |  |  |
|------------------------|-----------------------------------------------|------------------------|--|--|--|
|                        |                                               | 0 0                    |  |  |  |
| Edit OSPF Stub Host IP | OSPF Area ID (0-4294967295 or A.B.C.D Format) | Cost of host (0-65535) |  |  |  |
| OSPF Stub Host IP      |                                               |                        |  |  |  |
|                        |                                               |                        |  |  |  |
|                        |                                               |                        |  |  |  |
| OSPF Stub Host IP      | OSPF Area ID (0-4294967295 or A.B.C.D Format) | Cost of host (0-65535) |  |  |  |
|                        |                                               |                        |  |  |  |
|                        |                                               |                        |  |  |  |
|                        |                                               |                        |  |  |  |
|                        |                                               |                        |  |  |  |
|                        |                                               |                        |  |  |  |
| _                      |                                               |                        |  |  |  |

The fourth panel is OSPF Default Information. Use (enable) it to create a default external route into an OSPF routing domain.

| • | ✓ OSPF Default Information |          |                          |    |  |  |  |
|---|----------------------------|----------|--------------------------|----|--|--|--|
|   |                            |          |                          | 00 |  |  |  |
|   |                            |          | OSPF Default Information |    |  |  |  |
|   | Status                     | Disabled |                          |    |  |  |  |
|   |                            |          |                          |    |  |  |  |

The fifth panel is used to set OSPF Routes Administrative Distance. The administrative distance rates the trustworthiness of a routing information source. A higher distance value means a lower trust rating.
| <ul> <li>OSPF Routes Administrative</li> </ul> | stance                     | 0        |
|------------------------------------------------|----------------------------|----------|
|                                                | OSPF Routes Administrative | Distance |
| External Routes                                | 0                          |          |
| Inter-Area Routes                              | 0                          |          |
| Intra-Area Routes                              | 0                          |          |
| Disable OSPF Distance                          | Disable                    |          |
|                                                | <b>⊘</b> Apply Cancel      |          |

In the OSPF Distance panel, set administrative distances for access lists or next hop IP addresses. Click the add icon, and enter the distance value, the IP source prefix, and the access list name. Then click "Apply."

| V OSPF Dis    | stance Value                          |                              |                  |  |  |
|---------------|---------------------------------------|------------------------------|------------------|--|--|
|               |                                       |                              | <b>O O</b>       |  |  |
| Edit          | Index Distance Value                  | IP Source Prefix (A.B.C.D/M) | Access List Name |  |  |
| OSPF Distance | ce Value                              |                              |                  |  |  |
|               |                                       |                              |                  |  |  |
| Index         | Distance Value                        | IP Source Prefix (A B C D/M) | Access List Name |  |  |
|               |                                       |                              |                  |  |  |
|               | · · · · · · · · · · · · · · · · · · · |                              |                  |  |  |
|               |                                       |                              |                  |  |  |
|               | Cancel                                |                              |                  |  |  |
|               |                                       |                              | ĥ                |  |  |

The OSPF Overflow Control Panel contains the settings for the maximum number of LSAs that can be supported by the OSPF instance.

| ✔ OSPF Overflow Control                                    |                         |
|------------------------------------------------------------|-------------------------|
|                                                            | 0                       |
| OSPF Overflow Cont                                         | trol                    |
| External Link States Maximum Number of LSAs (0~2147483647) | 0                       |
| External Link States Recover Time (0~65535, 0 not recover) | 0                       |
| Maximum number of LSAs (0~4294967294)                      |                         |
| Exceed Action                                              | Soft(Gives Warning)     |
|                                                            | Soft(Gives Warning)     |
| <b>⊘</b> Apply Cancel                                      | Hard(Shutdown Instance) |

The seventh panel, OSPF Passive interface is used to suppress sending Hello packets on an interface. Click the add icon, and then enter the interface and the interface IP address. Then click "Apply."

| V Passive Interfac | e                 |        |                             |           |
|--------------------|-------------------|--------|-----------------------------|-----------|
|                    |                   |        |                             | <b>()</b> |
| Edit               | Passive Interface |        | Interface Address (A.B.C.D) |           |
| Passive Interface  |                   |        |                             |           |
|                    |                   |        |                             |           |
| -                  | Dessius laterface |        | Interface Address (A.D.C.D) | _         |
| _                  | Passive Interface |        | Interface Address (A.B.C.D) | _         |
| -                  | eth0 •            |        |                             |           |
|                    |                   |        |                             |           |
|                    |                   |        |                             |           |
|                    |                   | Cancel |                             |           |
|                    |                   |        |                             | h         |

The OSPF Summary Address panel is used to summarize or suppress external routes with the specified address range. An address range is a pairing of a starting address and a mask that is almost the same as IP network number. Click the add icon, and enter the IP prefix, the Prefix Mask, the action (**not advertise** or **tag**), and the tag value. Then click "Apply."

| OSPF Summary Address           |           |             |          |                          |
|--------------------------------|-----------|-------------|----------|--------------------------|
| Index                          | IP Prefix | Prefix Mask | Action   | Tag Value (0~4294967295) |
|                                |           |             | <b>•</b> |                          |
|                                |           |             |          |                          |
| <b>⊘</b> Apply <b>X</b> Cancel |           |             |          |                          |
| ✓Apply     ★Cancel             |           |             |          |                          |

The final panel is OSPF Redistribute, for redistributing routes from a routing protocol, static route, and kernel route into an OSPF routing table. Click the add icon, and select the routing protocol (OSPFv3, connected, kernel, RIP, static route). Enter the OSPFv3 Process ID, Metric Value, and Metric Type. Finally, specify the route map reference and the tag value. Click "Apply when finished.

| OSPF Re | distribute          |                              |                                   |                        |                   |                             |
|---------|---------------------|------------------------------|-----------------------------------|------------------------|-------------------|-----------------------------|
|         |                     |                              |                                   |                        |                   |                             |
| Index   | Routing<br>Protocol | OSPF Process ID<br>(1~65535) | OSPF Metric Value<br>(1~16777214) | OSPF<br>Metric<br>Type | Route Map Entries | Tag Value<br>(0~4294967295) |
|         | ospf 🔻              |                              |                                   | 1 🔻                    |                   |                             |
|         |                     |                              |                                   |                        |                   |                             |
|         |                     |                              |                                   |                        |                   |                             |
|         | Cancel              |                              |                                   |                        |                   |                             |
| _       |                     |                              |                                   |                        |                   | 4                           |

### **OSPF** Area Configuration

The OSPF Area Configuration screen is comprised of five panels, the first of which is OSPF Area Config, used for defining areas and authentication. To add an area, click the edit icon and enter values for the following fields:

- 1. OSPF Area ID
- 2. Authentication
- 3. Set Summary-Default Cost
- 4. Name of Filter Access List
- 5. Filter networks between OSPF areas
- 6. Multi-Area-Adjacency Interface

- 7. Multi-Area-Adjacency Neighbor IP
- 8. Shortcutting Mode
- 9. Configure OSPF Area As Stub

Click "Apply" when finished.

| OSPE Area Config                      |                                                    |   |
|---------------------------------------|----------------------------------------------------|---|
| Shi Aica com <sub>6</sub>             |                                                    | 0 |
|                                       | OSPF Area Config                                   |   |
| OSPF Area ID (0~4294967295)           |                                                    |   |
| Authentication                        | <b>v</b>                                           |   |
| Set Summary-Default Cost (1~16777215) |                                                    |   |
| Name of Filter Access List            |                                                    |   |
| Filter networks between OSPF areas    | <b>v</b>                                           |   |
| Multi-Area-Adjacency Interface        | Filter networks sent to this area by access list   |   |
| Multi-Area-Adjacency Neighbor IP      | Filter networks sent to this area by prefix-list   |   |
| Shortcutting Mode                     | Filter networks sent from this area by access-list |   |
| Configure OSPF Area As Stub           |                                                    |   |

All OSPF areas must be connected to the backbone area 0. If this is not physically possible, a Virtual Link can be used. A virtual link connects through another area that is connected to area 0. To create an OSPF Area Virtual Link, click the add icon in the second panel and enter values for the following fields:

- 1. OSPF Area ID
- 2. Virtual Link IP Address
- 3. Authentication
- 4. Authentication Key (8 chars)
- 5. Dead Interval
- 6. Hello Interval
- 7. Message Digest Key
- 8. Message Digest Keyword
- 9. Retransmit Interval
- 10. Transmit Delay

Click "Apply" when finished.

| V OSPF Area virtual Link                   |                        |    |
|--------------------------------------------|------------------------|----|
|                                            | OSPF Area Virtual Link | 00 |
| OSPF Area ID (0~4294967295)                |                        |    |
| Virtual Link IP Address                    |                        |    |
| Authentication                             | Enable •               |    |
| Authentication Key (8 chars)               |                        |    |
| Dead Interval (1~65535, 0 to disable)      |                        |    |
| Hello Interval (1~65535, 0 to disable)     |                        |    |
| Message Digest Key (1~255)                 |                        |    |
| Message Digest Keyword (16 chars)          |                        |    |
| Retransmit Interval (1~3600, 0 to disable) |                        |    |
| Transmit Delay (1~3600, 0 to disable)      |                        |    |

The third panel is for creating OSPF NSSA Areas. An NSSA (Not So Stubby Area) (NSSA) is an OSPF stub area that can also import external route information. External routes from other areas are not flooded into an NSSA, but route information from the NSSA is translated and flooded into other areas (like the backbone).

| V OSPF Area Nssa                                     |                    |  |  |
|------------------------------------------------------|--------------------|--|--|
|                                                      | 0 📀                |  |  |
| OSPF Ar                                              | rea Nssa           |  |  |
| OSPF Area ID (0~4294967295)                          |                    |  |  |
| Specify a NSSA area                                  | ©Enabled ©Disabled |  |  |
| NSSA Default Information Originate                   | ©Enabled ©Disabled |  |  |
| NSSA OSPF Default Metric                             |                    |  |  |
| NSSA OSPF Metric Type For Default Routes (default:2) | 1 •                |  |  |
| No Redistribution Into This NSSA area                | ©Enabled ©Disabled |  |  |
| Do Not Send Summary LSA Into NSSA                    | ©Enabled ©Disabled |  |  |
| NSSA Stability Interval                              |                    |  |  |
| NSSA-ABR Translator role                             | Always •           |  |  |
| <b>⊘</b> Apply                                       | Cancel             |  |  |

The OSPF Area Routes Matching Range panel allows OSPF routes to be summarized at an area boundary. A single summary route is then advertised to other areas by the Area Border Routers (ABRs). Routing information is condensed at area boundaries and outside the area.

|                                  |                                               | 0 |
|----------------------------------|-----------------------------------------------|---|
| OSPF Are                         | a Routes Matching Range (Border Routers Only) |   |
| OSPF Area ID (0~4294967295)      |                                               |   |
| Area Range Prefix (A.B.C.D)      |                                               |   |
| PrefixType                       | Subnet Mask 🔻                                 |   |
| Area Range Subnet Mask (A.B.C.D) |                                               |   |
| Advertise (default enable)       | T                                             |   |

The final panel is OSPF Area Status. It is read only, and displays the current Index, Area and Status of created OSPF areas.

| ✓ OSPF Area Status |       |      |        |  |
|--------------------|-------|------|--------|--|
|                    |       |      | 0      |  |
| Edit               | Index | Area | Status |  |
|                    |       |      |        |  |

## **OSPF Interface Configuration**

OSPF must be enabled on at least one interface in order to be activated on a network. Select the port from the drop-down menu in the upper left and then click the edit icon. Enter values for the following fields in the OSPF Interface Summary panel.

- 1. Authentication
- 2. Authentication Password (Key)
- 3. Interface Cost
- 4. Filter OSPF LSA During Synchronization And Flooding
- 5. Interval After Which A Neighbor Is Declared Dead
- 6. Flood Reduction

- 7. Time Between HELLO Packets
- 8. OSPF Interface MTU
- 9. Ignores the MTU in DBD packets
- 10. Network Type
- 11. Router Priority
- 12. Time Between Retransmitting Lost Link State Advertisements
- 13. Link State Transmit Delay
- 14. Disable OSPF

Click "Apply" when finished.

| OSPF Interface Configuration                                         |          |
|----------------------------------------------------------------------|----------|
| ✓ OSPF Interface Summary                                             |          |
| Port ge1 •                                                           |          |
| ✓ OSPF Interface Summary                                             |          |
|                                                                      | 0        |
| OSPF Interface Summary                                               |          |
| Authentication                                                       | Disabled |
| Authentication Password (Key)                                        |          |
| Interface Cost (1~65535)                                             | 10       |
| Filter OSPF LSA During Synchronization And Flooding                  | Disabled |
| Interval After Which A Neighbor Is Declared Dead (1~65535)           | 40       |
| Flood Reduction                                                      | Disabled |
| Time Between HELLO Packets (1~65535)                                 | 10       |
| OSPF Interface MTU (576~65535)                                       | 1500     |
| Ignores the MTU in DBD packets                                       | Disabled |
| Network Type                                                         | Disabled |
| Router Priority (1~255)                                              | 1        |
| Time Between Retransmitting Lost Link State Advertisements (1~65535) | 5        |
| Link State Transmit Delay (1~3600)                                   | 1        |
| Disable OSPF                                                         | Disabled |

The second panel on this screen is for configuring the Interface Message Digest Key, which allows for uninterrupted transitions between passwords. This is helpful for administrators who want to change the OSPF password without disrupting communication. Click the add icon and enter the key and the OSPF password. Click "Apply" when done.

| Port ge15 ▼<br>✓ Interface Message Digest Key |  |
|-----------------------------------------------|--|
| ✓ Interface Message Digest Key                |  |
|                                               |  |
|                                               |  |
| Edit Key ID (1~255) OSPF password (key)       |  |
| 1 1                                           |  |

## **OSPF Interface Configuration with Address**

The OSPF Interface Summary panel on this screen is similar to the one in the OSPF Interface Configuration screen, except that the OSPF area is restricted to an IP address. Select the port from the drop-down menu in the upper left and then click the edit icon. Enter values for the following fields:

- 1. Address of Interface
- 2. Authentication
- 3. Authentication Password (Key)
- 4. Interface Cost
- 5. Filter OSPF LSA During Synchronization and Flooding
- 6. Interval After Which A Neighbor Is Declared Dead
- 7. Time Between HELLO Packets
- 8. Ignores the MTU in DBD packets
- 9. Router Priority
- 10. Time Between Retransmitting Lost Link State Advertisements
- 11. Link State Transmit Delay

Click "Apply" when finished.

| SP                    | F Interface Configuration With Address                               |  |
|-----------------------|----------------------------------------------------------------------|--|
| <ul> <li>O</li> </ul> | SPF Interface Summary                                                |  |
| Port                  | t ge1 ▼                                                              |  |
| ~                     | OSPF Interface Summary                                               |  |
|                       |                                                                      |  |
| I                     | OSPF Interface Summary                                               |  |
|                       | Address of Interface                                                 |  |
|                       | Authentication                                                       |  |
|                       | Authentication Password (Key)                                        |  |
|                       | Interface Cost (1~65535)                                             |  |
|                       | Filter OSPF LSA During Synchronization And Flooding                  |  |
|                       | Interval After Which A Neighbor Is Declared Dead (1~65535)           |  |
|                       | Time Between HELLO Packets (1~65535)                                 |  |
|                       | Ignores the MTU in DBD packets                                       |  |
|                       | Router Priority (1~255)                                              |  |
|                       | Time Between Retransmitting Lost Link State Advertisements (1~65535) |  |
|                       | Link State Transmit Delay (1~3600)                                   |  |

The Interface OSPF Statistics panel is a read-only panel that shows the index, interface address, and statistics for the selected port.

| 🗸 In | nterface OSPF Stat | istics     |                   |         |  |  |  |  |  |  |  |  |
|------|--------------------|------------|-------------------|---------|--|--|--|--|--|--|--|--|
| port | port ge1 🔻         |            |                   |         |  |  |  |  |  |  |  |  |
| ~    | Interface OSPF S   | itatistics |                   |         |  |  |  |  |  |  |  |  |
|      | Edit               | Index      | Interface Address | Statics |  |  |  |  |  |  |  |  |
|      |                    |            |                   |         |  |  |  |  |  |  |  |  |

# 20 AAA (Authentication, Authorization, and Accounting)

## **TACACS Plus**

This switch supports the Tacacs+ protocol IEEE 802.1X protocol to provide port based security against unauthorized access. Enable Tacacs+ by clicking the edit button in the top panel and setting the Authorization State to Enable. Then click Apply.

| TACACS Plus             |           |                       |   |
|-------------------------|-----------|-----------------------|---|
| ✓ TACACS+ Authorization |           |                       |   |
|                         |           |                       | 0 |
|                         |           | TACACS+ Authorization |   |
| Authorization State     | Disable 🔻 |                       |   |
|                         |           | Cancel                |   |

The next panel allows for the configuration of the switch to connect to a TACACS+ server. Setting a TACACS+ server to "primary" means that it will be the first server contacted when the switch tries to create a TACACS+ session. Only one server can be set to primary. Setting a TACACS+ server to "inactive" will disable it. A maximum of 3 servers can be added to a switch.

| ✓ TACACS+ Server Con   | figuration          |         |            |                 |            |          |             |
|------------------------|---------------------|---------|------------|-----------------|------------|----------|-------------|
|                        |                     |         |            |                 |            |          | <b>⊕⊘</b> ⊕ |
| TACACS+ Server IP      | TACACS+ Server Port | Timeout | Secret Key | Primary         | Inactive   | Edit     |             |
|                        |                     |         |            |                 |            |          |             |
| TACACS+ Server Configu | iration             |         |            |                 |            |          |             |
|                        |                     |         |            |                 |            |          |             |
| TACACS+ Server II      | P TACACS+ Server    | Port    | Timeo      | ut              | Secret Kev | Primary  | Inactive    |
|                        |                     | 1       | 1000       |                 |            | Enable 🗸 | Enable 🗸    |
|                        |                     |         |            |                 |            |          |             |
|                        |                     |         |            |                 |            |          |             |
|                        |                     |         | ☑ Apply    | <b>X</b> Cancel |            |          |             |
|                        |                     |         |            |                 |            |          | ĥ           |

# 21 ERPS (Ethernet Ring Protection Switching)

ERPS (Ethernet ring protection switching) is a protocol defined by the International Telecommunication Union (ITU) in its G.8032 recommendation. This document describes how ERPS can offer rapid detection and recovery if a link or node fails and also instructs the user on how to configure it. ERPS prevents loops on a per-VLAN basis with networks that are wired in a simple ring topology. ERPS (G.8032) Version 2 provides enhancements in support of multiple ring and ladder topologies, and EtherWAN is compliant with G.8032 Version 2, February 2012 edition.

#### Acronyms

The following acronyms are used in the discussion about Ethernet ring protection switching (ERPS):

- 1. **Node**: The L2 switch equipment added to the ERPS ring is called a node. Each node cannot be added to more than two ports in the same ERPS ring. The nodes are divided into RPL Owner, Neighbor, and Ring Node.
- 2. **Ring Protection Link (RPL)**: which is the link designated by mechanism that is blocked during idle state to prevent loop on an ERPS ring. In ERPS, port roles include RPL Owner, Neighbor, and Ring ports. The RPL Owner Node and the RPL Neighbor Node are responsible for blocking traffic over the RPL in normal conditions.
- 3. **RPL Owner Node**: RPL is controlled by the RPL Owner, which is one of the terminating nodes of this link. Usually, the RPL is blocked, and traffic cannot pass through it. Therefore, no loop will be formed within the ring. When a failure in a ring is detected, the RPL will become unblocked, and traffic can then pass through it. By this way, a single-point failure in the ring can be overcame and traffic can keep being forwarded in the ring.
- 4. **RPL Neighbor Node**: An ERPS ring has only one RPL Neighbor port configured by the user, and it must be a port connected to the RPL Owner port. If the network is normal, it will block together with the RPL Owner port to prevent loops in the ERPS ring. The node with the RPL neighbor port becomes the RPL neighbor node.

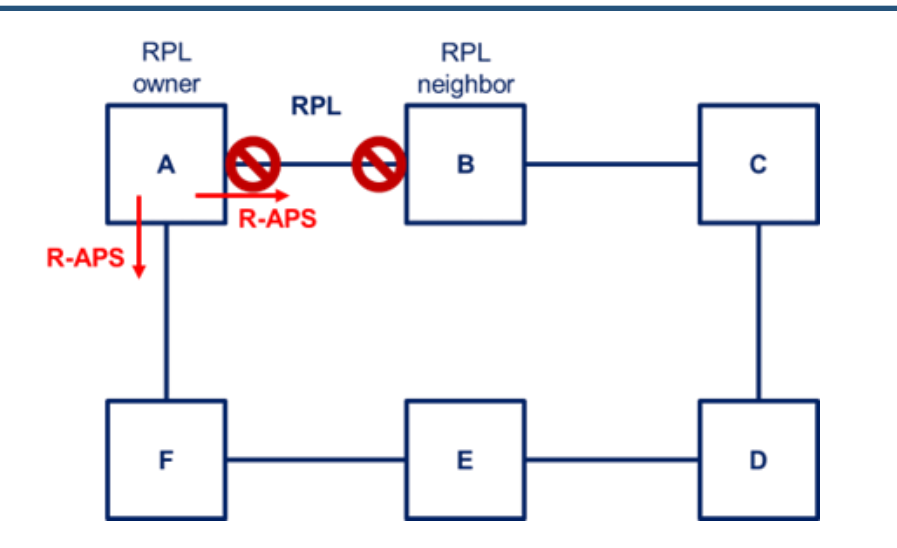

- 5. **Ring Node**: The common port The ports except RPL owner and neighbor port are ring node ports. If the node has only the common port, it will become the ring node.
- 6. **ERP Instance** (or **ERPS Instance**): ERP Instance (or ERPS Instance): An EPR instance is formed by the same instance ID, control VLAN, and interconnected switches.
- 7. **Major-Ring**: The topology of an ERPS network consists of one or several rings. Its ring members can be categorized into two types: the major ring and the sub-ring. An ERPS topology must include at least one major ring. The major ring is a closed circle formed by nodes. Each of the nodes has exactly two links that connect it to its neighbor node. One of the links in the closed circle should be configured as the RPL. Normally the RPL is blocked to prevent the traffic in the ring from looping.

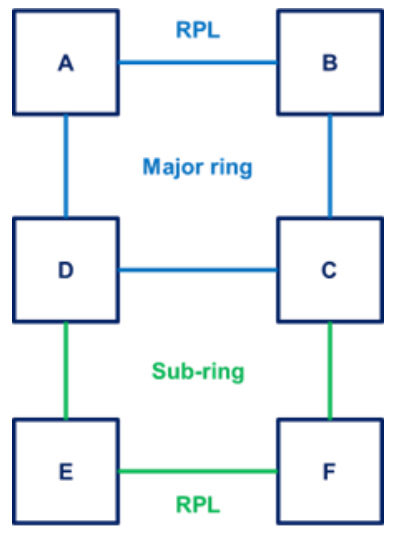

8. **Sub-Ring**: A sub-ring is not a closed circle but a list of nodes with two terminating nodes. These two terminating nodes connect to either the major ring or another sub-ring. There is also a RPL, which is the sub-ring, and normally it is blocked to avoid traffic looping.

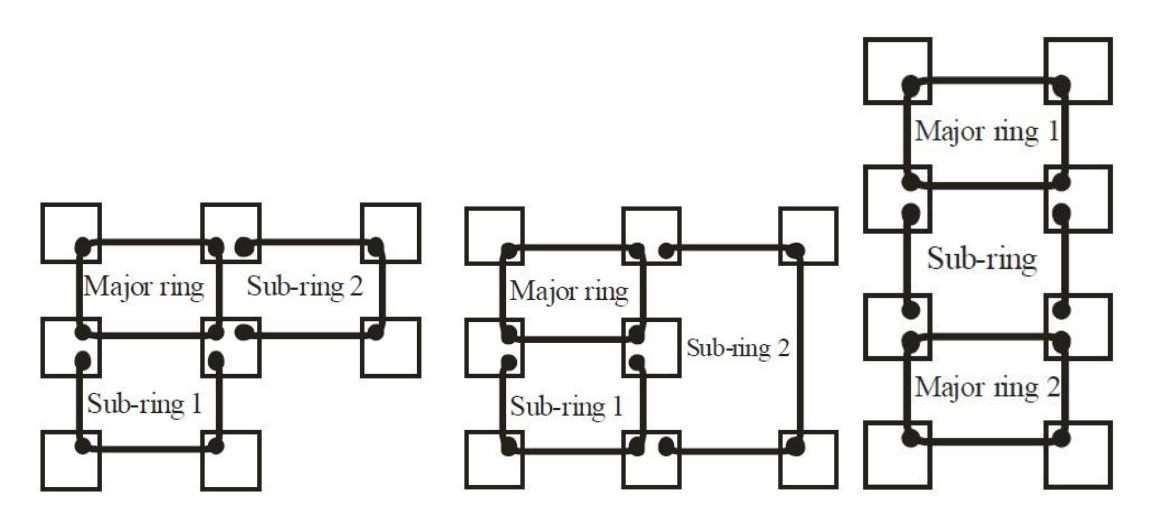

(Different forms of Main-Ring and Sub-Ring)

- Interconnected Node: There could be many nodes that connect to different rings. Each node cannot be added to more than two ports in the same ERPS ring. These nodes are divided into three categories: RPL Owner, Neighbor, and Ring Node. The nodes across different rings are called "interconnected nodes.
- 10. **Ring Automatic Protection Switching (R-APS)** protocol message: The protocol uses R-APS messages to communicate and coordinate the behavior among all ring nodes.
- 11. Link Failure:

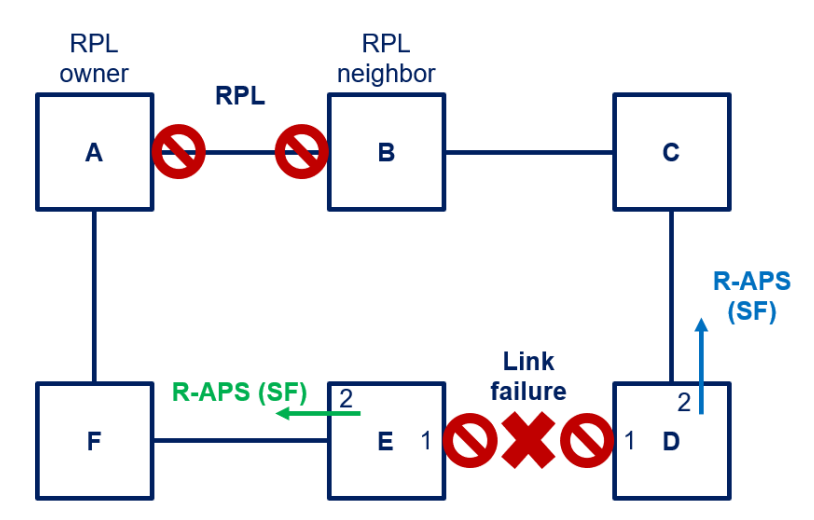

11.1. The ring nodes adjacent to the failed link block the ring ports on the failed link.

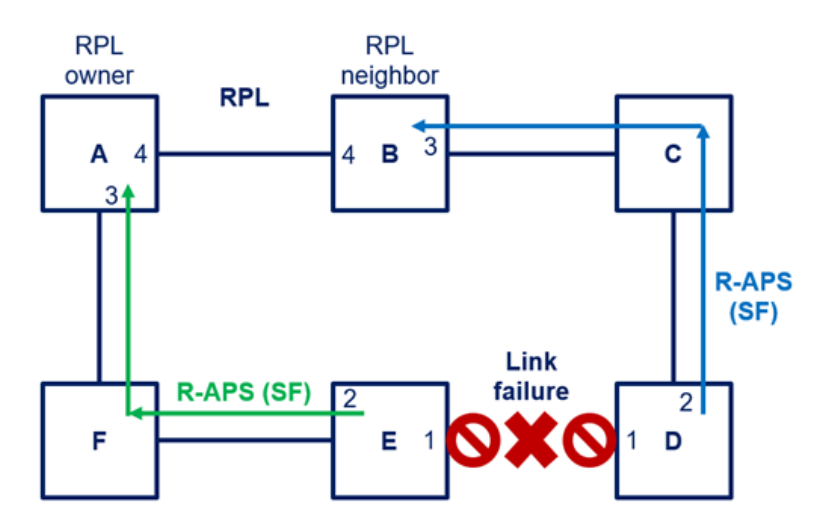

11.2. The ring nodes adjacent to the failed link send R-APS (SF) message (SF: Signal Fail)

- 11.3. The R-APS (SF) messages are forwarded along the logical topology to the RPL owner and the RPL neighbor.
- 11.4. The RPL owner and the RPL neighbor unblock the RPL ports.

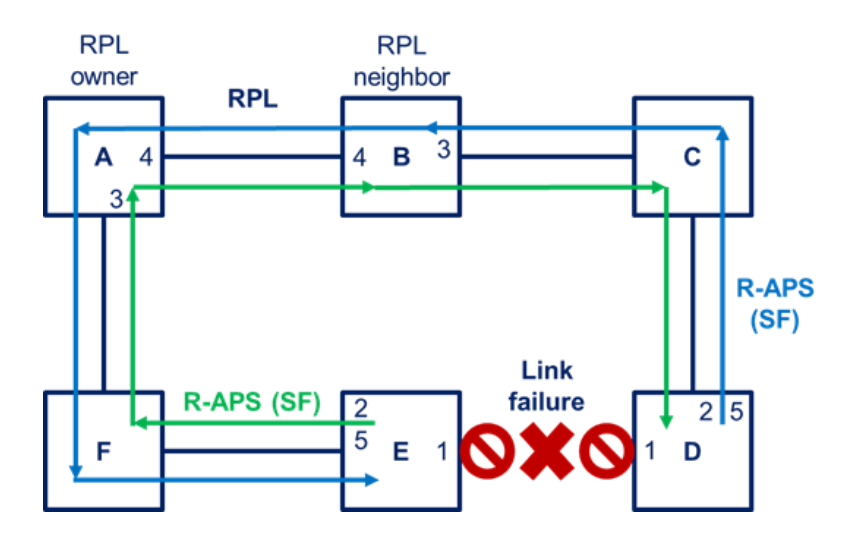

11.5. The ring nodes adjacent to the failed link continue sending R-APS (SF) messages periodically.

#### 12. Link Recovery:

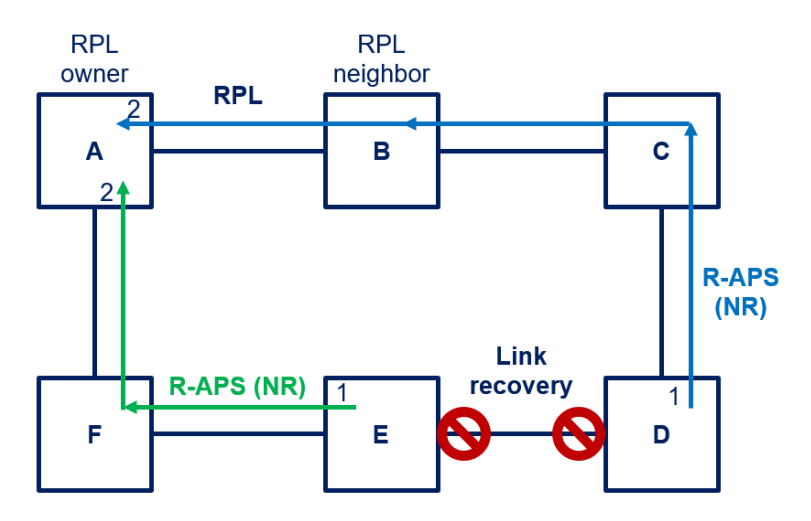

- 12.1. The ring nodes adjacent to the recovered link send an R-APS (NR) message (NR: No Request).
- 12.2. The R-APS (NR) messages are forwarded along the logical topology to the RPL owner.

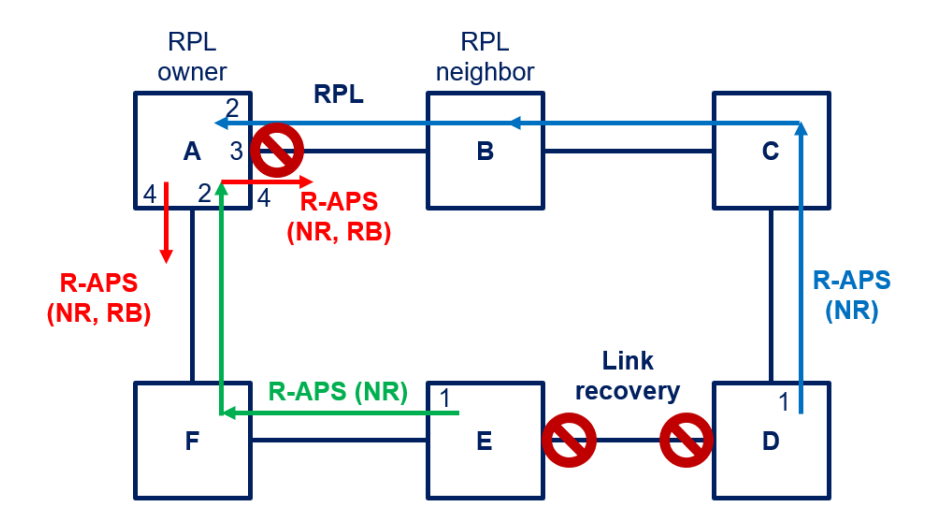

- 12.3. The RPL owner blocks its PRL port.
- 12.4. The RPL owner sends an R-APS (NR, RB) message (NR: No Request, RB: RPL Blocked).

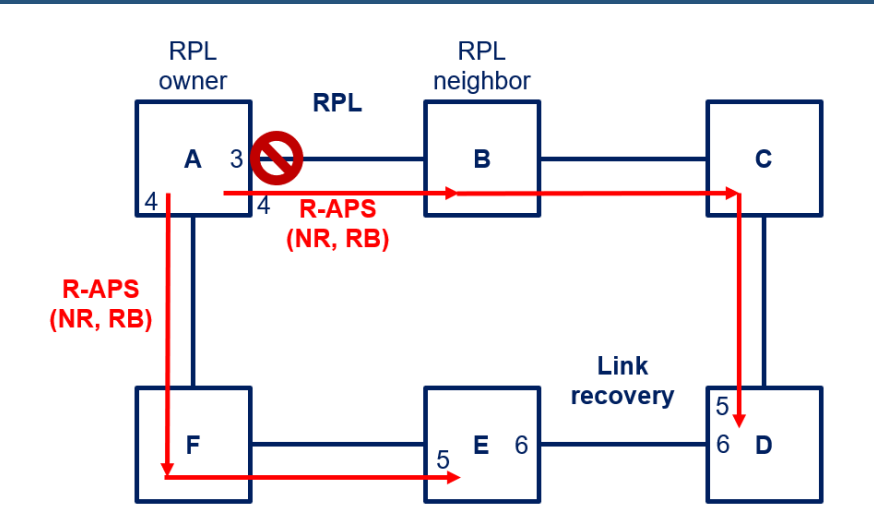

- 12.5. The R-APS (NR, RB) messages are forwarded along the logical topology to the ring nodes adjacent to the recovered link.
- 12.6. The ring nodes adjacent to the recovered link unblock the ports on the recovered link and stop sending R-APS (NR) messages.

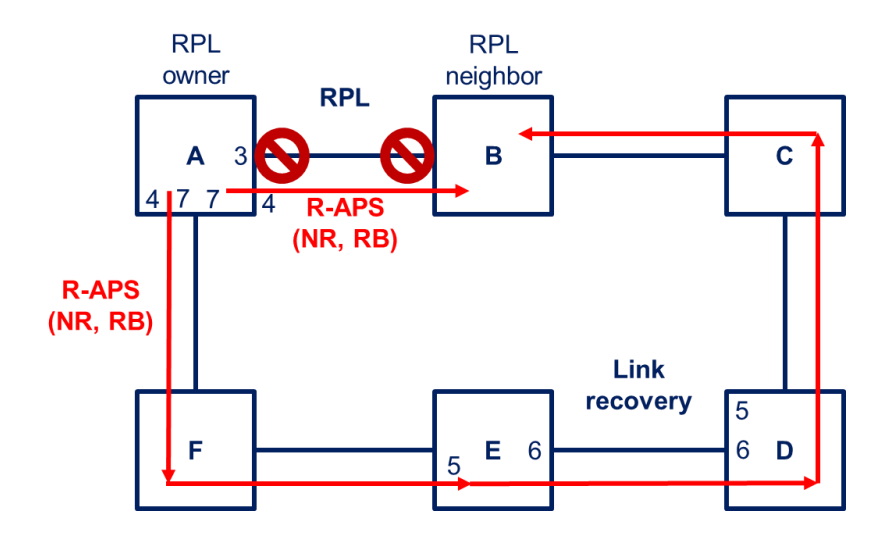

12.7. The RPL owner continues to send R-APS (NR, RB) messages periodically.

13. **Control Channel**: The control channel is the transmission VLAN of the ERPS protocol, and the protocol packet will carry a corresponding VLAN tag.

- 14. Virtual Channel: A sub-ring can either have or not have a virtual channel on the interconnected node. In a sub-ring, there are two modes for transmitting the sub-ring's R-APS packets: the virtual-channel mode and the non-virtual-channel mode. R-APS packets cannot pass through the RPL of the sub-ring because the RPL is blocked. To transmit the R-APS from one side of the RPL to another, a tunnel in the major ring will be adopted. When R-APS packets arrive at the sub-ring's terminating node, they will be passed into this tunnel. By this way, R-APS packets can travel in the main ring and then arrive at another terminating node in the same sub-ring. Such a tunnel is called the Virtual Channel. In non-virtual-channel mode, there is no tunnel for the sub-ring. In this case, the G.8032 protocol will allow the R-APS packets belonging to the sub-ring to pass through the sub-ring's RPL to reach nodes on the other side of this RPL. Hence, every node in the sub-ring can receive the R-APS packets. Note that only the R-APS packets are allowed to pass through the sub-ring's RPL.
- 15. **Revertive Mode**: When the link fails, the RPL link is in the release protection state, and the RPL link is re-protected after the faulty link is restored to prevent loops.
- 16. **Non-revertive Mode**: After the fault is rectified, the faulty node remains faulty (without entering forwarding) and the RPL link remains in the release protection state.
- 17. Forced Switch: This is a management-triggered state. When an administrator needs to shut down a port that is participating in a ring, this management entity will come into action. When a Forced Switch object is issued on the port, the port goes down and the APS PDU gets propagated around the ring, indicating the status. When the clear management object is set on the port, this forced switch is revoked.
- 18. **Manual Switch**: Similar to the Forced Switch, the Manual Switch is also management-triggered. The difference is that it has a lower priority compared to forced switching.

### ERPS Sample Configuration – Network Topology

Five switches are connected into one Major-Ring + Sub-Ring. (Shown as below)

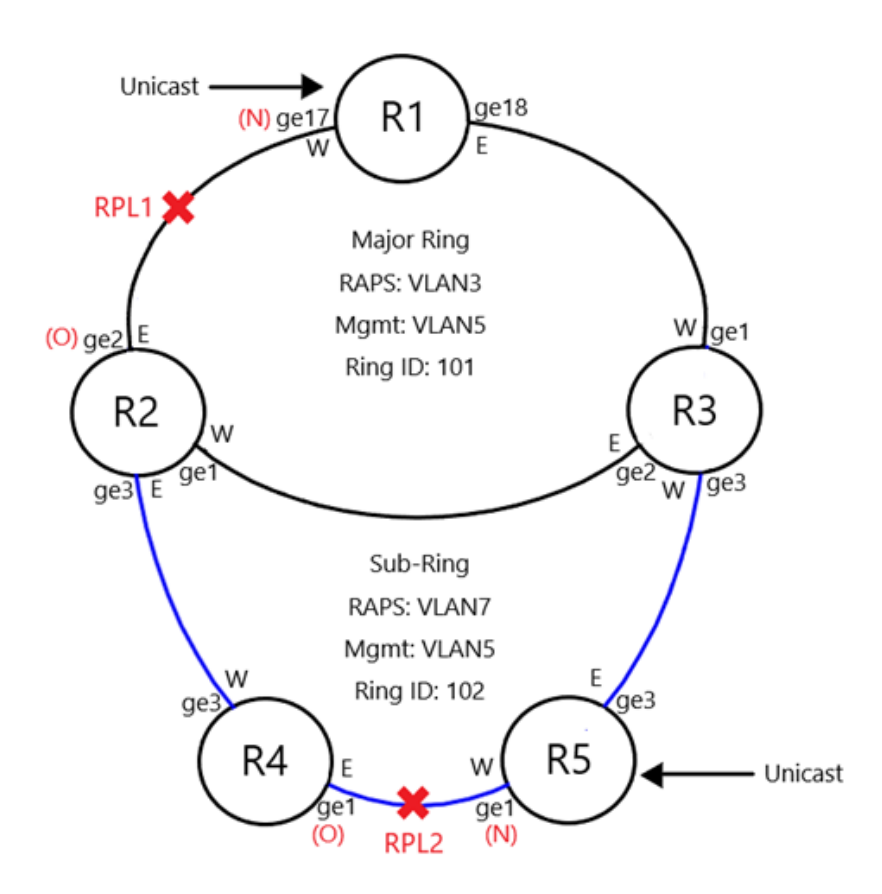

## **ERPS** Configuration

Go to the switch Web GUI Interface, from the left items list, the user can find ERPS option and go to ERPS Setting page. In this page the user can configure the ERPS function for the switch, see the figure shown below:

| ERPS Configuration                                                |                                         |                                                             |                                     |                                |                  |             |      |            |
|-------------------------------------------------------------------|-----------------------------------------|-------------------------------------------------------------|-------------------------------------|--------------------------------|------------------|-------------|------|------------|
| ✓ Physical Ring Configuration                                     |                                         |                                                             |                                     |                                | <b>40</b> 0      |             |      |            |
| Physical Ring                                                     | East Interface                          | West Interface                                              |                                     | Edit                           |                  |             |      |            |
| ✓ ERPS RAPS-Ring-Mac Mode                                         |                                         |                                                             |                                     |                                | 00               |             |      |            |
|                                                                   | ERPS RA                                 | PS-Ring-Mac Mode                                            |                                     |                                |                  |             |      |            |
| Mode Enabled                                                      |                                         |                                                             |                                     |                                |                  |             |      |            |
| ✓ Profile Configuration                                           |                                         |                                                             |                                     |                                |                  | <b>+</b> ØØ |      |            |
| Profile Wait to Restore Time (unit: n                             | nins) Hold Off Time (unit               | : 100ms) Guard time (unit: 10                               | )ms) Revertive                      |                                | Edit             |             |      |            |
| ✓ ERP Instance Setting                                            |                                         |                                                             |                                     |                                |                  |             |      |            |
| ERPS<br>Instance Physical Subring RPL<br>Name Ring Interface Role | Neighbor/Owner Profil<br>Interface Name | e RAPS Data Vlan<br>Channel ID(2~4094, Ring<br>Vlan ID ) ID | Virtual<br>Level Channel<br>Vlan ID | Attached<br>to<br>Instance Pro | TCN-<br>pogation |             | Edit | <u>000</u> |
|                                                                   |                                         | ☑ Apply                                                     | Cancel                              | Name                           |                  |             |      |            |
| ✓ ERP Instance Status Current ERP Instance                        |                                         |                                                             |                                     |                                | 6                | Ð           |      |            |
| ✓ ERP Instance Status                                             |                                         |                                                             |                                     |                                |                  | 2           |      |            |
|                                                                   | EF                                      | RP Instance Status                                          |                                     |                                |                  | í           |      |            |
| Instance Name                                                     |                                         |                                                             |                                     |                                |                  |             |      |            |
| G8032 State                                                       |                                         |                                                             |                                     |                                |                  |             |      |            |
| Physical Ring                                                     |                                         |                                                             |                                     |                                |                  |             |      |            |
| Role                                                              |                                         |                                                             |                                     |                                |                  |             |      |            |
| East Link                                                         |                                         |                                                             |                                     |                                |                  |             |      |            |
| West Link                                                         |                                         |                                                             |                                     |                                |                  |             |      |            |
| TCN Propagation                                                   |                                         |                                                             |                                     |                                |                  |             |      |            |
| Attached                                                          |                                         |                                                             |                                     |                                |                  |             |      |            |
| AttachedTo                                                        |                                         |                                                             |                                     |                                |                  |             |      |            |
| VirtualID                                                         |                                         |                                                             |                                     |                                |                  |             |      |            |
| Data Vlan ID                                                      |                                         |                                                             |                                     |                                |                  |             |      |            |
| Raps Dest Mac Address                                             |                                         |                                                             |                                     |                                |                  |             |      |            |

There are five selections that can be made, which are Physical Ring Configuration, ERPS RAPS-Ring-Mac Mode, Profile Configuration, ERP Instance Setting, and ERP Instance Status.

| Physical Ring Configuration |                |                |
|-----------------------------|----------------|----------------|
|                             |                |                |
| Physical Ring               | East Interface | West Interface |
|                             | ge1 🗸          | ge1 🗸          |
|                             |                |                |
|                             |                |                |
| ☑A                          | Apply XCancel  |                |
|                             |                | ß              |

Choose Physical Ring Configuration, the user can Set Physical Ring Name, designed West Interface Port, and designed East Interface Port of the switch, see the figure below.

In ERPS RAPS-Ring-Mac Mode, the user can determine if RAPS Control MAC is set to "01" or the userdefined ring-id (ERPS RAPS-Ring-Mac Mode is enabled the user-defined ring-id by default); for example, If the ERPS ring is created with a user-defined ring-id, then its Control MAC address is set to 01:19:A7:00:00:ring-id (control-mac), while if the ERPS ring is created with control MAC set to "01", then its Control MAC address is always 01:19:A7:00:00:01. For detailed information, please refer to the document of ITU-T G.8032 (2010) and ITU-T G.8032 (2012).

| V ERPS RAF | 2S-Ring-Mac Mode        |     |
|------------|-------------------------|-----|
|            |                         | 0 0 |
|            | ERPS RAPS-Ring-Mac Mode |     |
| Mode       | ●Enabled ○Disabled      |     |
|            | <b>Apply</b> Cancel     |     |

Once the user has determined the RAPS Control MAC Mode is enabled or disabled, if the user want to modify the RAPS Control MAC Mode again, make sure the ERPS instance has to be completely removed in advance.

In Profile Configuration, the user can set a different profile name, wait to restore time, , Hold Off Time, and Grand Time for the designed profile. Also, setting up if the profile is worked in revertive mode or non-revertive mode, is shown in the figure below.

| file Configuration              |                                   |                             |                         |           |
|---------------------------------|-----------------------------------|-----------------------------|-------------------------|-----------|
| e Wait to Restore Time (unit: n | nins) Hold Off Time (unit: 100ms) | Guard time (unit: 10ms) Re  | vertive                 | Edit      |
|                                 |                                   |                             |                         |           |
| Profile Configuration           |                                   |                             |                         |           |
| Drofilo                         | Wait to Postoro Timo (unit: mine) | Hold Off Time (unit: 100ms) | Cuard time (unit: 10mc) | Dovortivo |
|                                 | 112                               | 0100                        | 1200                    | Enable 🗸  |
|                                 |                                   |                             |                         |           |
|                                 | €Ap                               |                             |                         |           |

The original Physical Ring setting or Profile Configuration can also be removed once the configuration is not available to use anymore.

Choose ERP Instance setting, the user can set ERPS Instance ID, Physical Ring, RAPS Channel Vlan ID, Ring ID, and choose the appropriate Profile Name, RPL Role, and ERPS level for this Instance, see the figure below.

| ERF    | Instance Setting   |                  |                            |          |                          |                    |                 |                      |                       |         |       |                         |                                    |                     |
|--------|--------------------|------------------|----------------------------|----------|--------------------------|--------------------|-----------------|----------------------|-----------------------|---------|-------|-------------------------|------------------------------------|---------------------|
|        |                    |                  |                            |          |                          |                    |                 |                      |                       |         |       |                         |                                    |                     |
| I      | ERPS Instance Name | Physical<br>Ring | Subring Block<br>Interface | RPL Role | Neight                   | or/Owner<br>erface | Profile<br>Name | RAPS Channel Vian ID | Data Vlan ID(2~4094,) | Ring ID | Level | Virtual Channel Vian ID | Attached<br>to<br>Instance<br>Name | TCN-<br>Propogation |
|        |                    | none 🗸           | none 🗸                     | none     | <ul> <li>none</li> </ul> | ~                  | none 🗸          | 24094                | 24094,                | 1255    | 07    | none 🗸                  | none 🗸                             | enable 🗸            |
|        |                    |                  |                            |          |                          |                    |                 |                      |                       |         |       |                         |                                    |                     |
| Cancel |                    |                  |                            |          |                          |                    |                 |                      |                       |         |       |                         |                                    |                     |
|        |                    |                  |                            |          |                          |                    |                 |                      |                       |         |       |                         |                                    |                     |

| ✓ Physical Ring Configuration                                                                                   |                  |                               |             |                             |    |                            |                    |            |      |                               |                                    |                     |            |      |
|----------------------------------------------------------------------------------------------------|------------------|-------------------------------|-------------|-----------------------------|----|----------------------------|--------------------|------------|------|-------------------------------|------------------------------------|---------------------|------------|------|
|                                                                                                    | <b>⊕⊘⊕</b>       |                               |             |                             |    |                            |                    |            |      |                               |                                    |                     |            |      |
| Р                                                                                                    | hysical Rir      | ng                            | E           | East Interface              |    | West                       | t Interfa          | ace        |      |                               | E                                  | dit                 |            |      |
|                                                                                                    | R1               |                               |             | ge1                         |    |                            | ge3                |            |      |                               | (                                  |                     |            |      |
| Profile Configuration     Profile Wait to Postora Time (mins) Hold Off Time (mc) Cuard time (mc) Powertive Edit |                  |                               |             |                             |    |                            |                    |            |      |                               |                                    |                     |            |      |
| P1                                                                                                    | Walt to F        | 1                             |             | 0                           |    | 1                          |                    | Ena        | ble  |                               | (                                  |                     |            |      |
| ✓ ERP Instance Setting                                                                                          |                  |                               |             |                             |    |                            |                    |            |      |                               |                                    |                     | <b>400</b> |      |
| ERPS<br>Instance<br>Name                                                                                        | Physical<br>Ring | Subring<br>Block<br>Interface | RPL<br>Role | Neighbor/Owner<br>Interface |    | RAPS<br>Channel<br>Vlan ID | Data<br>Vlan<br>ID | Ring<br>ID |      | Virtual<br>Channel<br>Vlan ID | Attached<br>to<br>Instance<br>Name | TCN-<br>Propogation |            | Edit |
| INST_1                                                                                                    | R1               | east-<br>interface            | owner       | west-interface              | P1 | 2                          |                    | none       | none | none                          | none                               | enable              |            |      |

The user can still add or delete a new ERPS Instance ID by clicking on the "+" button and setting a new ERPS Instance ID and other information related to the desired Instance setting, see the figure below.

| • | ✓ ERP Instance Setting   |                  |                            |                  |                            |       |                           |                        |                            |          |                              |                                    |                     |                 |    |
|---|--------------------------|------------------|----------------------------|------------------|----------------------------|-------|---------------------------|------------------------|----------------------------|----------|------------------------------|------------------------------------|---------------------|-----------------|----|
|   |                          |                  |                            |                  |                            |       |                           |                        |                            |          |                              |                                    |                     | <b>000</b>      |    |
|   | ERPS<br>Instance<br>Name | Physical<br>Ring | Subrii<br>Blocl<br>Interfa | ng RPL<br>k Role | Neighbor/Owne<br>Interface |       | RAPS<br>Channe<br>Vlan ID | Data<br>I Vlan<br>D ID | Ring<br>ID                 |          | Virtual<br>Channe<br>Vlan ID | Attached<br>to<br>Instance<br>Name | TCN-<br>Propogation | Edit            |    |
|   | INST_1                   | R1               | east<br>interfa            | owner            | west-interface             | P1    | 2                         |                        | none                       | none     | none                         | none                               | enable              |                 |    |
| E | ERP Instance Setting     |                  |                            |                  |                            |       |                           |                        |                            |          |                              |                                    |                     |                 |    |
|   |                          |                  |                            |                  |                            |       |                           |                        |                            |          |                              |                                    |                     |                 |    |
|   | ERPS Instance Name       |                  |                            | Physical<br>Ring | Subring Block<br>Interface | RPL I | RPL Role                  |                        | Neighbor/Owne<br>Interface |          | Profile<br>Name              | RAPS Channel Vlan ID               |                     | Data Vlan ID    |    |
|   |                          |                  |                            | none 🗸           | none 🗸                     | none  | ~                         | none                   |                            | <b>~</b> | none 🗸                       | 24094                              |                     |                 | 1. |
|   |                          |                  |                            |                  |                            |       |                           |                        |                            |          |                              |                                    |                     |                 |    |
|   |                          |                  |                            |                  |                            |       |                           |                        |                            |          |                              |                                    |                     |                 |    |
|   |                          |                  |                            |                  |                            |       |                           |                        |                            |          |                              |                                    | Apply               | <b>X</b> Cancel |    |
|   |                          |                  |                            |                  |                            |       |                           |                        |                            |          |                              |                                    |                     |                 |    |

Select a different ERPS Instance from ERPS Instance Status, and then the user can check the different ERPS Instance status, see the figure below.

| Current ERP Instance 12 🗸 |                     |  |  |  |  |  |
|---------------------------|---------------------|--|--|--|--|--|
| ✓ ERP Instance Status     |                     |  |  |  |  |  |
|                           |                     |  |  |  |  |  |
|                           | ERP Instance Status |  |  |  |  |  |
| Instance Name             | 12                  |  |  |  |  |  |
| G8032 State               | G8032_ST_INIT       |  |  |  |  |  |
| Physical Ring             | R1                  |  |  |  |  |  |
| Role                      | -                   |  |  |  |  |  |
| East Link                 | -                   |  |  |  |  |  |
| West Link                 | -                   |  |  |  |  |  |
| TCN Propagation           | Enabled             |  |  |  |  |  |
| Attached                  | -                   |  |  |  |  |  |
| AttachedTo                | -                   |  |  |  |  |  |
| VirtualID                 |                     |  |  |  |  |  |
| Data Vlan ID              |                     |  |  |  |  |  |
| Raps Dest Mac Address     | 01:19:A7:00:01      |  |  |  |  |  |

## **22 Contact Information**

### EtherWAN System, Inc.

#### www.etherwan.com

| USA Office               | Pacific Rim Office                        |
|--------------------------|-------------------------------------------|
| 5 Jenner                 | 8F., No.2, Alley 6, Lane 235, Baoqiao Rd. |
| Irvine, CA 92618         | Xindian District, New Taipei City 231     |
| Tel: +1-714-779-3800     | Taiwan                                    |
| Email: info@etherwan.com | Tel: +886-2-6629-8986                     |
|                          | Email: info@etherwan.com.tw               |
|                          |                                           |

EtherWAN has made a good faith effort to ensure the accuracy of the information in this document and disclaims the implied warranties of merchantability and fitness for a particular purpose, and makes no express warranties, except as may be stated in its written agreement with and for its customers.

EtherWAN shall not be held liable to anyone for any indirect, special or consequential damages due to omissions or errors. The information and specifications in this document are subject to change without notice.

Copyright© 2024. All Rights Reserved. All trademarks and registered trademarks are the property of their respective owners EX78900G Hardened Managed PoE++ Ethernet Switch June 20, 2024